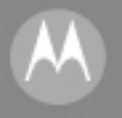

#### MOTOROLA 智慧演繹 無處不在

### MOTOROLA

使用手册

#### Personal Communicator

影音娛樂新生活 超大彩色螢幕+數位相機+外部藍色背光來電螢幕顯示

> V300 GSM 900/1800/1900 MHz

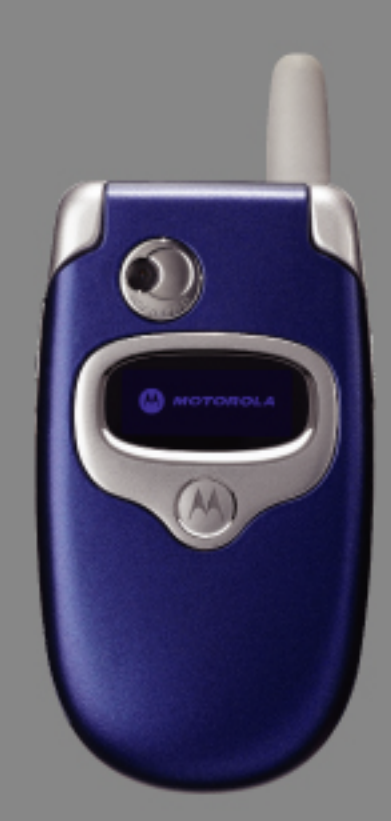

## LET'S START >

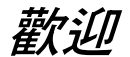

(

4

歡迎來到摩托羅拉數位無線淨訊世界!非常高興您 選账摩托羅拉 V300\* GSM 無線電話。

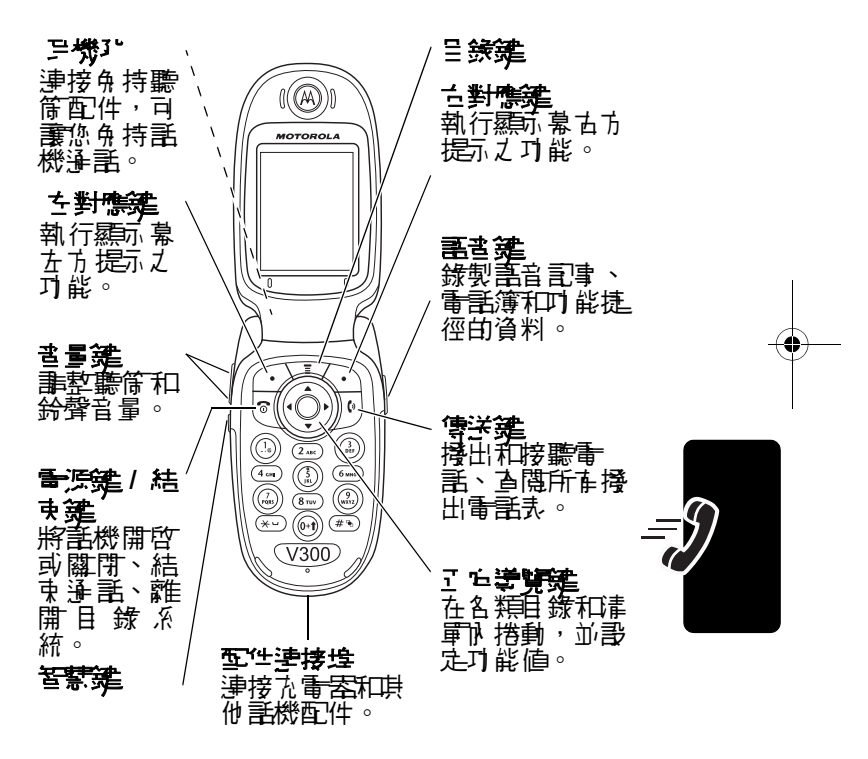

¢

1

\* 話機鍵燈以實物 為主。

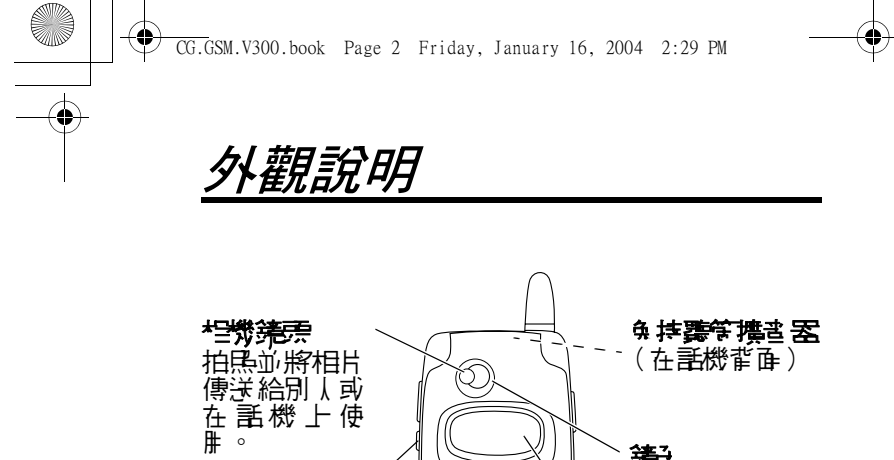

瓷

將相機鏡頭對準 自己拍照。

**☆割***願***っ 孰** 檢研來電資訊。

| Ŧ۶ |            |                                                 |
|----|------------|-------------------------------------------------|
|    | 功能         | 說明                                              |
|    | 芯晶         | 按飞档券(☉) 啓動相機,將鏡頭<br>對準景物,按控器(☉) 就可拍馬。           |
|    | 傳送 설법<br>기 | 將相片傳送至 <b>暈話</b> 號健或暈子郵<br>件位址:<br>按下營存(♡)>傳送訊息 |

(AA)

を想象

| _ | 2 |
|---|---|
|   |   |

.

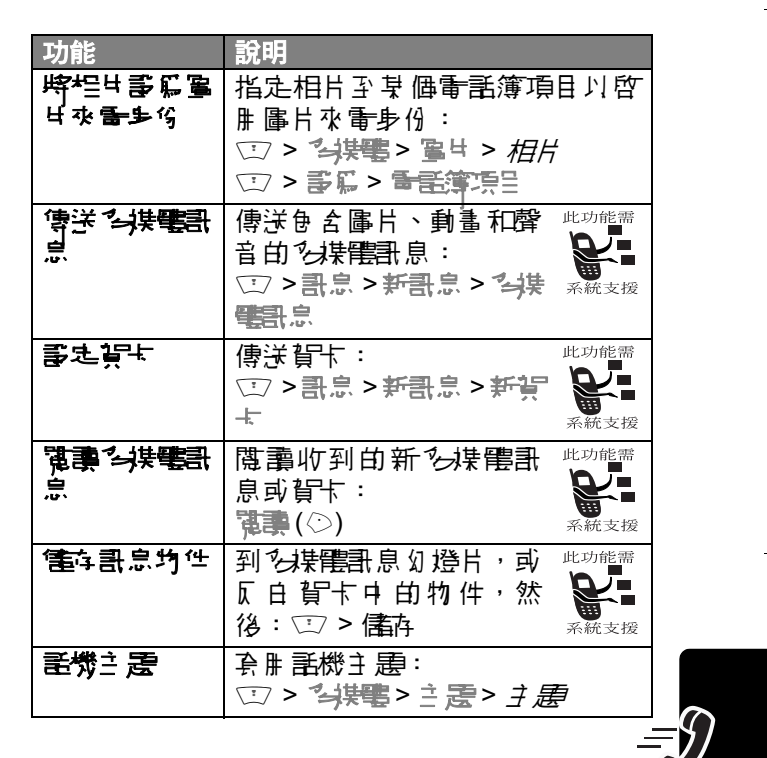

CG.GSM.V300.book Page 4 Friday, January 16, 2004 2:29 PM

個↓<del>〕]</del>事業部 886-2-2705-1811( 台灣 )

www.motorola.com(台灣)

摩托羅拉和大 豪 M 造型標志均已 庐 US Patent & Trademark Office 註冊。Java 及其他則 Java 爲基礎 的標誌,均爲 Sun Microsystems, Inc. 於美國 及其他 國家之 確標或已 註冊 確標。所有其他產品或服務名稱 均名屬其擁有者之則產。 © Motorola, Inc. 2004.

#### **軟硼制權**公告

本子州內所壽明之 摩托羅拉產品,於其半導體記憶體 中或其他煤體,均可能含在屬摩托羅拉撒權所在的 軟體和現他第三方軟體。依據美國和其他國家之法律 條心,摩托羅拉和其他第三方軟體供應腐皆擁在該等 軟體之專屬權利,例如散佈或重製等。因此,任何未 經授權之修改、逆戶工程、散佈或重製,不壽以何種 方式進行,均屬非法行為。此外,購買摩托羅拉的產 品僅代表擁在合法的使用許可,並不表示獲得摩托羅 拉和其他第三方軟體供應腐任何撒權、專利或專利應 用的所在權。

f ⊞ 編示: 6802912J63

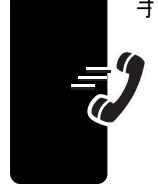

--•

CG.GSM.V300.book Page 5 Friday, January 16, 2004 2:29 PM

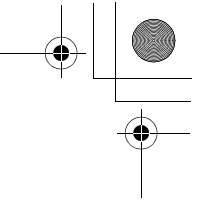

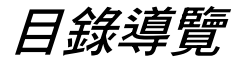

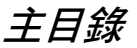

-0

•

-

-0

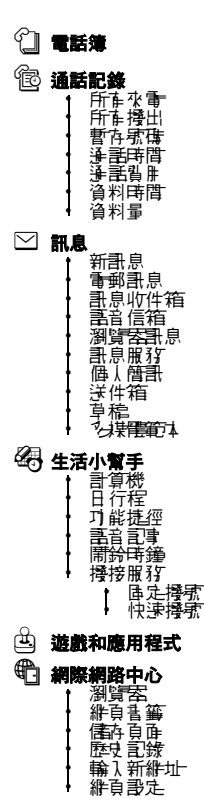

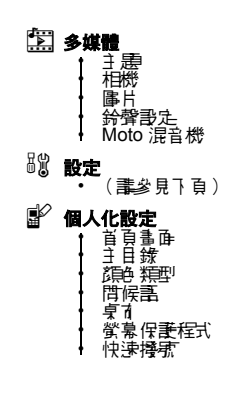

此爲標準目錄架構,**习容呈發結構** \*29 安子**安果您到證例**了名。但並 非所有功能皆遙開於您的話機。

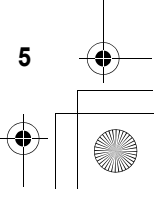

CG.GSM.V300.book Page 6 Friday, January 16, 2004 2:29 PM

(

4

4

•

設定目錄

| ■<br>■<br>■<br>■<br>■<br>■<br>■<br>■<br>■<br>■<br>■<br>■<br>■<br>■                                                                                                    |
|----------------------------------------------------------------------------------------------------|
|                                                                                                    |
| <b>2 連接裝置</b><br>• 時步                                                                                                    |
| 3 示 通話轉接<br>■ 語音<br>● 傳順<br>● 普頭<br>● 普頭<br>● 目前書定                                                                                                    |
| <ul> <li>3</li> <li>3</li> <li>3</li> <li>3</li> <li>3</li> <li>3</li> <li>3</li> <li>3</li> <li>3</li> <li>3</li> <li>3</li> <li>3</li> <li>3</li> <li>3</li> <li>3</li> <li>4</li> <li>3</li> <li>3</li> <li>4</li> <li>5</li> <li>5</li> <li>4</li> <li>5</li> <li>5</li></ul> |
| ● 初始設定<br>時間和日期<br>「草建学市<br>素記令時<br>書でい、<br>花覧<br>書でも<br>書で、<br>世間<br>書で、<br>の<br>の<br>の<br>の<br>の<br>の<br>の<br>の<br>の<br>の<br>の<br>の<br>の<br>の<br>の<br>の<br>の<br>の<br>の                                                                                                    |
| C 話機狀態<br>▲ 蒸雨電話席傳<br>● 使用中線路<br>● 電池電量                                                                                                    |

∩ 耳機

# • 」」詳微上鏡 • 」」詳微上鏡 · 」」詳微定 · 」」「「「」」」「」」」 · 」」「」」 · 」」」 · 新密傳 • 」」」 · 」」」 · 」」」」 · 」」」 · 新密傳 • 」」」 · 」」」 · 新密傳 • 」」」 · 」」」 · 」」」 · 」」」 · 」」」 · 」」」 · 」」」 · 」」」 · 」」」 · 」」」 · 」」 · 」」 · 」」 · 」」 · 」」 · 」」 · 」」 · 」」 · 」」 · 」」 · 」」 · 」」 · 」」 · 」」 · 」」 · 」」 · 」」 · 」」 · 」」 · 」」 · 」」 · 」」 · 」」 · 」」 · 」」 · 」」

🐗 車用配備設定

资料路
□ 安全性設定

•

按 ⊡ *⊡*。 轉到所有撥出號碼清單:

按厄。

退出目錄系統:

按回。

| <b>目錄導覽</b>            | 5  |
|------------------------|----|
| 安全性和一般資訊               | 12 |
| 重要功能                   | 18 |
| 拍馬及傳送相片                | 18 |
| 傳送 34 開記               | 20 |
| 接收"好 <mark>期目</mark> 息 | 22 |
| 開始使用                   | 23 |
| 關於↓操作╡册                | 23 |
| 另裝SIM 卡                | 24 |
| ∃ 裝電池                  | 25 |
| ■池沈暈                   | 26 |
| 使用 電池                  | 26 |
| 開機                     | 28 |
| 書整音量                   | 29 |
| 擾打電話                   | 29 |
| ●答來看                   | 30 |
| 查看您的 <del>電話就</del> 碟  | 30 |
| 學習使用您的話機               | 31 |
| 使 肼 顯示 幕               | 31 |
| 使用 5 庐導覽建              | 36 |
| 使用目錄                   | 37 |
| 輪入立字                   | 40 |
| 使用智慧鍵                  | 48 |
| 使用外部標示幕                | 49 |
| 修改密碼                   | 50 |
| 上鎖和開銷您的話機              | 51 |
| 假如您忘記7密碼               | 53 |
| 使# 電話簿                 | 53 |
| <b>設定您的話機</b>          | 56 |

CG.GSM.V300.book Page 8 Friday, January 16, 2004 2:29 PM

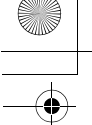

| 儒药您的姓名和康康 56                                    | 5 |
|-------------------------------------------------|---|
|                                                 | 5 |
|                                                 | 5 |
|                                                 | , |
|                                                 | 3 |
| 設定螢幕保護程式影像59                                    | ) |
| ・ 設定願示幕明完度 ・・・・・・・・・・・・・・・・・・・・・・・・・・・・・・・・・・・・ | ) |
| ・ 設定願示幕領色・・・・・・・・・・・・・・・・・・・・・・・・・・・・・・・・・・・・   | ) |
| ■■「「「」「」」:                                      | ) |
|                                                 | ) |
| <b>通話功能</b>                                     |   |
| ·                                               |   |
| 重擾電話席は                                          |   |
| 使⊪自動重擾61                                        |   |
| 使用來電步份62                                        | 2 |
| 關閉來 €提示63                                       | 3 |
| · 抒緊急求則電話63                                     | 3 |
| 接身際電話現時63                                       | 3 |
| ▲香逓話記録64                                        | ŀ |
| ▶ ● 予報 ● ● ● ● ● ● ● ● ● ● ● ● ● ● ● ● ●        | 5 |
| 使用暫存示碍66                                        | 5 |
| 插入 宏雄67                                         | , |
| 使用記憶位置擾<br>示<br>67                              | , |
| 使用軍建擾張67                                        | , |
| 使鼎 禹音 信箱68                                      | 3 |
| 使腓 <b>電話</b> 待接69                               | ) |
| 保留逢話70                                          | ) |
| €●話轉接                                           | ) |
| 訊息                                              | ) |
|                                                 | 2 |
| 傳送簡短Ù字訊息74                                      | ŀ |
| 傳送個人簡訊75                                        | 5 |
| 傳送?4某 <b>程</b> 录息75                             | 5 |
|                                                 |   |

CG.GSM.V300.book Page 9 Friday, January 16, 2004 2:29 PM

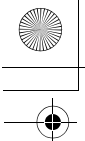

| 使用 24 期間 4       | 79  |
|------------------|-----|
| 傳送賀卡             | 79  |
| ▲看♂傳送訊息的狀態       | 81  |
| 傳送訊息提示           | 82  |
| 接收計息             | 82  |
| 壽郎、鎖定或刪除訊息       | 83  |
| 儲存 多某程表息或郵件的物件   | 85  |
| 壽爾瀏覽 <b>去</b> 訊息 | 85  |
| 壽田計息服狩計息         | 86  |
| <b>雷子郵件</b>      | 91  |
|                  | 91  |
| 傳送電子郵件訊息         | 94  |
| る者と 傳送電子 郵件訊息的狀態 | 96  |
| 接收事子郵件計息         | 97  |
| 書跟、鎖定可刪除量→郵件計息   | 97  |
| 手動傳送與接收電子郵件      | 100 |
| 擾打電子郵件計息中的電話號碼   | 100 |
| 傳送電子郵件至於嵌電子郵件位址  | 100 |
| 跳至事乎郵件計息中的維址     | 101 |
| 建立 @ 人信件办        | 101 |
| 將電子郵件移至個人信件及     | 101 |
| 修改個人信件夾的名稱       | 102 |
| 刪除個↓信件夾          | 103 |
| 設定您的電話簿          | 104 |
|                  | 105 |
| 建立業組織性名單。        | 107 |
| 唐存附密盘的雷手索盘       | 107 |
|                  | 108 |
|                  | 109 |
|                  | 110 |
|                  | 111 |
|                  | 111 |
|                  | 112 |
|                  |     |

CG.GSM.V300.book Page 10 Friday, January 16, 2004 2:29 PM

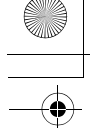

| 電話簿清單排稿 112                                              |
|----------------------------------------------------------|
| <b>哥定電話簿項目的主要氛疇114</b>                                   |
| 使用電話簿分組查看 114                                            |
| 在電話簿與SIM 卡牌複製項目118                                       |
| 檢⊉電話簿記憶咨量 119                                            |
| 軍建國东之優先設定 120                                            |
| <b>庐坊化電話簿項目排将120</b>                                     |
| <b>將您的話機進行個人化設定</b>                                      |
| 個人化設定鈴聲類型······121                                       |
| 控動鈴聲張碟                                                   |
| <b>歌走鈴聲或按鍵音量</b> 122                                     |
|                                                          |
| 設定個人間候語                                                  |
| 광定 願示 <sup>→</sup> 「 ・ ・ ・ ・ ・ ・ ・ ・ ・ ・ ・ ・ ・ ・ ・ ・ ・ ・ |
| <del>選擇時鐘</del> 畫                                        |
|                                                          |
| 個人化書定對應建和目錄區像                                            |
|                                                          |
| 將目錄個人化126                                                |
| 書 定 目 録 語 言 126                                          |
| 歌定目錄搭動動作                                                 |
| 重書全部選項127                                                |
| 清除全部属存設定127                                              |
| 建立 2 使用 71 能捷徑 127                                       |
| <b>取得更多話機功能</b>                                          |
| 择打%示 會影                                                  |
| 水量基榜                                                     |
| 限制译言                                                     |
| 使用压垮束                                                    |
| 使用服物量1                                                   |
| 使用快速播號                                                   |
| 使用 雙音 多 <del>旋鈴</del> 聲                                  |
| ビージージー 138     ビージー 138                                  |
|                                                          |

. CG.GSM.V300.book Page 11 Friday, January 16, 2004 2:29 PM

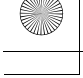

•

| 使肼免持功能                  | 147 |
|-------------------------|-----|
| 數據和傳貨淨話                 | 150 |
| 使用                      | 154 |
| ■「整料記書」之                | 155 |
| 監視電池 衣電                 | 161 |
| う 香 手 機 規格              | 161 |
| 個人行事曆                   | 162 |
| 日行程                     | 162 |
| 鬧鈴時鐘                    | 170 |
| <b>語音記事</b>             | 172 |
| 計算機                     | 177 |
| 安全性設定                   | 180 |
| #住 SIM 〒                | 180 |
|                         | 182 |
| 新聞和娛樂                   | 183 |
| 瀏覽名                     | 183 |
| 話機∃      思              | 188 |
| 使用相片和事片                 | 189 |
| 遊賞 2 應胜 程式              | 192 |
| 使用 Moto 混音機來編輯聲音        | 196 |
| 建立 鈴聲                   | 200 |
| 相機                      | 205 |
| SIM 應胜程式                | 206 |
| 疑難排解                    | 207 |
| 電磁波能量吸收比值               | 214 |
| 摩托羅拉行動電話                |     |
| 中文按鍵輸入使用方法              | 216 |
| 書:本行動電話所提供之功能係因名個國家地區在F | 府不厚 |

主:本行動電話所提供之功能係及各個國家地區在所不戶, 如對行動電話該項功能在疑問時,講經恰當地客戶服務 中心或代理、經銷商動問。本公戶保留使用手册修改之 權利,然不另行逢知。

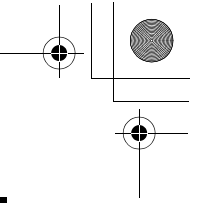

#### <u>安全性和一般資訊</u>

以下 為 存 關 操作的 対 率 和 尼 全 性 重 要 資 訊 , 在 使 用 本 話 機 前 , 書 教 心 書 関 。

本 〇 件 中 所提供 之 資 訊 應 跟 代 2002 年 12 月 1 日 前 發 行 之 用 戸 指 品 。

#### 射頻能量 (RF) 之影響

本行動電話色 合一 組發射器和接收器,開機後, 話機將 接收和發射射頻(RF) 能量。當您使用 話機爭訊時, 爭 話處理系統將會控制話機發射訊號的能量等級。

本摩托羅拉行動電話的設計,符合您所在國家 存 關 人 嚳 暴 露在射频電磁能量的 規範和國 際標準。

#### 操作注意事項

#### 外部天線之保養與更換

心須使用原酶生產或經過摩托羅拉副可的天線。使用未 經副可的天線、任意改裝,均可能造成副機損壞。

#### 話機操作

當您撥出**昏話**或接聽來**昏時**,手持**話機的方式與使用-**般在線**電話**無異。

#### 隨身配戴

12

如您要随手面戴手機, 為了能符合 RF 防震規定, 切記 把手機面戴於摩托羅拉提供或副可的群攻、支撐架、皮

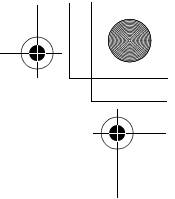

会、保養会或應步動員。假如您使用非摩托羅拉書可的 配件,將可能不符合 RF 防養規定。通話時,切記話機 及天線與您步體間的距離至少要保持-英団(2.5公分)。

#### 數據傳輸

•

當您使用 話機的數據傳輸功能,不 拿是否採用 連接線來 連接, 話機 D 天線與您 步體間的距離至 小要 保持-- 英时 (2.5 公分)。

#### 認可的配件

未經摩托羅拉副可的配件(包括但不限於電池和天線),將可能不符合 RF 防費規定。如要查書摩托羅拉副可的配件資計,可至下列維站: www.motorola.com.tw。

#### RF 能量干擾/ 相容性

注意:當 話機靠近任何防意不當、 設計不良或某些特殊 構造的電子 設備,均會 因電磁相 2 性衝突 而 發生 RF 能 量 干 擾。在某些情況下,您的話機可能會產生干擾。

#### 設施

書關閉您的話機,以免發生電磁干擾或電磁相容性衝 突。醫院或健康中心等醫療機構,№部均書置了書で對 外部 RF 能量非常敏感的電子 書備。

#### 飛機

飛機上,心須依循指示關機。行動電話在飛機上的開 途,心須遵守各航空公百的相關規定。

#### 醫療設備

#### 心律調整器

心律書整客製造商建議手持式行動電話時心律書整客之 間的最小距離為 6 英时(15 公分)

西带心律事之客的 k d 應注意下 列事項:

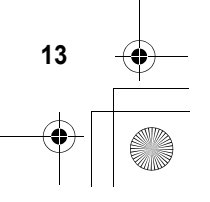

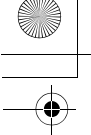

- 電話開機時,應保持話機與心律書整器之間的距離 爲 6 英时(15 公分)以上。
- 不要把 話機 放在 胸前 口 袋。
- 儘量使開算心律書整器位置相反的耳朵聽電話,以 降低干擾發生的機會。
- 假如您懷疑惑生了干擾的話, 焦上關閉電話。

#### 助聽器

某些數位無線電話可能會與目聽客選生干擾。假如選生 這樣的干擾, 書教您的製造廠, 以取得可行的替代方 案。

#### 其他醫療設備

假如您 走使 用 其 他 個 人 醫療 設備 , 治 書 您 的 製 造 商 以 理 定 書 部 備 春 否 递 當 保 書 所 不 會 受 到 RF 能 量 影 響 。 您 的 醫 町 將 可 則 您 取 得 相 關 資 訊 。

#### 行車中使用行動電話

**查**醫並遵守當地關於行車中使用行動電話的法律規定。 書隨時遵守這些規定。

在行車中使用行動電話時, 書注意下列事項:

- 專心奮動如注意路況。
- 儘 可 能 使 册 免 持 霒 備。

如需最递自的開車使用方式, 請參閱摩托羅拉維站: www.motorola.com.tw/callsmart.。

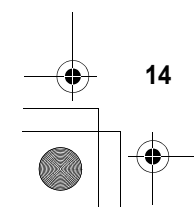

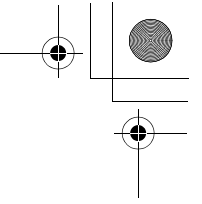

#### 操作警告

#### 配備安全氣囊的車輛

切り把行動電話過於多全氣囊上方區域或其多裝之地 方。另全氣囊膨脹時會產生強大力量。假如行動電話置 於多全氣囊多裝之地方,一旦多全氣囊膨脹, 話機可能 受此医力而亂彈並造成乘客屬重傷害。

#### 潛在爆炸環境

在進入潛在爆炸環境之前, 壽先將話機關機。壽勿在這 類環境下取下、多裝電池或爲電池充電。因爲, 邊電時 產生的火花可能導致爆炸或火災, 造成人身傷亡。

注意:前述的潜在爆炸環境的括船隻底艙口油區、燃料 或化學品的輸送或儲存設施等,空氣中含在大量化學品 微粒、粉隆、金屬粉末。潜在爆炸環境-般均在告示標 時,但也在許多例外,所以應額外注意。

#### 爆破區

照免影響爆破作業,當接近爆破區或存標示「關閉雙向 無線電設備」的地區時,壽關機。壽遵守所有標志和指示。

#### 電池

電池 外露的端子 與導電性金 摩,例如珠寶、鎌匙和珠鍊 等接觸,將會造成則物損壞或燒傷等身體傷害。 導電性 金 摩可能引到短路面產生 高溫。書 3月口注意已 无量的量 池,特別是將其放λ裝在金屬物的口袋、 B 色或其他容 器時。 僅乃使 B 麼托發控與醫費 和无量器。

您的量池或 医微可能 在一些符号,其定義如下 :

| 符號          | 定義                                          |
|-------------|---------------------------------------------|
| $\triangle$ | ·唐肖全子 史 章 章 章 章 章 章 章 章 章 章 章 章 章 章 章 章 章 章 |
| B           | 您的看他或手機不應投入火源中。                             |

| 符號             | 定義                                                                 |
|----------------|--------------------------------------------------------------------|
|                | 您白 <b>雪</b> 池或 <b>託</b> 機應依當地法律進行回收。<br>書聯絡當地白を關當是,以取得進- 坊白<br>資訊。 |
| X              | 書》將您的量池或話機毛入垃圾桶。                                                   |
| ⊖ Lilon BATT ⊕ | 您的話機機步內包含鋰電池。                                                      |

#### 癲៉掉症發作/ 昏倒

 康些人在閃光下可能會發作續續症或皆倒,例如在看電 標或玩電子遊戲時。即使之前無旅症發作或皆倒情形的 人, 1 可能會發作可能。

如果您曾在迎家症恐作或皆倒的情形,或您的家族中在此種情况, 毒先治毒您的醫生,然後再使用 毛機玩遊戲或啓動作光功能。(不是所在是巴都具備閃光功能。)

家長應監督子 女使用 話機玩遊戲或其他使用 閃光 J 能的 情況。如果出現下列症狀, 書停止使用: 抽搐、雙眼或 肌 K 醛 條、 失去意識、 不自主的動作、 或無方 戶感。

如零減少此類症狀的發生,講導分下列多全注意事項:

- 如果您感到秘诺或需要休息, 講停止玩遊戲或停購 閃光功能。
- 每小時休息 15 分鐘。
- 書在室 》 光線 花足 下玩遊戲。
- 書儘量與螢幕保持距離。

#### 重複動作傷害

• 玩遊戲時,每小時應休息 15 分鐘。

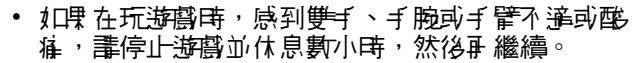

 如果在遊戲時,雙手、手腕或手管仍感到不達或酸 症,書停止遊戲,並前往就醫。

#### European Union Directives Conformance Statement

Hereby, Motorola declares that this product is in compliance with

- The essential requirements and other relevant provisions of
  - Directive 1999/5/EC
- All other relevant EU Directives

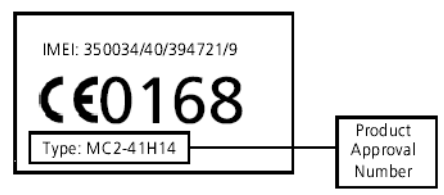

The above gives an example of a typical Product Approval Number. You can view your product's Declaration of Conformity (DoC) to Directive 1999/5/EC (the R&TTE Directive) at www.motorola.com/rtte - to find your DoC, enter the Product Approval Number from your product's label in the "Search" bar on the Web site.

\* 此處所顯示編示 (IMEI, Type) 僅作範例使用, 實際於 咨 以手機爲準。

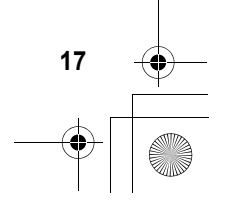

重要功能

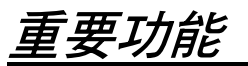

#### 拍照及傳送相片

♣朽⇒幹
○> 3共電> 档券
啓動的觀察 & 影像會出現在顯示 幕上。

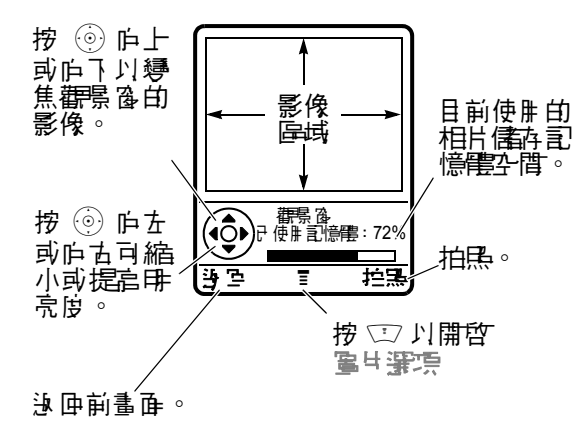

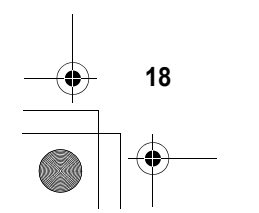

將相機鏡頭對準拍點的景物,然後:

|   | 按      | 功能                                                 |
|---|--------|----------------------------------------------------|
| 1 | 控影(♡)  | 拍攝長片                                               |
| 2 | (②)    | <b>查看儒</b> 存選項                                     |
|   | 鸟      |                                                    |
|   | ★妻 (◇) | 删除相片 並 匝 到 作腓 申 的<br>顴骨                            |
|   |        | 如果 您 選擇 要 儒 存 相 片 ,                                |
| 3 | ٢      | 措動至傳送訊息、僅僅4,<br>豪原史引、豪原對素保費程<br>子或作 <b>に音話</b> 簿登錄 |
| 4 | 署擇 (◇) | 執行您選擇的儲存選項                                         |

提示: 艺要自拍, 啟動相機 影定自拍定時器, 闔上翻 著, 使用 鏡) 對準相機 鏡頭, 副按下智慧 鍵白黑。 當相機 啟動時, 醫片 選集就會 8 名下列 選項:

| 選項     | 說明                            |
|--------|-------------------------------|
| 到臺出    | 檢視 當存在 話 機中 的 區 片<br>和相片。     |
| 自控器    | 書定相機拍黑的書時器。                   |
| 全割判決   | 刪除全部圖片。                       |
| 富出言定   | 開啓設定目錄以 <b>調</b> 整圖片<br>設定値。  |
| 卢틸크포국칼 | <b>〕</b> 看胂來儒存相片的記憶<br>體可胂空間。 |

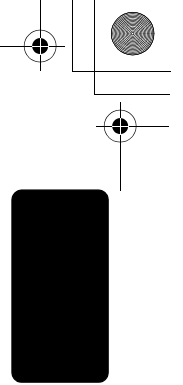

重要功能

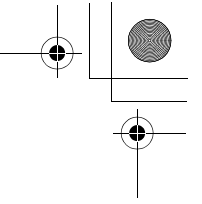

傳送多媒體訊息

화장거같

要功能

20

息信味< 息信<⊡ 息信野共ど<

| 按         | 功能               |
|-----------|------------------|
| 1 按键输入    | 輪入幻燈片立字          |
| 2 🗊       | 開的副息運転           |
| 3         | 搭動 至 括入 審察       |
| 4 ፺፰擇(⊘)  | 顯示您要播入的項目清單      |
| 5 💿       | 搭動至 医く管部、多片、聲    |
|           | 告受,對紫炬軍官害王、宝     |
| 6 ፺፰擇(⊙)  | 選擇檔案 類型          |
| 7 💮       | 反白澤取您要的檔案        |
| 8 ፺擇(◇)   | 插入檔案             |
| 9 🗊       | 開的副息運転           |
| 10 💮      | 搭動至接て審察          |
| 11 暹擇 (◇) | 顯示您要攝入的項目清單      |
| 12 💮      | 쁌動至 <i>新増</i> 頁酉 |

۲

| 按                                                                                                   | 功能                                                                                                    |
|----------------------------------------------------------------------------------------------------|----------------------------------------------------------------------------------------------------|
| 13 選擇 (◇)                                                                                           | 在目前的幻燈片後插入新<br>的幻燈片                                                                                                    |
|                                                                                                    | 重                                                                                                    |
| 14 🖼 (۞)                                                                                            | 儒存訊息                                                                                                    |
| 15 ፺፰ (〇)                                                                                           | 選擇到                                                                                                    |
| <b>16</b> 按鏈輸入                                                                                      | 輸λ- 個或%個量話駅礎<br>δ/或量子郵件地址∘                                                                                                    |
| 彭                                                                                                   |                                                                                                    |
|                                                                                                    |                                                                                                    |
| <b>■</b> 呈薄(◇)                                                                                      | 傱 <del>肁</del> 禹簿戓鴔畐駅磼表淁<br>擇 <del>馾磼</del>                                                                                                    |
| <b>晉壬</b> 寶(◇)<br>17 ፺擇 (◇)                                                                         | 從 <b>青</b> 話簿或逢話駅碑表選<br>擇駅碑<br>儲存駅碑 / 位址                                                                                                    |
| <b>壬</b> 等(○)<br>17 選擇(○)<br>18 悠さ(○)                                                               | <ul> <li>         徙 書 話 簿 或 逢 話 駅 碑 表 選<br/>擇 歌 碑         </li> <li>         儲存 駅 碑 / 位 址         </li> <li>         選擇 ≧ 夏<br/>此功能需<br/>系統支援         </li> </ul> |
| <ul> <li>●壬膏(◇)</li> <li>17 選擇(◇)</li> <li>18 悠亡(◇)</li> <li>19 按鍵論 λ</li> </ul>                    | <b>從雨</b> 孟                                                                                                    |
| <ul> <li>●壬賓(○)</li> <li>17 ፺揮(○)</li> <li>18 悠亡(○)</li> <li>19 扮鍵論 λ</li> <li>20 喧噪 (○)</li> </ul> | <ul> <li>         從書話簿或逢話駅碑表選<br/>擇家碑         「儲存家碑 / 位址」         「選擇主意</li></ul>                                                                                 |

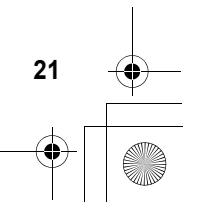

重要功能

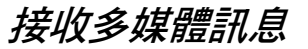

此功能需當接收了接管訊息或郵件時, 話機會顯示 示 〇 (待接訊息) 指示 客和新訊息 系統支援 知道 發出提示音。

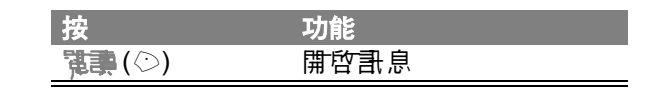

您接收到的 多 提 電 制 息 可 色 舍 不 庐 的 多 提 電 物 件 :

- 當您讀跟書息時便會顯示 插入的相片、圖片和動畫。
- 當您搭動並反白澤取計息中的聲音檔指示客插入 的聲音檔會開始描加。當聲音檔在播加時,您可 使用音量鏈來事整音量。
- 附件檔會附口在訊息中。 艺要開啟附件, 書页 白 審取 檔案 指示 器/ 檔名, 再按查查(②)(影像檔 類型), 拯救(③)(聲音檔)或鑒管(③) (vObject 或未 知檔案 類型)。

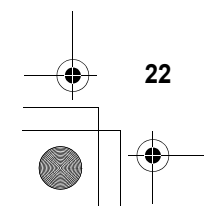

4

重要功能

開始使用

關於本操作手冊

本指萨哥明摩托羅拉無線話機的基本功能。

#### 選擇性功能

此功能需此標筆標時爲維定、SIM 卡或唐戶相關 服務之 選擇性功能, 並非所在地區之電信 公戶皆提供此等服務功能。書與您的電信 公戶聯絡, 以取得更 乏詳細資訊。

選購配件

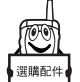

此標籤標時此項功能需採用摩托羅拉原廠 選擇性配件。

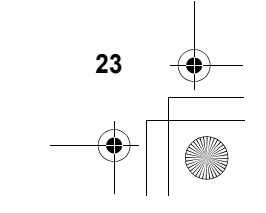

開始使用

CG.GSM.V300.book Page 24 Friday, January 16, 2004 2:29 PM

#### 安裝 SIM 卡

開始使用

SIM (Subscriber Identity Module 腓 戶 身份 模 組) 卡 於 舍 您 的 電話 示 碑、 名 種 译 哥 服 狩 的 詳 細 於 咨 , 蒙 本 電話 乐 碑 / 訊 息 的 記 憶 資 料 。

- 「小小:千恵不可讓您的 SIM 卡折彎或受到刮傷, 庐時應 選為靜電接觸,或沾染水 D 灰塵。

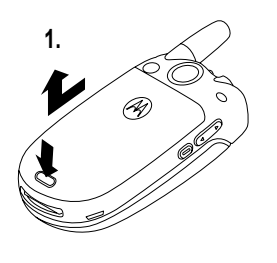

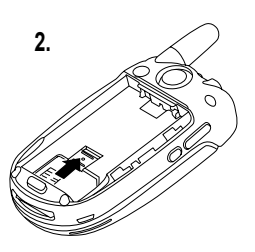

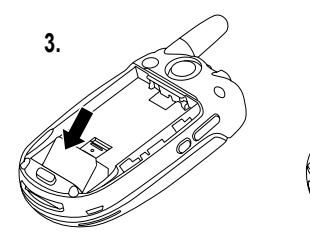

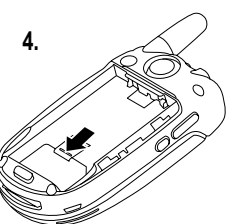

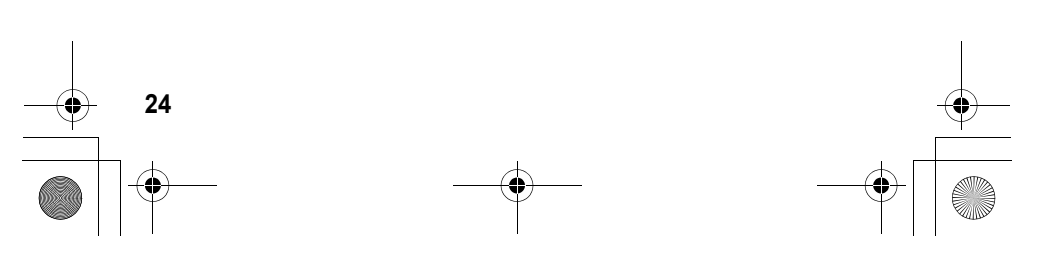

CG.GSM.V300.book Page 25 Friday, January 16, 2004 2:29 PM

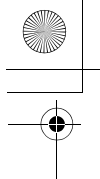

安裝電池

Þ

A

▲ 話機的書書僅遙腓於摩托羅拉原廠量
 沙和配件。我們建議您在不需使腓時,
 ▲ 把電池置於保護盒♪。

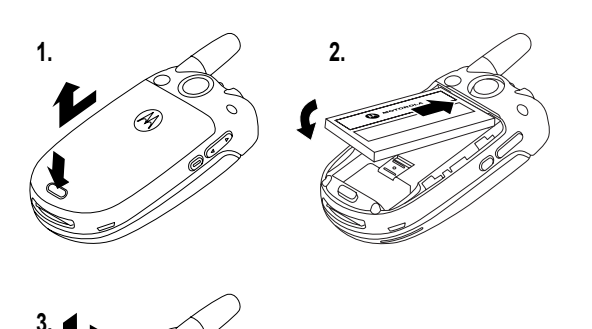

開始使用

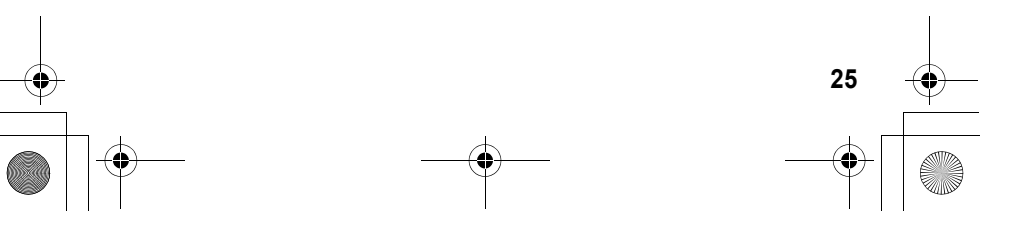

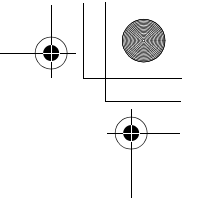

#### 電池充電

4

開始使用

隨附的新電池已部份充電。在使用 話機前,您 心須先依以下 新明裝上電池並進行充電。 產些 電池在經過數次完全充電/放電後才能達到最 佳的效能。

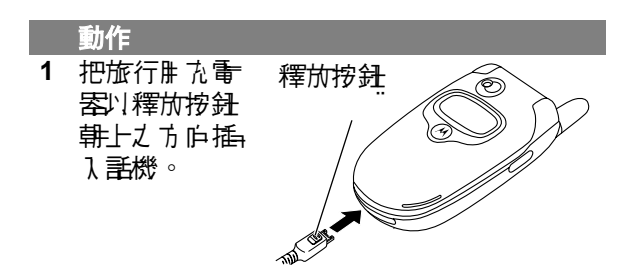

- 2 把旅行用九量器的子-端插展事接合递的量 〕 插座。

提示:在充電会的後,您可維持旅行開充電客開手機 連接的狀態,這**了會對電**池造的損害。

#### 使用電池

電池的対能會受到書~A 素的影響,其中色括您的 電信業者的網路配置、訊號強度、話機操作溫度、 您選開的功能及/或設定、連接至話機的配件項 目、以及您的語音、資料及其他應用程式的使用習 慣。

小…: 為了 選 受 傷 或 燒 約 等 意 外 發 生 , 千 恵 不 可 課 電 池 終 端 子 興 金 慶 物 接 稱 或 發 生 短 居 理 录 。

CG.GSM.V300.book Page 27 Friday, January 16, 2004 2:29 PM

如何使 電池 效率 最 佳化:

- 新電池或已停止-段時間的電池,其所需的充 電時間可能較長。
- 對電池充電時,應在-般室溫下進行。
- 不要把電池暴產在溫度低於攝近-10 度(車氏 14 度)或高於攝近45 度(車氏113 度)的環境 中。話機書陸身擺帶,不應留置於交通工具体。
- 電池不使用時,應將其放電並儲存於陰涼乾燥的 地方,例如水箱。
- 經過長期使用後,電池將在所損耗,故需較長的 充電時間,此為正常狀況。假如您已定期對電池 充電,但發費共可供過話的時間縮短或充電時間 增長,則表示您可能需要購買新電池。

本 話機的 可重 複 た 電式 電池 心須正 確象 置, 甚或 需 經資源 即 收 處理。 參 求 電池 上 的標籤 查 時電池 類型, 並 聯絡當地的資源 即 收 軍 位 以 跟 得 录 置 方 式 的 正 確 資 計。 警告: 千 蔥 不 可 把 電池 丢 進 火 堆 以 舟 發 生 爆 炸。

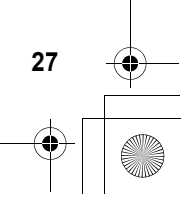

顆始使用

CG.GSM.V300.book Page 28 Friday, January 16, 2004 2:29 PM

| •  | BE   | 7 <i>4%</i>  | ا<br>۲                                                                                              |  |
|----|------|--------------|----------------------------------------------------------------------------------------------------|--|
|    |      | /炭<br>1<br>2 | 動作<br>打開 手機<br>按住 ⓒ 約 2 秒以<br>開 啓 手機<br>電 示鍵                                                        |  |
|    | 開始使用 | 3            | 如存書考,輸入 SIM 卡密碼,再按下 窖書<br>(◇) 就可爲 SIM 卡閉鎖。                                                          |  |
| -• |      | 4            | 小小:: 假如您輸入的密碼連續三次都不正確, SIM 卡將自動停止, 距時話機會顯示<br>SIM 卡哈 鏡信。<br>如 市 需要, 輸入您的四位開鎖密碼並按理書,<br>(①) 爲您的詳機解鎖。 |  |
|    |      |              |                                                                                                    |  |

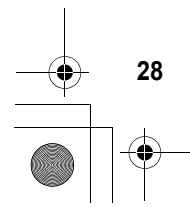

CG.GSM.V300.book Page 29 Friday, January 16, 2004 2:29 PM

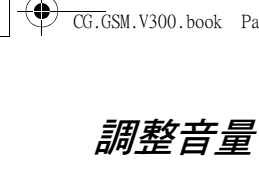

按下上方或下方 白音量鍵來:

• 提高或降低争 話時聽筒音量

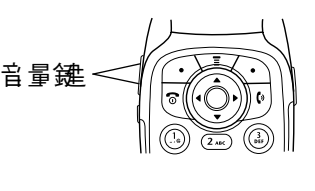

開始使用

29

 在 看到 首員 書 正 時 提 启 或 降 低 鈴 聲 音 量 書 定 (翻 著 心 常 打 開 )

提示: 在最低音量書定下, 按応下音量鍵-次便 可切換至震動提示。 承按-下則會切換至無鈴/ 無震提示。 按応上音量鍵可循環 の到震動提示, 然後是鈴聲類型。

• 關閉水電提示

撥打電話

|   | 按    | 功能                                |
|---|------|-----------------------------------|
| 1 | 按鏈輸入 | 輪入電話索碼                            |
| 2 | [0   | 擾打電話                              |
| 3 | 3    | 當您完成逢 <b>話時,結束逢</b><br>話並「掛斷」 話機。 |

**提示**: 您也可以畫上 話機翻畫 」 結束 逢 話。

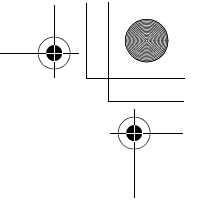

#### 回答來電

當 書機翻 書 啓動時,打開 書機 就 司 接 聽 來 電。 (如 PP 啓動此 功能,按 · D > 書 志 > 手 書 · 子 書 志 > 應答 第 语 > 智書 按 書)。

如果 話機翻 蓋 ス 啓動:

開始使用

| 按          | 功能                        |
|------------|---------------------------|
| 1 ☑ 或亞答(☉) | <b>ው答來</b> 電              |
| 2 🗟        | 當您完成逢話時,結束逢<br>話並「掛斷」 話機。 |

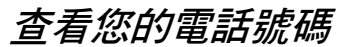

如零在首頁畫面下直看您的話機麼麼,按 立 🕟。 當您在邊話中時,按 💷 > 赢示量是深写。

注意:您的電話 示碍心 詞 書 存於 SIM 卡才 可使 用此 功 能。如果 要將您的電話 示碍 儒 存到 SIM 卡, 書 參 隐 等 56 頁。 假如您不知道您的電話 示碍, 聯絡您的電 信 公 声。

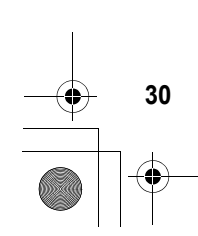

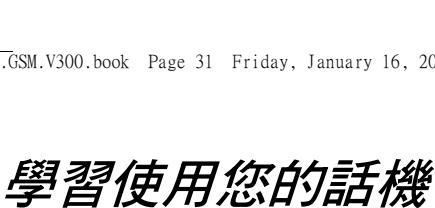

**悲愛見第1百以了解本手機/基本圖解訳**用。

#### 使用顯示幕

*待機畫 正*是指當您了 在 通話中 或 表 使 ዙ 目 錄 時 顯示 白書產。您心裡在待機畫產下擾打電話處理。

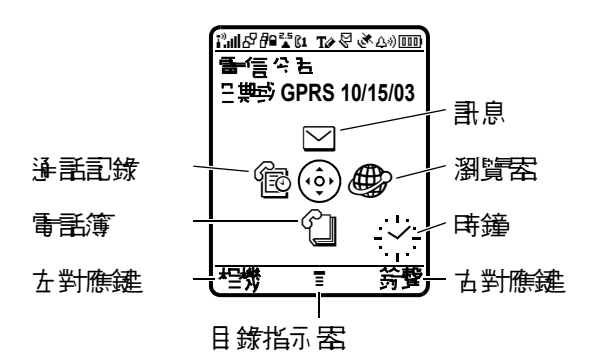

在待機畫 庫中 按正 庐 導覽 鏈 ( ⑩ ) 庐 左 、 古 、 上 或 下 灯 選擇其中 - 個目録 J 能 區 像 。 如果 您 不 小 心 ; 賽錯了目錄區像,按 🖻 就可速 匝 待機 書 죹。 注意:您的重信公司可能會自訂待機畫產,所以您的 **手機顯示者起來會不作。例如,您的電信公告可能會** 隱藏待機目錄圖像,以便更完整地顯示桌有影像。當 日錄圖像隱藏時, 您仍可在查看中進行選擇。 艺要顯 示或隱藏目錄圖像,畫參閱節 124 頁。

31

習使用怒的話

CG.GSM.V300.book Page 32 Friday, January 16, 2004 2:29 PM

4

**層習使用您的話機** 

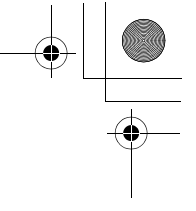

在顯示幕底部中央白≣(目錄指示器)指示您可 按目錄鍵(☞)進入主目錄。

以下 狀態指示 器可能會出現:

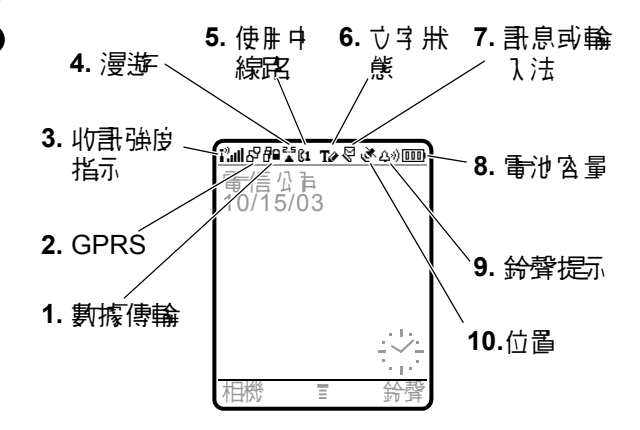

1. 款按等等指示器 顯示 連線 D 數據傳輸狀態。指示 器 b 括:

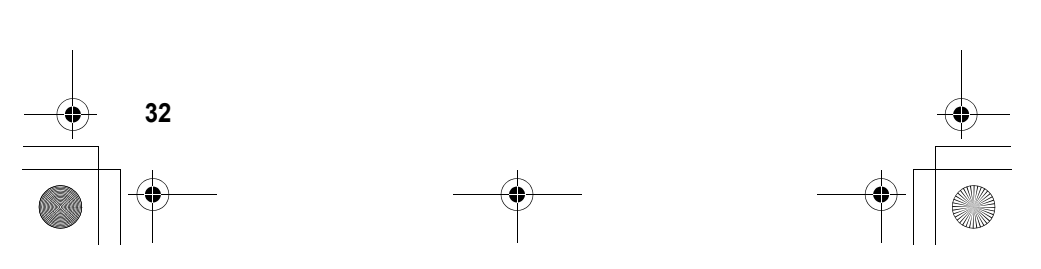

CG.GSM.V300.book Page 33 Friday, January 16, 2004 2:29 PM

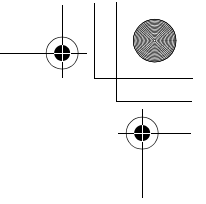

學習使用您的話

33

- = 与 全 的 應 ዙ 程
   = 不 与 全 的 應 ዙ
   式 連線
   □ = マ テ 全 的 *對 振 交* □ = マ テ 全 的 CSD
  - *換維路*(CSD) 爭話

此功能需 2. GPRS 指示器 顯示 您的 盖機 正使 # 高 速 整合 封 使 無線電服 狩技術 (GPRS) 維 路連接。GPRS 九 書 使快速的 資料 傳 輸。其他指示器 低括:

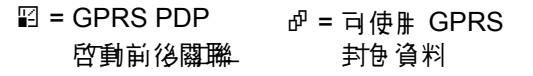

3. **均訊發9 指示 器** 直條表示 維定連接的強度。當 顯示 『《魚訊歌》指示 客或『X (魚傳輪)時,您 無法 撥打或接收任何來電。

此功能需 4. 漫游表示您的 話機正在 导找或使用原 登記網路系統以外之其他網路。指示 客他 括:

| ੋਂ = 2.5G ⊅ ₿ | 🕻 = 2.5G 漫遊 |
|---------------|-------------|
| ቼ = 2G 本 厚    | 輩 = 2G 漫遊   |

此功能需 5. 传史 · 按定 指示 器 顯示 61 或 62 指出目前的使用中線路。其他指示 客包括:

系統支援

 [11 = 線記1 作册 02 = 線記2 作册 中, 中, 來電轉接 來電轉接啟動
 [21]
 [22]
 [22]
 [22]
 [22]
 [22]
 [22]
 [22]
 [22]
 [22]
 [22]
 [22]
 [22]
 [22]
 [22]
 [22]
 [22]
 [22]
 [22]
 [22]
 [22]
 [22]
 [22]
 [22]
 [22]
 [22]
 [22]
 [22]
 [22]
 [22]
 [22]
 [22]
 [22]
 [22]
 [22]
 [22]
 [22]
 [22]
 [22]
 [22]
 [22]
 [22]
 [22]
 [22]
 [22]
 [22]
 [22]
 [22]
 [22]
 [22]
 [22]
 [22]
 [22]
 [22]
 [22]
 [22]
 [22]
 [22]
 [22]
 [22]
 [22]
 [22]
 [22]
 [22]
 [22]
 [22]
 [22]
 [22]
 [22]
 [22]
 [22]
 [22]
 [22]
 [22]
 [22]
 [22]
 [22]
 [22]
 [22]
 [22]
 [22]
 [22]
 [22]
 [22]
 [22]
 [22]
 [22]
 [22]
 [22]
 [22]
 [22]
 [22]
 [22]
 [22]
 [22]
 [22]
 [22]
 [22]
 [22]
 [22]
 [22]
 [22]
 [22]
 [22]
 [22]
 [22]
 [22]
 [22]
 [22]
 [22]
 [22]
 [22]
 [22]
 [22]
 [22]
 [22]
 [22]
 [22]
 [22]
 [22]
 [22]
 [22]
 [22]
 [22]
 [22]
 [22]
 [22]
 [22]
 [22]
 [22]
 [22]
 [22]
 [22]
 [22]
 [22]
 [22]
 [22]
 [22]
 [22]
 [22]
 [22]
 [22]
 [22]
 [22]
 [22]
 [22]
 [22]
 [22]
 [22]
 [22]
 [22]
 [22]
 [22]
 [22]
 [22]
 [22]
 [22]
 [22]
 [22]
 [22]
 [22]
 [22]
 [22]
 [22]
 [22]
 [22]
 [22]
 [22]
 [22]
 [22]
 [22]
 [22]
 [22]
 [22]
 [22]
 [22]
 [22]
 [22]
 [22]
 [22]
 [22]
 [22]
 [22]
 [22]
 [22]
 [22]
 [22]
 [22]
 [22]
 [22]
 [22]
 [22]
 [22]
 [22]
 [22]
 [22]
 [22]
 [22]
 [22]
 [22]
 [22]
 [22]
 [22]
 [22]
 [22]
 [22]
 [22]
 [22]
 [22]
 [22]
 [22]
 [22]
 [22]
 [22]
 [22]
 [22]
 [22]
 [22]
 [22]
 [22]
 [22]

凾 = 啓⊪ 開鈴

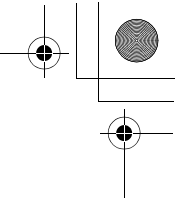

@ = 符號輸入法
 123 = 數字 輸入法
 T≥ = 寸字 輸入法
 TU = 「子母 輸入法
 tU = iTAP 輸入法
 abc = 無大 宗子母
 Abc = 僅下 個字母大
 ABC = 所存大 宗子母

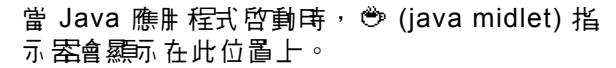

此功能需 7. **計息或 等 7. 注指示 宏** 當 收到新計息時, 會出現此符號。指示 宏色 括: 系統支援

図 = 副言留言訊息
 図 = 副言留言訊息
 図 = 副音留言和ひ
 図 = 宮録機
 1 計息

當您輪入**?抹龍訊息時**,在此位置會出現動字,指 出訊息的大小。

在立字輪入畫正中,指示器會顯示立字輪入法一≐ 零或次零:

| 三多 | 次受         |                                             |
|----|------------|---------------------------------------------|
| 1  | 2          | 字 艮 <b>翰</b> 入法 , 没 庙 大<br><del>察</del> 字 母 |
| lî | <b>2</b> û | 字 母 輪 入 法 ・ 僅 下 個<br>字 母 大 寮                |

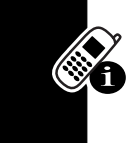

習使用您的話機

CG.GSM.V300.book Page 35 Friday, January 16, 2004 2:29 PM

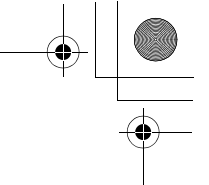

| 1† | 21 | 字 母 輪 ∖ 法 , 全 剖 大<br>寮字 母 |
|----|----|---------------------------|
| I  | 20 | iTAP,沒在大 寮字母              |
| ШŶ | BÛ | iTAP,僅下個字母大<br>寮          |
| 11 | 20 | iTAP,所在字母大寮               |

8. 雪子宫雪指示器 直條表示電池充電程度。當顯 示 雪雪 不 足 並 聽到 電量 不 足 提示 音 時 , 譯 思 上 對電池充電。

9. 劳查转到指示器 顯示 鈴聲類型 書定。

| △》=響亮鈴聲  | ى»=毳和鈴聲   |
|----------|-----------|
| 111 = 震動 | 》△ = 先震後鈴 |

⇔=無鈴/無震

10. 位置指示器 在緊急淨話時, 話機可以 此功能需 傳送位置資料至維諾。當話機傳送位置資 **哥時**,會顯示此指示器: 系統支援

> 遂 = 位置啓動 遂 = 位置關閉

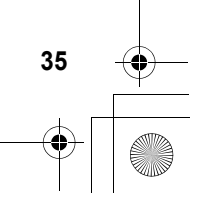

管督使用您的話
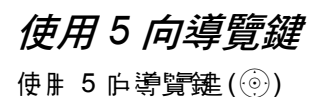

- 使在目錄系統中 庐 上、下、左、古措動
- 反白目錄項目
  - 變更可能表設定
  - ・玩遊戲

按*中間*按鈕以選擇反白目錄項目。中間選擇按 鈕邊常用來執行與古對應鍵相同的功能(②)。

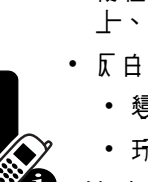

習使用您的話機

1:1:

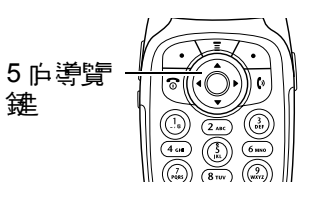

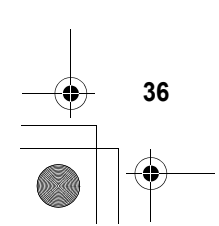

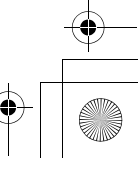

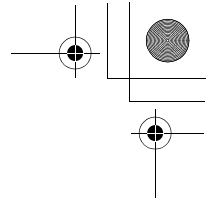

37

使用目錄

•

在待機畫 百下, 按 🗁 以 編示 主目 錄。

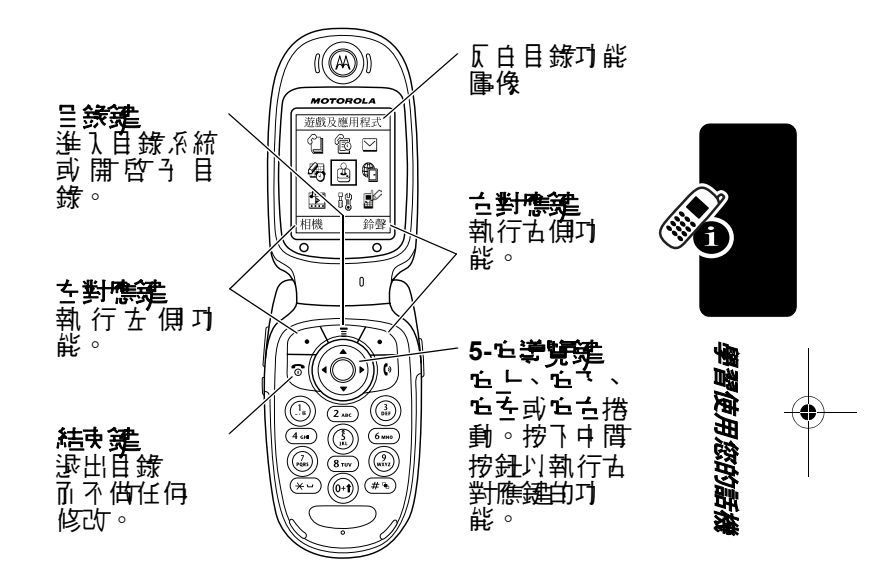

按下 ⑥ 把主目錄水的目錄功能圖像反白。以下圖 像代表顯示在主目錄上的功能,視您的電信公声及 訂購服務選項而定。

| 劉憲  | 功能             | ⊟錶<br>竇褒 | 功能  |
|-----|----------------|----------|-----|
| (F) | で、「「「」」である。    |          | に注意 |
|     | 生活小 <b>有</b> 当 |          | きた  |

| ≣錶              |       | ⊟錶 |                |
|-----------------|-------|----|----------------|
| 圖條              | 功能    | 圖條 | 功能             |
| <b>F</b>        | 個人作言史 | ŧ  | <b>維張維諾</b> 亞心 |
| <pre>Clip</pre> |       | Ē  | 手言言族           |
| $\sum$          |       |    |                |

選擇目錄功能

**瞪褶使用您的話機** 

38

○ > 送言記録 > 送言書書

本範例顯示您心須在待機畫面下,按 □,搭動並 從主目錄選擇手套號(電),然後搭動並選擇手 將出。按 ⊚ 以搭動,並使用左/古對應鍵來選擇 顯示幕左下及右下方顯示的功能。

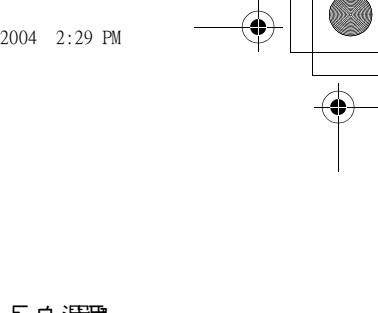

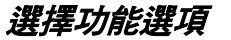

某些可能要從清軍中 選擇選項:

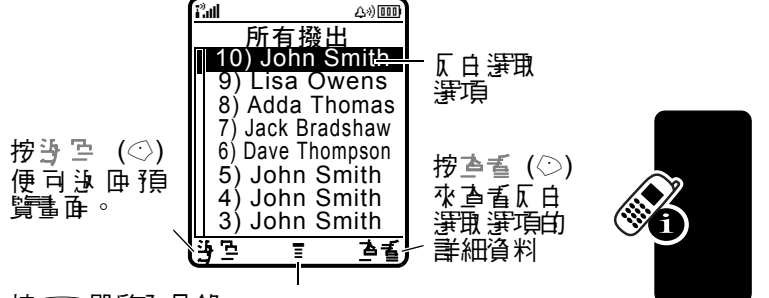

按 ⊡ 開啓 日錄。

- 按 💿 上下 搭動至您需要的賽項。
- 在數字編號的清單中,按與所需項目對應的數字 鍵即可使該選項匠白。
- 在英立字母編號的清單中,反覆按對應的鍵,讓 其在所代表的字元間循環,直至與您所需選項代 費相符的字元出現爲止。
- 當一個選項出現可用值清單時,按
   庐古搭動並選取需要的值。
- 當一個筆項出現一系列可計數值時,可按數字鍵 來書定。

39

管督使用您的話

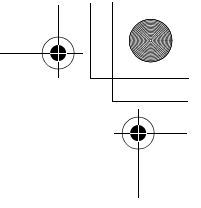

輸入文字

(

40

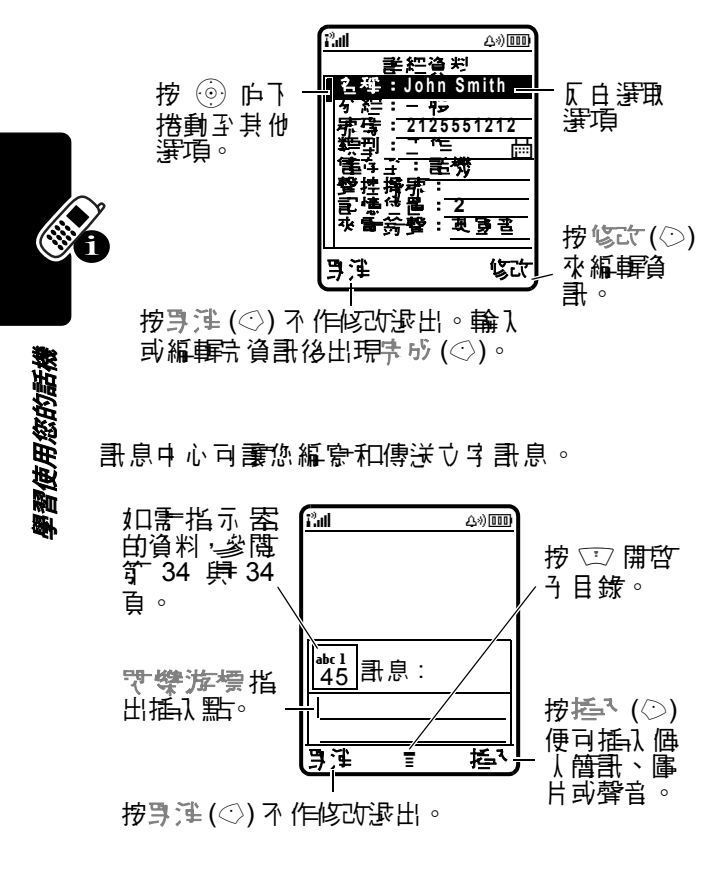

## 選擇文字輸入法

●種立字輪入方法,可譲您易於輪入姓名、數字以 及立字訊息。您選取的方式會啟動,直到您選取另 - 種輪入法。

- 主零 主要的ひ字輪入法 (書参関下 ひり書定)。
- ★3 (123) 僅輪入數3 (參閱第48頁)。
- 符**芽 (@)** 僅輸入符號 (書參閱算 47 頁)。
- 次マ 次マ的ひ字輪入法 ( 書 2 閲下 ひり 3 定)。

或者,您可在任何立字 輪入畫面中,按 ⊡ > 彎飞 墣÷,以選擇立字 輪入法。

#### 大寫化

在任何立字輪λ畫面中, 按下 Ⅲ, 以改變立字的 *太小* ₽。下列指示客顯示大小 \\$ 狀態:

 abc = 無大 豪字母
 Bbc = 僅下 個字母大 豪

 BBC = 所存大 豪字母
 Bbc = 僅下 個字母大 豪

#### 設定文字輸入法

從任何立字輪入畫庫,按 ∵ > 輪へ部走。選擇≐ 弓部走或次弓部走,副選擇:

 iTAP
 當您輸入時,使託機預測您要輸

 English
 入的字(書參閱筆45頁)。

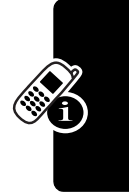

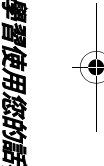

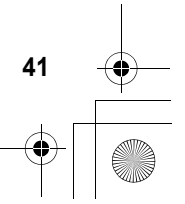

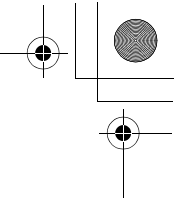

第型輪< 按下按鍵→次或%次便可輪入び 注 字和駅時。
無部匙 隱藏次零部匙(僅達用於次零部 匙)。

### 使用字母輸入法

這是話機輪↓↓↓↓白標準模式。

- 般学型輸入法會循環標示您按的字母和數字, 如管44頁的字元表中所示。

|   | 按             | 功能                                            |
|---|---------------|-----------------------------------------------|
| 1 | 按數字鍵-次<br>或多次 | <del>涯</del> 擇字母 或 <b>數</b> 字                 |
| 2 | 按鏈輸入          | <b>輪入剰餘</b> 字 元                               |
|   |               | <b>提示:</b> 按 ⊚ 庐古以接受立<br>字完成,或按 ⊂ 以插λ 空<br>梠。 |
| 3 | 空書 (◇)        | 儲存立字                                          |

您在立字輪入畫面中,可以按下 Ø 以切換輸入 法。指示客會顯示現在使用哪一種輸入法 (書參 隱釘34頁)。如果3至輸入法無法當做主要或次 零輪入法,書參閱釘41頁。

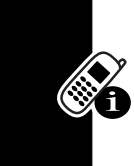

· 習使用您的話機 4

當您使用其是 輸入法輸入立字時,對應鏈會變更。

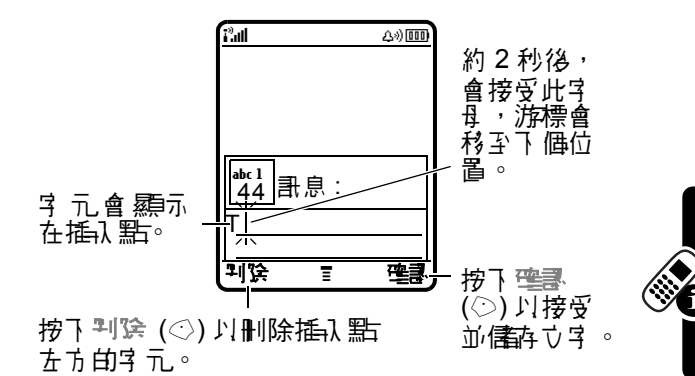

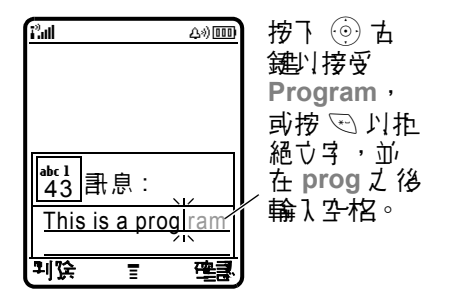

學習使用您的話

43

如果您要輸入別的字 (例如 progress),則繼續 按數字鍵以輸入剩下的字元。

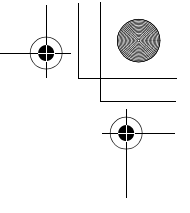

#### 字元表

習使用您的話機

使用此字元表做爲使用鸟鸟 輸入法進行輸入的參 求。

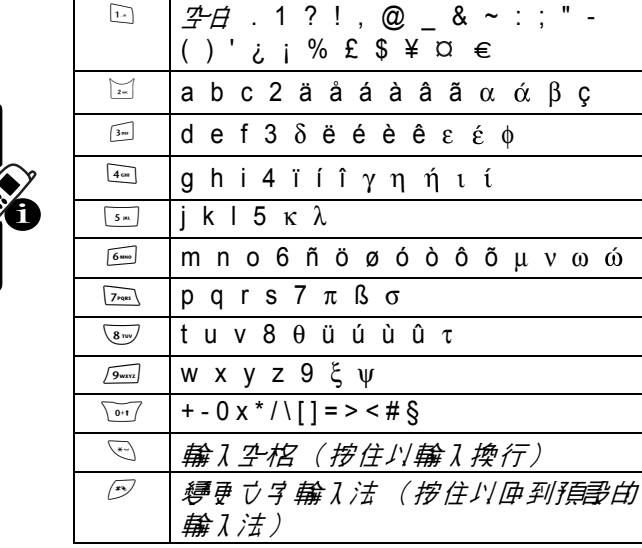

注意:本字元表可能與您話機上之所產可用字元不盡 相符。在電子郵件位址或 URL 編輯器, ⊡ 會先編示 編輯客經常輸入的字元。

#### 字母輸入法文字輸入規則

- 重**穆**按 [- 個數]字 鍵 ] 讓 其 代表 的 字 元 循環出現。
- 庐左或庐古按
   广左立字 計息中 庐左或庐古移動 閃爍游標。

45

- 個如您已輸入或編輯了某些資訊,後來入不想書
   存這些變更,按 回 可不信為 而 退出。

## 使用 iTAP™ 輸入法

iTAP™ 軟體提供- 預估立字 輸入方法, 可讓您在 輸入立字時, 每個字母只需按- 個按鍵即可完 成。它的輸入速度會比字星 輸入法快, 困 爲您 的話機會把當用的字和按鍵結合在- 起。

例如,如果您按 2mm 2mm 6mm 4mm,就會顯示能配合您按鍵的字母組合:

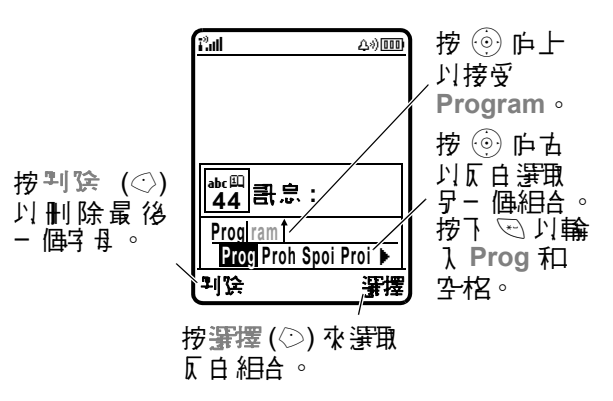

如果您要輸入別的字 (例如 Progress),則繼續 按數字鍵以輸入剩下的字元。

輸入文字

在立字輪入畫面中,您可按 © 來切換輸入法。指 示 室可告訴您目前啓開的是哪一種輸入法(書參 際筆 34 頁)。如果 iTAP 輸入法無法當成主要或 次零輸入法,書參閱筆 41 頁。

|   |   | 按                | 功能                        |
|---|---|------------------|---------------------------|
|   | 1 | 數字鍵(每-<br>字母按-下) | 在顯示幕底部顯示可能的<br>字母相合       |
|   | 2 | ② 左鍵或古鍵          | 反白您要的組合                   |
| Ð | 3 | 暹擂 (☉)           | 銷定反白的組合                   |
|   |   |                  | 您可按數字鍵,在組合字<br>後1口入其他的字母。 |
|   |   | 彭                |                           |
|   |   | *-               | 反白的組合構成 ⊽ 字 時輪<br>入       |
|   |   |                  | - 空棺會自動揺┧づ寻え<br>後         |

如果 話機無法辨識您輪入的字,則話機會將它 儲存 爲實項之一。當話機儲存無法辨識字的記憶體空間 已滿,當您新增字時,話機會將最舊的字刪除。

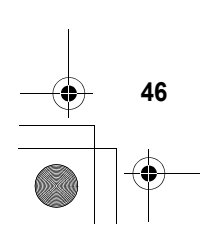

習使用您的話機

## 使用符號輸入法

4

在立字輪入畫庫, 按 ♡ 以切換輪入法, 直到出現 @ (符宏)指示器。

|   | 按                         | 功能                              |         |
|---|---------------------------|---------------------------------|---------|
| 1 | <b>對字鍵</b> (毎-<br>字母按− 下) | 在 <i>顯</i> 示 幕底部 顯示 可能的<br>符號組合 | _       |
| 2 | 💿 左鍵或古鍵                   | 反白您要的組合                         |         |
| 3 | ፺揮(◇)                     | 銷定反白的組合                         |         |
|   |                           | 您可按數字鍵,在組合字<br>後1口入其他的符號。       | ()<br>j |
|   | <b>_</b>                  |                                 |         |

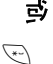

#### 輪入反白的組合

學習使用您的話机

47

符號表

要以符號模式輪λ字元,課参求ト表。

| 1.          | 李梠.?!,@_&~:;"- |
|-------------|----------------|
|             | ()'¿;%£\$¥¤€^  |
| 2=          | @_\            |
| 310         | 1:;            |
| <b>4</b> cm | "&'            |
| 5 ==        | ()[]{}         |
| 6 MNIO      | <b>じ i ~</b>   |
| 7rqas       | < > =          |
| 8 тих       | \$£¥¤€         |
| 9wxvz       | # % *          |

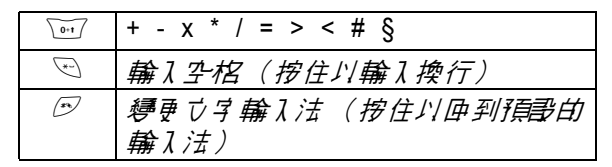

注意:本字元表可能 供您 話機上之所 有可 用字元不盡 相符, 書參求 話機上按鍵標示。在 電子郵件 位址或 URL 編輯客, 应 會先 標示 編輯客經常輪 λ 的字元。

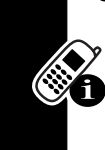

習使用您的話機

## 使用數字輸入法

按下數字鍵, 以輸入您要的數字。當輸入數字完成 後, 按 ∞ 以切換至了- 種輸入法。

#### 删除字母和文字

移動游標至您要删除的心子古方,更執行下列步 驟:

| 動作                 |  |
|--------------------|--|
| 按判院(◇)以-次刪除-個字母。   |  |
| 按住判馀(◇) 丙-次删除整個訊息。 |  |

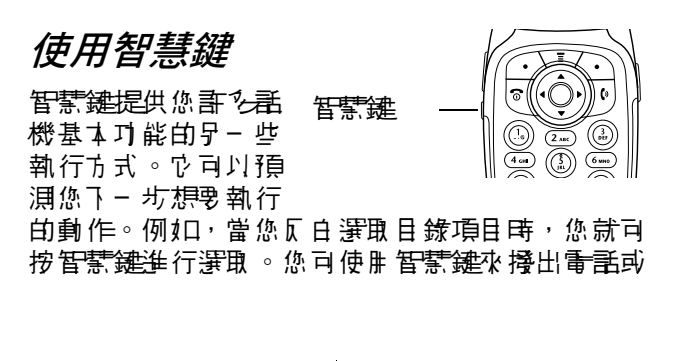

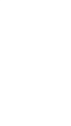

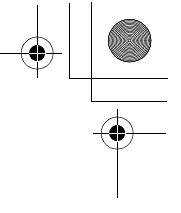

結束淨話、選擇功能項目、開啟或關閉某些功能。 以及開啟電話簿。智慧鍵- 般開來執行與古對應鍵 相作的功能(⊙)。

素,使用 <del>鏡</del>,對進相機鏡頭, **正按下智慧鏈拍腸**。

# 使用外部顯示幕

當話機翻著闔上時,外剖顯示嘉會顯示時間、 日期和話機狀態資訊。作時,針對來電和其他 事件・外部顯示幕顯示訊息淨知您。您可在外 部顯示募執行以下功能。

#### 設定話機給聲類型

|   | 按   | 功能                                           |
|---|-----|----------------------------------------------|
| 1 | 音量鍵 | 推動至堤へ                                        |
| 2 | 智慧建 | 選擇鈴聲類型                                       |
| 3 | 音量鏈 | <b>逊                                    </b> |

## 調整語音通話轉接設定

此功能需提示:要使用此功能,您心疗到的情况, 專 接張碼(書參閱訂132頁)。

系統支援

|   | 按   | 功能            |
|---|-----|---------------|
| 1 | 音量鏈 | 搭動至 <b>幸接</b> |
| 2 | 智慧建 | 選擇全割運動部門      |
| 3 | 音量鏈 | 逊             |

## 回覆未接來電

您的 王 機會 保留 未接 聽來 電 記錄 並 在 好 部 顯示 幕 顯 示 X 未 接 電 至 。

|   | 按   | 功能                                           |
|---|-----|----------------------------------------------|
| 1 | 智慧建 | <b>]</b> ] ] ] ] ] ] ] ] ] ] ] ] ] ] ] ] ] ] |
| 2 | 音量鍵 | 選擇要匝覆的電話                                     |
| 3 | 智慧建 | 擾出 <b>電</b> 話                                |

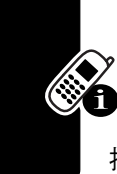

習使用您的話機

#### 注意書項:當話機畫關上時,麥克風る話機聽 節均不能使用,所以您心須配戴耳機或其他免 持證備,才可使用此功能。

## 使用免持聽筒擴音器

當 
官動 
念 
話 
機 
N 
建 
白 
免 
持 
聽 
箭 
擴 
旨 
器 
古 
书 
· 
不 
心 
手 
持 
語 
総 
靠 
近 
日 
乳 
・ 
示 
可 
誤 
對 
古 
惑 
話 
。

按携書器(☉) 以便在通話期間啓動或關閉聽筒機 音器。響亮提示確認啓動 / 停⊪。

當您啟動聽筒擴音器,您的話機會在待機畫面上顯 示擴書器書。等你更按下擴書器(②)或關閉話機 後,聽筒擴音器才會關閉。

**注意:**當您連接 至 然 至 免 持 車 ዙ 配 備 或 免 持 配 件 時 , 聽 篩 擴 音 客 就 會 停 ዙ 。

## 修改密碼

您 話機的 四位 數開鎖密碼之 原 拈書 定 區 1234, 而 六位 數 5 全 密 碼 之 原 拈書 定 區 000000。 您 收到 話 機 前, 您 的 電信 公 声 可 能 已 重 書 這 些 數 字。

假如您的看信公司**沒车**重書這些對字,譯您變更其 書定,以防他人非法存取您的個人資訊。開銷密碼 心需為四位對,至於多全密碼則需為六位對。

如春需零,您亦可重副您 SIM 卡密碼、密碼 2 及 / 或發話限制密碼。

如喂 修改密传:

#### 화성가학 (□>また>당순性表定 > 新合告

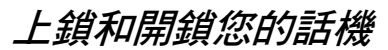

您可手動上銷您的話機,或設照關機時自動上銷。 如要使用上銷的話機,您心須輸入開銷費。接收來 電或訊息時,已上銷的話機仍會發出鈴聲或震動, 但您必需先望鏡子可亞答。

即使 記機 子 上鎖,您 仍 可 擾緊 急 求 則 電 託 ( 講 參 関 筆 63 頁)。

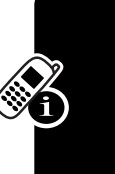

學習使用您的記

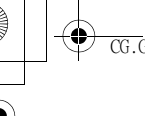

手動上鎖您的話機

화장거같

⑦ > 影走 > 求 注 性影走
> 影機上鏡
> 注 ┦ 上鏡

|   | 按      | 功能     |
|---|--------|--------|
| 1 | 按鏈輸入   | 輸入開鎖密碼 |
| 2 | 理書 (◇) | 上鎖話機   |

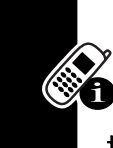

**覂睝使用您的話機** 

52

## 將您的話機開鎖

提示:您 新桃白開銷密碼之 原始書定為 1234; 新 多 電信公 声會重 書 開銷密碼 為 新桃 赤 晴 由 最 後 4 位 數。

在輪、望鏡雷等提示下:

|   | 按              | 功能           |
|---|----------------|--------------|
| 1 | 按鏈輸入           | 輸入開銷密碼       |
| 2 | œ <b>⊇</b> (⊘) | <b>託</b> 機開銷 |

## 設定您的話機自動上鎖

您可設定關機時話機自動上銷:

動がつい

- (□)>書匙>⇒全性書匙
  - > 孟费\_上 鎊
  - >自動\_+ 幾> 閉

|   | 按     | 功能             |
|---|-------|----------------|
| 1 | 挖鏈輸入  | <b>輪</b> λ開銷密碼 |
| 2 | 🖷 (©) | 啓動自動上銷         |

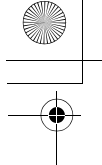

# 假如您忘記了密碼

假如您忘記的是開銷密碼,嘗試輸入 1234 或您看 話號碼的最後四位數。假如沒在用, 譯在輸入營銷 當等提示下:

|   | 按      | 功能         |
|---|--------|------------|
| 1 |        | 顯示略過開鎖密碼畫面 |
| 2 | 按鏈輸入   | 輪入您的多全密碼   |
| 3 | 四書 (◇) | 送出您的多全密碼   |

假如您忘記的是 SIM 卡密碼、SIM 卡密碼 2 或爭 話限制密碼, 譯聯絡您的電信公刊。

## 使用電話簿

本節簡要副時電話簿基本操作。若需有關使用電 話簿的更多資訊,參見第104頁。

#### 儲存電話號碼

選擇書經資料以便在相時的名稱之下, 儲存另一個 牙碼(例如, 1 作乐碼)。

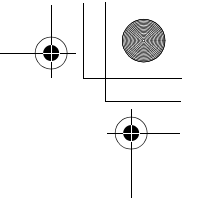

## 錄製聲控撥號姓名

注意:此澤項對SIM 卡所當內的項目無效。

撥號

**習使用您的話機** 

按 ः ≥ ■ 壬寧 > ヲ 掻 求 白 項目。

#### 聲控撥號號碼

按下 F 前開 語 音 鍵,然 得 新出 項 目 的 聲 控 擾 乐 姓 名 ( I 和 秋 M )。

## 電話簿項目排序

按 ☞> 看話簿 > 〒> 書起 > 排列 う デ,然後選擇 您是否要依與語、拼音、筆劃、記憶位置、聲控擇 原或看4 郵件來排列看話簿清單。

## 依類別查看項目

按下 <正> ● 新育, 按 <正> 分 結果示, 然後選擇您 是否要 查 看 全 割項目、 在預先定義 類別 ( 卺 容, ⑮ 〈, - 昣, VIPs) 中 的 項目 或 您 建 立 類別中 的 項 目。

艺要書定電話簿項目的分組,畫參閱第105頁。

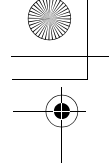

# 設定圖片來電身份檢視

按下 団> 香話簿, 按下 団> 書起 > 直省カヂ > 雪 は 。

吉要指定相片至電話簿項目,書参閲覧18和189 頁。

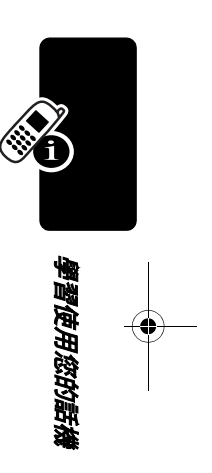

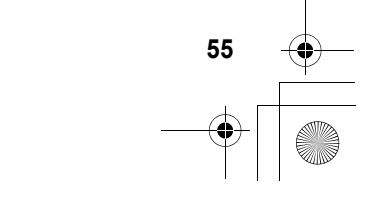

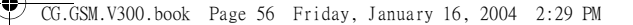

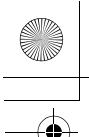

設定您的話機

儲存您的姓名和號碼

此功能需如导播作有可编辑描述存在 SIM 卡上的 用户 姓名和 计 話示 傳: 系統支援

動打力部

○ > 記と> 記機供影
> 読示書話示弦

假如您不知道您的看話牙店,聯絡您的看信公 下。

## 設定時間和日期

**要使腓日行程**,您心須書定時間和日期。

➡扔口算 ⑦ > 書起 > 初 注書起 > 理習死!! 弊

# 設定鈴聲提示

設定您的話機

56

您可選擇1到5種不同鈴聲提示。顯示幕上的鈴聲 提示指示器表示目前的鈴聲提示(書參閱筆32和 35頁)。

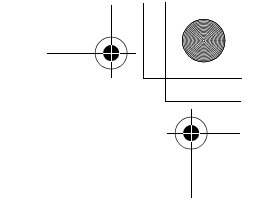

がま つ>また> 新費提示 > 提示

|   | 按       | 功能      |
|---|---------|---------|
| 1 | $\odot$ | 搭動至鈴聲提示 |
| 2 | 署擇 (◇)  | 選擇鈴聲提示  |

每種鈴聲提示色含對特定事件、鈴聲烹碟和鈴聲及 按鍵音量的設定。如思變更這些設定,按 (1)> 夢足 > 錺聲提示 > 提示事足。

# 設定應答選項

**艺要**啓動或停止應答賽項:

動わり部

ご>書も
 注意では書き
 注意では書き

|   | 按                               | 功能                         |
|---|---------------------------------|----------------------------|
| 1 | $\textcircled{\textcircled{0}}$ | 措動至任意建臣答或 <i>翻</i> 書<br>接聽 |
| 2 | 修改(②)                           | 選擇選項                       |
| 3 | $\bigcirc$                      | 搭動至望或離                     |
| 4 | 暹播 (⊘)                          | 確認設定                       |
|   |                                 |                            |

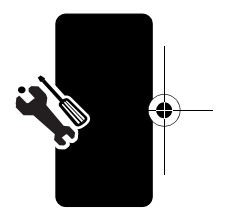

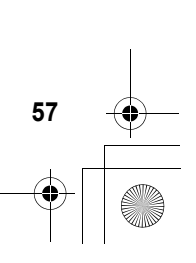

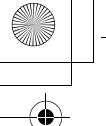

# 設定桌布圖像

事わりな

□>書起>個(作書起)
>実有

| 按         | 功能                                                         |
|-----------|------------------------------------------------------------|
| 1 💿       | 捲動至 圖片                                                     |
| 2 修正 (②)  | 開啓圖片直看器                                                    |
| 3 ④上 引    | 搭動至圖片 / 動畫                                                 |
|           | 搭動至 (無)り關閉桌す<br>��俛。                                       |
| 4 ፺揮(◇)   | <del>選</del> 擇圖像                                           |
| 5 💮       | 捲動至 <b>竹</b> 覧                                             |
| 6 3∰擇(◇)  | 非整區像版面                                                     |
| 7 💿       | 措動至せ 智 逆 列或 合於獣                                            |
|           | ᅼ 置會將影像置於 <i>顯</i> 示  幕<br>中央  ◎                           |
|           | 兰列 會並排排列影像以填<br>滿顯示幕。                                      |
|           | <i>言於螢鷒べ</i> 小會 <b>禄需要 書</b><br>整影像大小,以符合 <i>顯</i> 示<br>幕。 |
| 8 署擇(◇)   | 確認悔正書定                                                     |
| 9 🗄 🗄 (ⓒ) | 儲存桌在設定                                                     |
|           |                                                            |

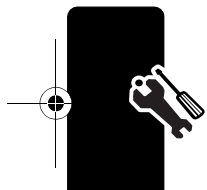

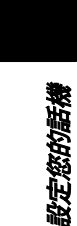

\_

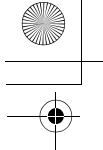

# 設定螢幕保護程式影像

您可將相片、圖片或動畫設定爲螢幕保護程式。

當翻畫打開日在-段時間內未偵測到活動時,就會 顯示登幕保護程式。如存需要,會將影像縮小以符 合顯示幕大小。動畫會重複顯示-分鐘,然後會顯 示動畫的第一個圖框。

提示:關閉螢幕保護程式以延長電池書命。

⇒朽けな ⑦ > 訳と > 個 ( \* 部と)
> 営業 保護程序

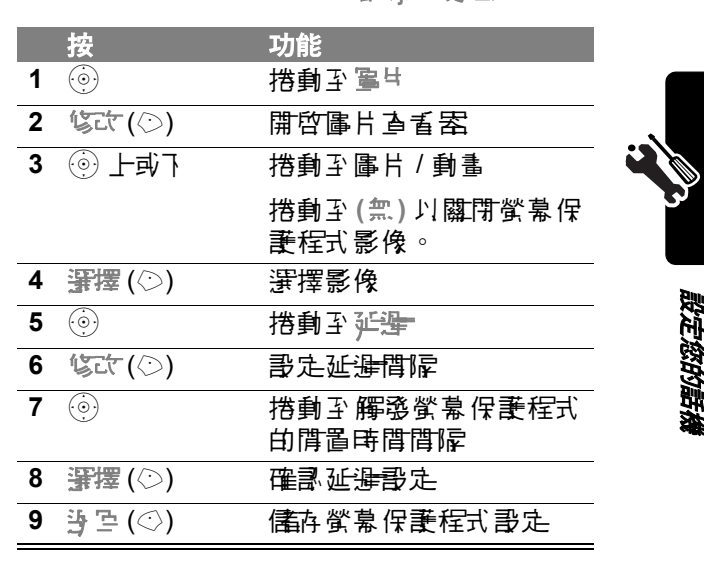

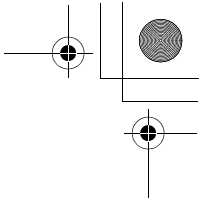

設定顯示幕明亮度

□>事匙>材指書匙 >毋完要

## 設定顯示幕顏色

動物理能

您可選擇 王 機 ዙ 來 顯示 指示 医、 反 白 和對 應 鏈 標 箏 的 色 彩。

| 事 おう 乾 | > | 事史 | ;> | 圕 | ł | 化雷匙 |
|--------|---|----|----|---|---|-----|
|        | > | 萨色 | 辉  | 剄 |   |     |

調整背光

②>書匙>切拾書匙
> 常光

設定顯示逾時

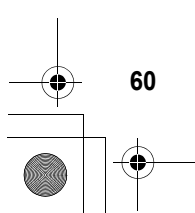

定您的話機

通話功能

# 變更使用中線路

<sup>此功能需</sup>將使用中線比響更爲從您其他話機家環境 **シー**打和接收來電。

系統支援 注意:此目錄選項只對已 啓動雙線路可能的 SIM 卡菲效。

顯示 幕中 的使 ዙ 中 線 路 指示 器 會 顯示 目前 使 ዙ 中 話 機線 路 (書 參 隅 筍 32 頁)。

## 重撥電話號碼

|   | 按              | 功能                | $\sim$ |
|---|----------------|-------------------|--------|
| 1 | [0]            | <b>查看所有擾出電話清軍</b> | )/     |
| 2 | $( \bigcirc )$ | 搭動至您想要 擾射的項目      |        |
| 3 | [0]            | 重擾啸傳              |        |

# 使用自動重撥

系統支援

此功能需 當您接收的是忙線訊號, 話機將顯示 達孟 生況: 赤珍は絵。

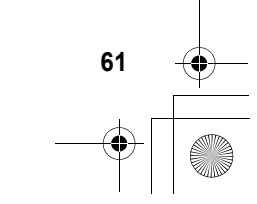

油品功能

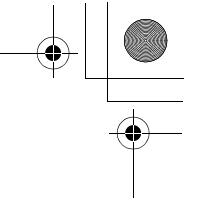

當聽到忙線訊號,並會看見過話失知:那等什線。

| 按         | 功能     |
|-----------|--------|
| 🕑 或重譯 (◇) | 啓動自動重擾 |

# 使用來電身份

#### 來電

<sup>此功能需</sup>授出線定式表別(水電步份)會在話機外部 と小部標示象上標示水電的電話示碼。

系統支援 當來 青者的名字 P 儲存 青話簿中 , 話機會 顯示 來 青者的名字 (如果 存圖 片的話) 會

- 併顯示); 假如找不到來電步份資料, 則 話機僅 顯示 予 話。

您也可以書定 王 機對特定 電話 簿項目 播放不 庐 的 鈴 聲 示 碑 。 如 雷 書 細 資 料 , 参 隅 筍 104 頁 。

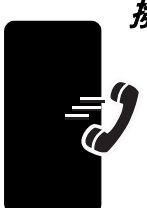

通話功能

撥出電話

此功能需您可以顯示或不顯示您的電話不時做

系統支援 **動打力な** 

ご> 部長
 > 手話づな部長
 > 本券界等

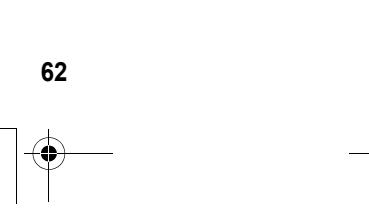

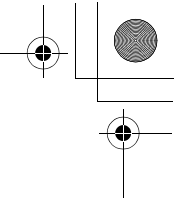

您可置換擾牙時預書的來電步份。擾牙中(數字出 現在顯示幕):

| 按        | 功能                  |   |
|----------|---------------------|---|
| □>赤寺守計/続 | ▶ - 個邊 話 不 願示 ( 或 顯 | Ē |
| ~ 赤雪     | 示)您的來電事份。           |   |

## 關閉來電提示

您可在回答重話前,關閉話機來電提示。

| 按     | 功能          |
|-------|-------------|
| 任-音量鍵 | <b>關閉提示</b> |

# 撥緊急求助電話

您的電信公司至少設在一個或%個可在任何狀況 下,即使話機已上鎖或未插λ SIM 卡尔可择接的緊 急求則電話宏碼 (例如119)。

注意: 因為每個國家的緊急電話就確不盡相同,所以 您話機設定的緊急求則電話就確並非全球通行, 而且存時由於網路、環境或介面的問題而無法擾 打緊急求則電話就確。

|   | 按    | 功能       |
|---|------|----------|
| 1 | 按鏈輸入 | 輪入緊急求則電話 |
| 2 | 6    | 擾緊急求則電話  |

# 撥國際電話號碼

按住 🐨 以插入您要擾打的當地區際冠碼 (+)。

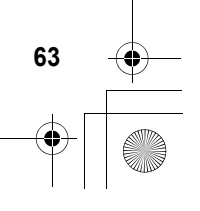

鱼品功能

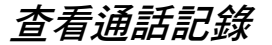

您的 話機保存了 您 最 近接聽和擾出的 電話 歌 傳記 錄, 即使是沒 存接 通句 電話 10 色 含 在 10 , 此 記錄表 由 最 近 期 的 記錄 往前 順時 排列。當 增加 新 的 項目 時, 最 舊 的 項目 將 會 被 刪除。

**对鲜捷徑:**在待機畫面下,按 🗵 以查看所有擾出 清軍。

動わけな

通話功能

□>手話記録

| 按       | 功能              |
|---------|-----------------|
| 1 💮     | 搭動至時车水量或時车播     |
|         | 出 '             |
| 2 穿擇(◇) | 選擇清軍            |
| 3       | 搭動至- 個項目        |
|         | 注意:√ 表示電話2 接    |
|         |                 |
| 4 🕼     | 擾出此項目的素碼        |
|         | 提示:按住 🛽 約二秒,便   |
|         | 可在通話時將牙碼以 雙音    |
|         | <b>沙病鈴</b> 聲傳送。 |
| 」       |                 |
| ▲重(◇)   | <b>うる</b> 書細資料  |
| <       |                 |
| 型       |                 |
| (I)     | 開啓運話記錄運源以對項     |
|         | 目執行多項操作         |

CG.GSM.V300.book Page 65 Friday, January 16, 2004 2:29 PM

· 王言 法事项 合下 列 于 項 :

.

| 選項             | 說明                      |
|----------------|-------------------------|
| 管理             | 使用赤穹欛位的东西建立青            |
|                | 話簿項目。                   |
| 키얐             | 刪除此事毒。                  |
| 心时里沿           | 删除清量中的所有項目。             |
| 赤寺保治 / 続       | 下 - 個連 話 不 顯示 或 顯示 您    |
| 「赤赤寺           | <b>白</b> 來 <b>雪</b> 身份。 |
| 明明想光敏          | 使用到欄位中的小時開啓新            |
| 1              | つき計息。                   |
| 事、界時           | 帚話京碑後輪↓京碑               |
| <b>拦</b> 飞于车界等 | 從電話簿或逢話駅碼表插入            |
|                | <b>骄</b> 碍。             |
| 傳送等待界等         | 傳送 东                    |
| 門              | 世音を振鈴聲。                 |
|                | <b>注意:本</b> 選項僅在過話時出    |
|                | 現。                      |
| 手話後傳送傳         | 在 同一 通 電 話 中 進 此功能需     |
|                | 行先通話後傳送傳 💽 🔤            |
|                | 貞 (書参閲订 154 😈 🗖         |
|                | 頁)。                     |

通話功能

65

回覆未接來電

您的話機會保留未接來電記錄,戶時顯示:

• 🗗 (末接來電)指示器

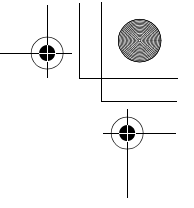

• X 手, 接水雪, 其中 X 船, 接水雪的總數。

| 按       | 功能                                           |
|---------|----------------------------------------------|
| 1 궐耆(②) | <b>]</b> ] ] ] ] ] ] ] ] ] ] ] ] ] ] ] ] ] ] |
| 2       | 選擇要匝覆的電話                                     |
| 3       | <b>接出電話</b>                                  |

## 使用暫存號碼

 手切り谷
 ① > 注話記録

 > 暫存赤母

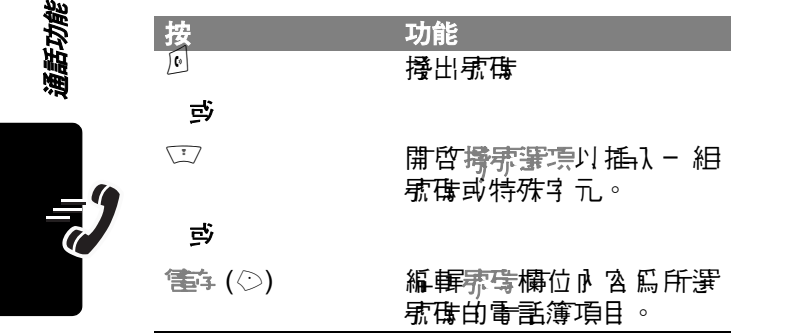

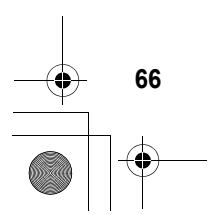

插入號碼

授·东中 ( 數字 出現在顯示 幕 ):

| 按                                          |                    | 功能          |
|--------------------------------------------|--------------------|-------------|
| $\langle \underline{\mathbf{r}} \rangle >$ | 括 <sup>、</sup> 完车东 | 從青話簿或逢話牙傳表插 |
| 青                                          |                    | 入病毒。        |

# 使用記憶位置撥號

對儒存在電話簿中的每個項目皆指定一個記憶位置 揭示事件,以盡別項目儒存在話機記憶體或 SIM 卡 中的位置。

提示:苦罗查看項目的記憶位置擾張張硃,按 ☞> 雪 話簿,捲動至項目,按查看(♡)。

**苦要以記憶位置擾張方式擾打電話簿項目**:

|   | 按          | 功能                       |
|---|------------|--------------------------|
| 1 | 挖鏈輸入       | 輪入您要 擾出的項目之 記<br>憶位置擾気気確 |
| 2 |            | 送出號碼                     |
| 3 | <b>(</b> 0 | 掻翫                       |

## 使用單鍵撥號

提示:使用此功能時,您心須指定您要使用哪個電話 簿清軍:話機記憶體或 SIM 卡電話簿(書參閱釘120 頁)。

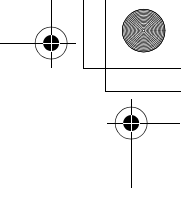

# 使用語音信箱

**注意**:您的看信公社可能會1口─使用此功能的其他資訊。

## 聽取語音留言訊息

まわりな

「二>計念>語念信

花

■ 話機會擾打您的書音信箱書話示碼。如果書音信箱 示碼未儲存,您的言機會提示您進行儲存。

## 接收訊息

通話功能

68

當接收語音信箱訊息時, 話機會顯示 🗠》(待接語 音訊息)指示器和新語書習言通知。

| 按     | 功能   |
|-------|------|
| 爭話(⊙) | 聽取訊息 |

| 話機會擾打您的|| 語音信箱 ╈ 話 郡 碑。如果 語音信 箱 歌 碑 ま 居 存 , 您 的 話 機 會 提示 您 進 行 居 存 。

## 儲存語音信箱號碼

如**存需要,使**用下列程序,將您的語音信箱儲存在 話機上。邊常您的電信公內都會先爲您做好設定。

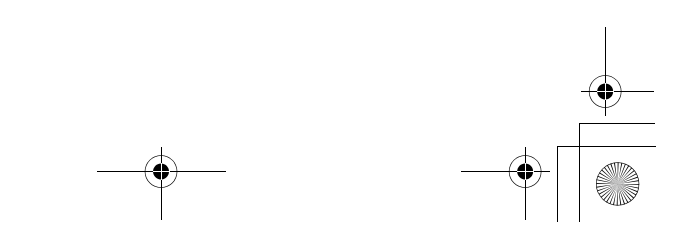

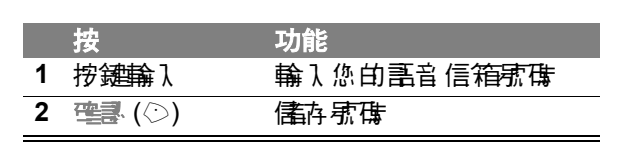

# 使用電話待接

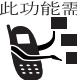

此功能需 當您在淨話中時,如存第二淨水電,則會 **發出提示音爭知您。** 

系統支援

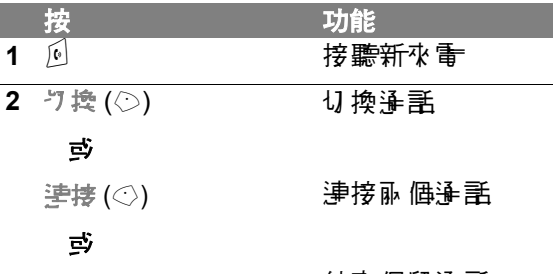

結束保留爭話 □> 結束 保持 4 準部

您心景啟動電話待接才可使用此功能。如要開啟 或關閉電話待接り能:

動わりな

□>書匙 > 浮話:5 幹部定

> 言言待接

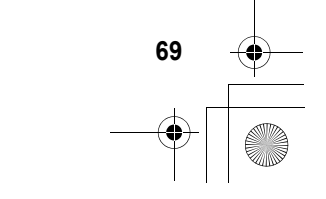

通話功能

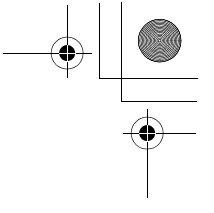

保留通話

(

按功能 保留(◇)(如可用)或保留第一方通話。 ☆> 保留

通話轉接

此功能需 您可先行告知正與別人通話的受話方或直接轉接。 系統支援

### 來電轉接通知

通話功能

☑> 保留

|   | 按                              | 功能            |
|---|--------------------------------|---------------|
| 1 | 按鏈輸入                           | 輪入您要轉接的電話速碼   |
| 2 | 6                              | 擾东並與受話方通話     |
| 3 | Ĩ                              | 開啓目錄          |
| 4 | $\underbrace{\textcircled{0}}$ | 措動至 <b>等時</b> |
| 5 | 署擇 (♡)                         | 選擇轉接          |
| 6 | ¶endal (○)                     | 確認轉接後自動切線。    |

## 無通知來電轉接

身材ブジン

□> 専技後自動り線

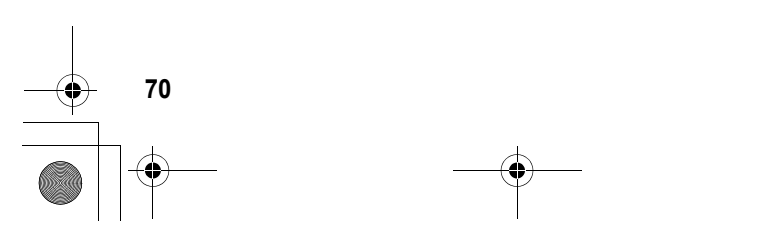

•

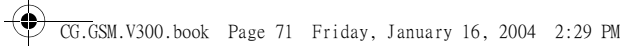

•

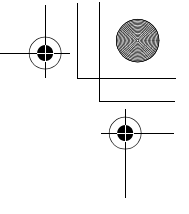

|   | 按    | 功能          |
|---|------|-------------|
| 1 | 挖鏈輸λ | 輸入您要轉接的電話歌碼 |
| 2 | ()   | 轉換來電        |

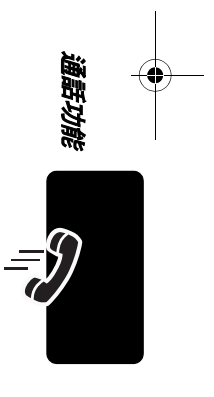

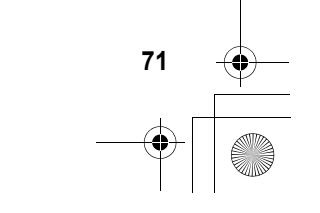
訊息

此功能需 您可傳送和接收色含 20種 20 提醒物件的訊息, 色括U字、相片、圖片、動畫、聲音和語音記事。

## 設定訊息收件箱

您心害先設定訊息收件箱後,才能傳送或接收訊息。 注書:邊常您的電信公員都會先爲您做好訊息收件箱 設定。

#### 動わりな

□>書息
□>書息書を

如要設定計息收件箱,您心須進行下列設定。實際的欄位名稱和值可能視您的電信公下提供的技術而 在所不下。部份設定並非所有話機型原都會提供。

| 選項           | 說明                                             |
|--------------|------------------------------------------------|
| 帅性箱直重        | 標示 ℃接電訊息可郵件的發送者可注意資訊。                          |
| <b>叙彰</b> 偉皇 | 指定您要保存收件箱中 訊息<br>的日數,或您要保存的訊息<br>件數。           |
| 提入           | 啓動或停⊪ 邊 話中 的新訊息<br>提醒₽ 提示。                     |
| 法副息言定        | - 設定下列 <i>簡訊服狩</i> (SMS)<br>功能:                |
| 明矜生心康季       | 管理您\$\$\$\$曾 <del>短</del> ℃字 計息的<br>服 務中 心 示碍。 |

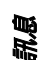

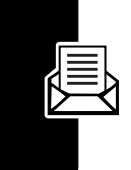

CG.GSM.V300.book Page 73 Friday, January 16, 2004 2:29 PM

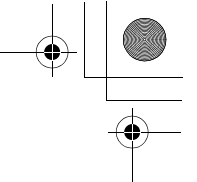

| 選項              | 說明                                                               |
|-----------------|------------------------------------------------------------------|
| 保留無時            | <b>絆</b> 宮嘗課傳送ま傳送簡短♡<br>字計息的日 <b>對</b> 。                         |
| 空間構成            | 傳送至已接收 SMS 簡短<br>了 計息的標準回 覆類型 -<br>(SMS) 簡短で字計息、<br>新件、傳貨或傳呼。    |
| <u></u> 륨→ 新仕贈고 | 處理您好當 電子 郵件計息<br>(需要將立字計息傳送至電<br>子郵件地址)的電子郵件購<br>道之連接埠駅。         |
| 北朝朝皇家           | - 設定下列 <i>5.操體計息服務</i><br>(MMS) 功能:                              |
| 隱塵增性            | 指定編                                                              |
| 皇 <b>今</b> 篇2   | 建立 筹名,可將它 插入 外送<br>的 73 課程書息或郵件中。                                |
| 演9名             | 拒絕特定發送者傳入的 <b>℃</b> 操<br>體計息和郵件。                                 |
| 等工後運業           | # 路営課 傳送 7 規 電訊 息和<br>郵件的日數。                                     |
| 雕筥類             | 傳送至已接收 MMS 訊息的<br>標準回覆類型 - (SMS) 簡<br>短び字訊息、73,揉電訊息或<br>73,揉電郵件。 |
| 權宜 步 制          | 將傳入 <b>% 裝體訊</b> 息下載至話<br>機的大小上限。                                |
| 信暇器資料           | 審擇您要使腓的伸服器(僅<br>可查重資訊) <sup>。</sup>                              |

見に

傳送簡短文字訊息

此功能需 您可傳送 SMS *簡 短 了 寻 訊 息* 給其他 的 無 線 話 機 使 腓 者 以 及 電子 郵 件 位 址。

系統支援

動物力能

○ > 書息 > 新書息

> 短副

| 1.4.          |                            |
|---------------|----------------------------|
| 按             | 切能                         |
| 1 按键输入        | 輪入立字訊息                     |
| 彭             |                            |
| <b>挹</b> ¹(♡) | 賽取並指礼常開短記(参<br>見下節)        |
| 2 🖼 (۞)       | 儲存訊息                       |
| 3 ፺፰擇(◇)      | 選擇到                        |
| 4 按鏈輸入        | 輪λ- 個或を個量話射碍<br>₯/或電子郵件地址。 |
| 鸟             |                            |
|               |                            |

| ■ [○)        | 從 <b>青</b> 話簿或逢話號傳表選<br>擇號傳       |
|--------------|-----------------------------------|
| <b>≣</b> (⊘) | 儒存东胥/位址                           |
| sit (<>)     | 編象主題                              |
| 送(♡)         | 傳送訊息                              |
|              | 「監算(◇)<br>録 (◇)<br>むた(◇)<br>賢 (◇) |

訊息

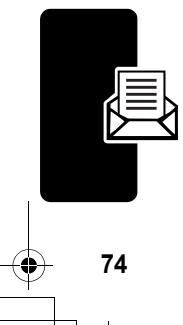

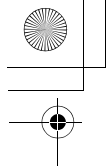

傳送個人簡訊

此功能需 為預先常好的立字計息,您可將它迅速傳送(例如,在路上)。您也可以建立新的。 系統支援

화하거같

□>書息

|   | 按           | 功能                                 |
|---|-------------|------------------------------------|
| 1 | $( \circ )$ | 搭動至 侮 人 <del>簡訊</del>              |
| 2 | 清書(②)       | 壽取 侮 L <b>簡</b> 訊                  |
|   | じ           |                                    |
|   |             | 開啓堡 <sup>(</sup> 管書)審項以執行<br>其他程序。 |

個《管書審集會 名下列賽項:

| 選項 | 說明                                     |
|----|----------------------------------------|
| 著画 | 建立新価人簡計。                               |
| 流情 | 촯輯碅ケ靍屮。                                |
| 世际 | 刪除個↓                                   |
| 傳送 | 使 腓 個 人 簡 訊 在 訊 息 欄 位 中<br>開 啓 新 訊 息 。 |

# 傳送多媒體訊息

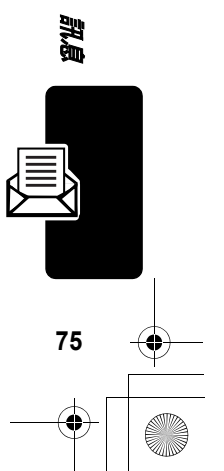

提示:所有幻燈片的版面由等一張幻燈片版面決定是 否要者です和圖片。將游標放在幻燈片です的上半 部,將圖片插入です上方。將游標放在幻燈片です的 下半部,則會將圖片插入です下方。

事わずず

急信様<急信<□</p>
急信様
急信
第二

|    | 按                              | 功能                          |
|----|--------------------------------|-----------------------------|
| 1  | 按鏈輸入                           | 輪入幻燈片立字                     |
| 2  | Ţ                              | 開始書息運算                      |
| 3  | $\underbrace{\textcircled{0}}$ | 搭動至極る運気                     |
| 4  | 暹羺 (⊘)                         | 顯示您要抵入的項目清單                 |
| 5  | ( <u>)</u>                     | 搭動至低く管計、星4、動<br>書、緊結く資計或者領書 |
| 6  | 評擇 (◇)                         | 選擇檔案 類型                     |
| 7  | $\bigcirc$                     | 反白 審 思 您 要 的 檔案             |
| 8  | 暹羺 (⊘)                         | 插入檔案                        |
| 9  | Ţ                              | 開始書息運算                      |
| 10 | $\odot$                        | 搭動至接る運賃                     |
| 11 | 暹羺 (⊘)                         | 顯示您要抵入的項目清單                 |
| 12 |                                | 搭動至新増良型                     |
| 13 | 署擇(◇)                          | 在目前的幻燈片後插入新<br>的幻燈片         |
|    |                                | 重複步驟1到8以輪入新<br>幻燈片的內容。      |

訊息

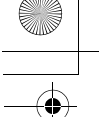

苦ヲ編輯24媒體計息,按 ◯ 以開啓訊急選項。訊 息選項色者下列選項:

| 選項                                                                 | 說明                                           |
|--------------------------------------------------------------------|----------------------------------------------|
| 「「「」」「「「」」「「」」「」」「「」」」「「」」」「「」」」「「」」」「」」」「」」」「」」」「」」」「」」」「」」」「」」」」 | 插λ 下 列其中 - 個項目:<br>⑤〈管剖、宮片、彰書、音<br>梁音或聯絡〈資訊。 |
| 複製する                                                               | 複製訊息立字。                                      |
| マッコ                                                                | 。字び息唐不嗄                                      |
| 「「「」」                                                              | 書定每張幻燈片播放的秒<br>數。                            |
| 荷型印はうい                                                             | 複製所作計息立字。                                    |
| 割っ 手をすす                                                            | - 早び息居す利 イ頃                                  |
| サイオ                                                                | 選擇立字 輪入法。                                    |
| 1年17日に                                                             | <b> </b>                                     |

#### 當完 成編 家 74 集 電訊 息 後:

|   | 按                              | 功能                                |
|---|--------------------------------|-----------------------------------|
| 1 | 弯書 (○)                         | 儒                                 |
| 2 | $\underbrace{\textcircled{0}}$ | 搭動至 <i>將轉算</i> 呈                  |
| 3 | ፺揮(◇)                          | 選擇到                               |
| 4 | 按鍵輸入                           | 輪λ- 個或多個電話駅碼<br>₯/或電子郵件地址。        |
|   | 可                              |                                   |
|   | <b>■=£</b> ())                 | 傱 <mark>暈</mark> 話簿或逢話駅磼表選<br>擇駅礁 |

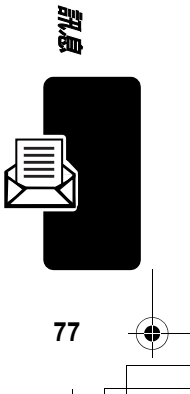

CG.GSM.V300.book Page 78 Friday, January 16, 2004 2:29 PM

(

訊息

78

| 按         | 功能                              |
|-----------|---------------------------------|
| 5 🖼 (🔿)   | <b>儲存號碼 /</b> 位址                |
|           | 如需要的話,可重複上述<br>步驟3到5,將歌碼/地      |
|           | 址(諸存 在 副 ៉ 和 訊 竺 副 i<br>欄 位 中 。 |
| 6 Bit (<) | 選擇主意 此功能需 系統支援                  |
| 7 按键计算入   | 輪〕主題                            |
| 8 🟩 (۞)   | 儲存主題                            |
| 9 (527 () | 選擇防性                            |
| 10 🝥      | 措動至圖片 <b>或聲</b> 書               |
| 11 蝁擇 (◇) | 選擇檔案 類型                         |
| 12 💮      | 反白 賽爾 您要 的檔案                    |
| 13 꽃擇 (◇) | 附口檔案                            |
| 14 悠武 (◇) | 選擇 坝 生                          |
| 15 雪兰 (②) | 完 劤 <b>?→抹龍計</b> 息並將で 傳<br>送出去  |
| 些         |                                 |

⑦ 傳送訊息、將它儲存在草 稿中、查看訊息詳細資料 或取消訊息

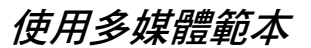

此功能需 24 接管的本 是指色 含預先下 載 排管 补 密的 24 接管格式。 您可 選擇 24 接管的本,把它 當 的 24 接管計 息 使 账。

まがす ☆ ○ > 計息 > 新引息

### 傳送賀卡

此功能需 行下可色 含插入 <sup>1</sup> 了 引 息 的 <sup>7</sup> 法 開 物 件 , <sup>1</sup> 为 / 或 附 1 口 引 息 的 <sup>5</sup> 法 開 物 件 。 您 可 傳 <sup>2</sup> 光 郵 件 給 其 他 的 無 線 話 機 使 ዙ 者 以 **b** 雷 <sup>2</sup> 子 郵 件 位 址 。

動打力部

鳥悟褚<鳥儒<⊡ 津賀褚<

| 按<br>按 <b>鍵輪</b> λ | 功能<br>輪入郵件的立字                            |      |
|--------------------|------------------------------------------|------|
| ず                  |                                          | 200  |
| (⊘)                | 插入 峯母、嘉さ言事、き榮<br>き、⋐く管訊、聯絡く資訊<br>可で共興第7▲ | T.B. |
|                    |                                          |      |

79

您在輸入郵件時,可插入75抹體物件。相片和圖 片顯示在郵件中。聲音以語音記事檔表示。 艺要將75某**體物件插入游標位置**:

|   | 按                               | 功能                           |
|---|---------------------------------|------------------------------|
| 1 | Ţ                               | 開啓 MMS 審項                    |
| 2 | $\textcircled{\textcircled{0}}$ | 搭動至長る                        |
| 3 | भृृृृृृः (○)                    | 顯示您要抵入的項目清單                  |
| 4 | ٢                               | 措動至 <u>国</u> は、副世言事或世<br>領世等 |
| 5 | ፺擇(○)                           | 選擇檔案 類型                      |
| 6 | 0                               | 反白 審 思 您 要 的 檔案              |
| 7 | 署擇 (♡)                          | 插】檔案                         |

當 完 成 編 豪 郵 件 序 立 後 :

|   | 按      | 功能                           |
|---|--------|------------------------------|
| 1 | 理書 (◇) | 儲存郵件                         |
| 2 |        | 捲動至 <i>將轉頁</i> 目             |
| 3 | 暹羺 (♡) | 選擇到                          |
| 4 | 按鏈輸入   | 輪λ- 個或を個量話家碼<br>δ / 或量子郵件地址∘ |
|   | 些      |                              |

|   | ■壬肓(◇) | 從 <b>暈</b> 話簿或逢話駅傳表選<br>擇駅傳                       |
|---|--------|---------------------------------------------------|
| 5 | œ₹ (⊘) | 儒存張康/位址                                           |
|   |        | 如需要的話,可重複上述<br>坊驟3到5,將东傳/地<br>址儲存在副本和雷性副本<br>欄位中。 |

80

訊息

•

CG.GSM.V300.book Page 81 Friday, January 16, 2004 2:29 PM

|    | 按                              | 功能                |      |
|----|--------------------------------|-------------------|------|
| 6  | 修正で(◇)                         | 選擇主 ここの 「         | 比功能需 |
|    |                                |                   |      |
|    |                                |                   | 系統支援 |
| 7  | 按鏈輸入                           | 輪入主題              |      |
| 8  | ☜⊒ (⊘)                         | <b>儒</b> 存主題      |      |
| 9  | 修た(◇)                          | 選擇防性              |      |
| 10 | $\underbrace{\textcircled{0}}$ | 捲動至 <b>圖片或聲</b> 畫 |      |
| 11 | 暹撬 (⊘)                         | 選擇檔案 類型           |      |
| 12 | $\underbrace{\textcircled{0}}$ | 反白澤取您要的檔案         | 2    |
| 13 | ፺፰ (◇)                         | 附口檔案              |      |
| 14 | <b>\$</b> \$\$\$\$(⊘)          | 選擇坎性              |      |
| 15 | 傳送(♡)                          | ♀ № 郵件並將で傳送       | É    |
|    | _<br>j                         |                   |      |
|    | Ţ                              | 傳送郵件、將它儲存         | 存在草  |
|    |                                | 稿中、查看郵件詳約         | 田資料  |
|    |                                | <b>或</b>          |      |

# 查看已傳送訊息的狀態

♂ 傳送的訊息均儲存在送件箱№。

送件箱的**訊息由最新往最舊依腐排列。下列指示** 案件表訊息狀態:

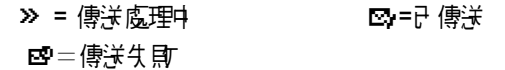

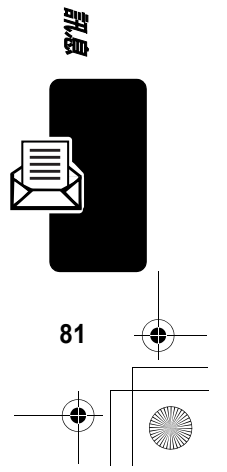

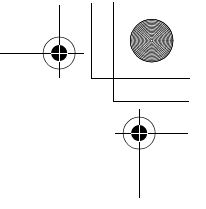

# 傳送訊息提示

- ・ 當您輸入計息立字時,按 ☑ 以選擇立字輸入法
   (書參閱算41頁)。
- ・ 計息長度是存所限制的。當輸入計息で早和/或操 管物件時,會出現計劃客標示您已編寫的負數 (之前1口上\*),以及目前頁面上剩下的字元數。
   網路的計算是依傳送的頁數。
- 當您手動輸入到欄位的電話就碟及/或電子郵件地 址時,您心須在每個項目間插入空格。按
   近
   近
   古
   以便在每個電話就碟或電子郵件位址之間插入 空格。

# 接收訊息

此功能需 當接收計息時, 話機會顯示 〇 (待接計) 息) 指示 客和新書息淨 知前 發出提示音。 系統支援

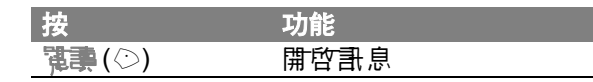

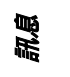

82

如果提醒了開啟,您的話機會定時傳送提醒道到您 關閉新訊息通知, 蕭跟訊息或關機。

當 諸 書機 顯示 記憶 · 湯!時,您心須刪除收件箱、送 件 箱或 草稿中部份 現在 由 計息 以 接收新計息。

您接收的**3**块體訊息可能色含不同的**3**块體物件:

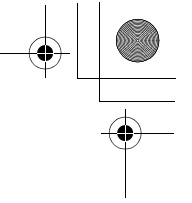

- 當您搭動並反白澤取訊息中的聲音檔指示客插入的聲音檔會開始描加。當聲音在播放時,您可使 用音量鏈來調整音量。
- 附件檔會附口在計息中。 艺要開啟附件, 書页 日 要取檔案指示 器/ 檔名, 再按查查(○)(影像檔 類型), 遙钦(○)(聲音檔)或望管(○) (vObject 或表 知檔案 類型)。

## 讀取、鎖定或刪除訊息

訊息收件箱的訊息由最新往最舊依腐排列。下列指 示 器代表訊息狀態:

| ☑ = 未讀取    | 🖸 = 🕸 🏣 ( 16月1日6月4日 )                       |
|------------|---------------------------------------------|
| 合 = 蕭跟     | ♣ = 書報(101)10付件)                            |
| 🔒 = 讀歌 並鎖定 | 19日 - 北京市市市市市市市市市市市市市市市市市市市市市市市市市市市市市市市市市市市 |
|            | 件)                                          |

您可指定收件箱津踪费定,自動删除最舊的訊息。 如果您要僅在訊息,您應將它鎖定以免在清除時被 - 併刪除。

화하거알

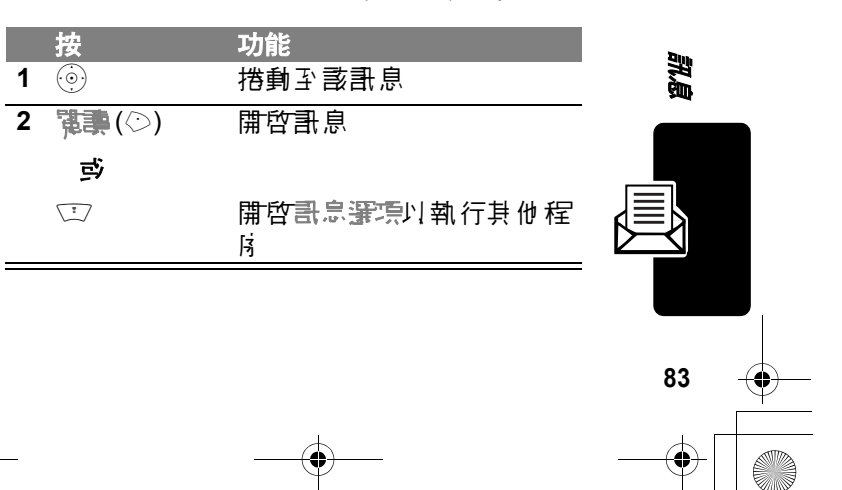

#### **哥宗寶項色** 含下列賽項:

| 選項    | 說明                                        |
|-------|-------------------------------------------|
| 判察    | 刪除訊息。                                     |
|       | ● 世代 一 一 世 明 明 明 明 明 明 明 明 明 明 明<br>● ●   |
|       | 開啓─新書息,其發送者的新<br>奪或看──新件位地列於到欄<br>位。      |
|       | 開啓 到欄位為空白的計息<br>副本。                       |
| 上鉄可望鉄 | 鎖定可解鎖計息。                                  |
| 售     | 顯示可儲存項目清軍,包括抵入和附口的檔案,以及發送者<br>的家傭或量子郵件位址。 |
| 判狯氏车  | 刪除收件箱訊息。                                  |
| 判ち    | 開啟新的聊天。                                   |
| 記     | 開啓訊息收件箱設定運項。                              |

訊息

84

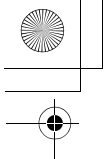

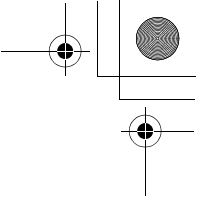

# 儲存多媒體訊息或郵件的物件

此功能需 **艺 思 信**存 **7 扶 信**訊 息 或 郵 件 中 的 **7 扶 信**物 件 , 書 到 色 含 該 物 件 的 幻 燈 片 , 或 页 白 援 承 新 支 援 跟 郵 件 中 物 件 , 然 後 异 :

|   | 按                              | 功能                                                                |
|---|--------------------------------|-------------------------------------------------------------------|
| 1 | Ţ                              | 開始書息審察                                                            |
| 2 | $( \circ )$                    | 搭動至電容                                                             |
| 3 | ፺揮(♡)                          | 顯示可儘存項目清單                                                         |
| 4 | $( \circ )$                    | 搭動 좌 <b>继</b> 辑                                                   |
| 5 | 審擇(◇)                          | 顯示目前幻燈片的物件名<br>稱或郵件中 反白 賽 取物件<br>的名稱。                             |
| 6 | $\textcircled{\scriptsize{0}}$ | 如 <b>走</b> 需零,反白 <del>運</del> 取 物 件<br>檣名                         |
| 7 | (○)                            | <b>首</b> 雷存 選項                                                    |
| 8 | ٢                              | 措動至僅電存、家に実す、<br>家に螢素保建程子、家に劳<br>聲或家に習券動畫 (僅會<br>列出途⊪此檔案類型的選<br>項) |
| 9 | 暹播(⊙)                          | 執行您選擇的儲存選項                                                        |
|   |                                |                                                                   |

# 讀取瀏覽器訊息

系統支援

此功能需您的絆路伺服器可傳送您瀏覽客計息,

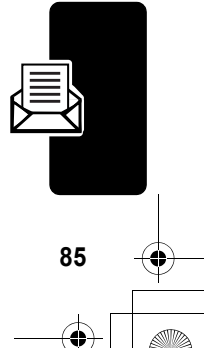

凱息

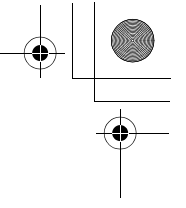

當接收瀏覽客訊息時, 話機會顯示 🖾 (待接訊息) 指示客和新瀏覽客訊息通知前發出提示音。

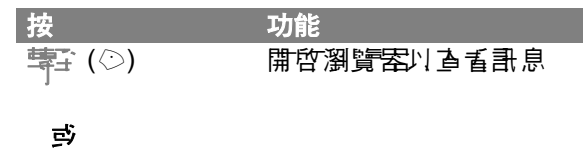

如零 隨時 查 香 瀏覽 客訊 息 :

シャンション

□>計::>瀏覽客計::

 技功能

 1 ⑩
 搭動至計息

 2 選擇(♡)
 開啓計息

# 讀取訊息服務訊息

系統支援

訊息

86

## 設定訊息服務訊息收件箱

在您接收訊息服狩訊息之前,您心需先設定訊息服 , 狩訊息收件箱。

**注意:**登常您的看信公司都會先爲您做好訊息服 教訊息收件箱設定。

動物は数

二> 計息
 二> 計息
 二> 計息
 円
 パン

CG.GSM.V300.book Page 87 Friday, January 16, 2004 2:29 PM

- • [ ] •

| 按           | 功能                                                                  |
|-------------|---------------------------------------------------------------------|
| 1 🕼 (🔿)     | 修改野狩歌定                                                              |
| 2           | 捲動至望或輸以開啓或闢<br>閉區域廣播                                                |
|             | 注意:您白話機可能在本<br>目錄中會提供其他的瀏覽<br>器學習實項(書參閱矿<br>187頁)。                  |
| 3 ፺፰′፰ (☉)  | 選擇此服務書定                                                             |
| 4 ፺፰ (◇)    | 寠擇呈蓟勻 <del>熛道</del> 來書定訂<br>隣 <del>頻道</del>                         |
| 5 💿         | 搭動至您要停用的啓動頻<br>道,或搭動至【新增 <del>烷</del> 》]<br>以新增- 個新 <del>頻道</del> 。 |
| 6 ∄ ≞ (⊘)   | 當您完成書定頻道訂閱<br>後,便逐回到區域廣播選<br>項                                      |
| 7 修正 (②)    | 修改快速查查频道                                                            |
| 8 按键输入      | 輸入快速查看頻道氛碼                                                          |
| 9 🕿 (🔿)     | 儲存快速查看頻道氛碼                                                          |
| 10 修正 (②)   | 修改存快速查算部定                                                           |
| 11 💿        | 搭動至是或至以設定是否<br>要 儲存 收件箱中 的軍行快<br>速檢研計息                              |
| 12 ፺擇 (〇)   | 儲存書定                                                                |
| 19 45-4 (>) |                                                                     |

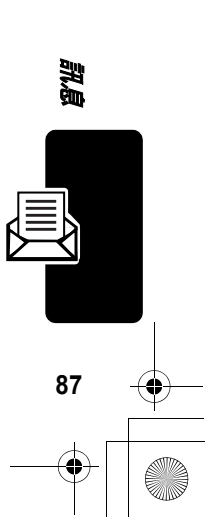

|  | • |
|--|---|

| 按          | 功能                                                 |
|------------|----------------------------------------------------|
| 14 (       | 搭動至高言2至高言4並<br>一部定您要接收區域廣播的<br>高言                  |
|            | <b>注意:</b> 您無法修改書言1<br>書定。書言1 爲初始書定<br>審項中由預書書機書言。 |
| 15         | 當 您                                                |
| 16 修正 (◇)  | 修改自動津強副定                                           |
| 17 💿       | 捲動至您要保存收件箱中<br>訊息的日數,或您要保存<br>的訊息件數                |
| 18 字 6 (ⓒ) | 儲存計息服務計息收件箱<br>設定                                  |

### 接收訊息服務訊息

當接收較長的訊息服務訊息時, 話機會顯示 🖾 (待接訊息) 指示 客和新訊息 法知道 發出提示。

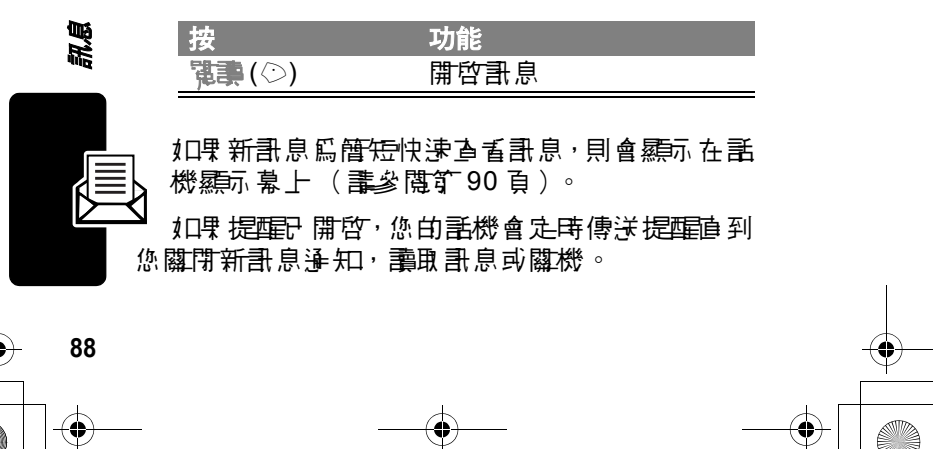

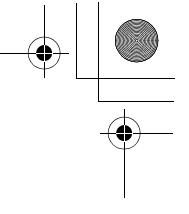

當 話機顯示 記憶 之 濛 ! 時 , 您 心須 刪除 收 件 箱 、 送 件 箱 引 草 積 中 部 份 現 存 的 訊 息 以 接 收 新 訊 息 。

### 讀取、鎖定或刪除訊息服務訊息

訊息服 務 訊息 收件 箱 补 的 訊 息 由 最 新 往 最 舊 体 序 排 列 。 下 列 指 示 器 代 表 訊 息 狀 態 :

छ = ३ होक ि = होक

8 = 清田 並鎖定

您可指定收件箱津踪部定,自動删除最舊的訊息。 如果您要儲存訊息,您應將它鎖定以免在津除時被 - 併删除。

□>計念>計念甲容

|   | 按        | 功能                   |
|---|----------|----------------------|
| 1 | ()<br>() | 搭動至該訊息               |
| 2 | 建書(○)    | 開啓訊息                 |
|   | 彭        |                      |
|   | (I)      | 開啓書息罗琴賽項以執行<br>其他程序。 |

**哥息粤羽蜜源创括下列赛項**:

| 選項 | 說明                        |
|----|---------------------------|
|    | 以訊息開頭記載內的駅時回<br>電。        |
|    | 開啓瀏覽器並至計息№ 含的<br>維址(URL)。 |

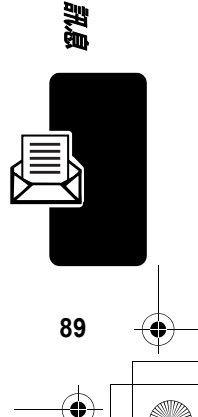

| 選項                | 說明                                                                  |
|-------------------|---------------------------------------------------------------------|
| 节志                | 開啓                                                                  |
|                   | 鎖定可解鎖計息。                                                            |
| (董存东)等或(董<br>存位地) | 掛 田 計 息 № 嵌 的 示 借 或 電 子 郵 件 位 址 至 新 電 話 簿 的 項 目 示 ு 或 電 · 到 些 欄 位 。 |
| 뿌ᅴ꺗숮              | 刪除訊息。                                                               |
| 全割判決              | 刪除收件箱訊息。                                                            |
| 言之                | 開啓訊息服狩訊息收件箱設<br>定目錄                                                 |

#### 讀取並儲存快速查看訊息

訊息

90

快速查看書息爲顯示在話機顯示幕上的短訊息服務 計息。當您收到- 則新的快速查看訊息時,您的話 機就會提示您。

#### 動作 壽跟快速查香訊息, 承按 🖻 來删除它。

如果訊息超過二行,則您可按當為(〇)以將之儲存 在您的訊息服務收件箱。如要自動儲存快速查看訊 息, 重要閱筆86頁。

**注意:**廣播或瀏覽客服務會傳送快速查看頻道上的快速 建查看訊息。如果設定快速查看頻道,書參閱等 86頁。

電子郵件

此功能需 您可從您的無線 話機傳送或接收 電子郵件 副息。

系統支援

## 設定電子郵件收件箱

您心**需先**設定量子郵件收件箱後,才能傳送或接收 量子郵件計息。

**注意:** 登 常 您 的 **看** 信 公 **5** 都 會 先 爲 您 做 好 **哥** 予 郵 件 收 件 **箱** 野 走 。

急持过益 □>割息>香約割息
忠思客を回う

如要 設定 事 到件 收件 箱,您心須進行下 列 配置。 實際的 欄位 名稱 和 值 可能 視您 的 毒 信 公 户 提供 的 技

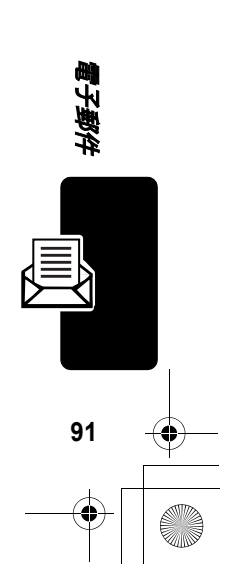

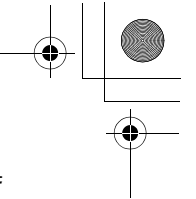

#### 

| 設定          | 說明                                                                                                    |
|-------------|----------------------------------------------------------------------------------------------------|
| 明羽電壽走       | · 淒病類到: 選擇數據淨話或<br>GPRS。                                                                                                    |
|             | <b>寄接赤母: 數振爭 話連接的</b><br>電話歌碼。                                                                                                    |
|             | 接飞题名释位址:GPRS 連<br>線的接入點名稱。                                                                                                    |
|             | <b>ヒ戸 54年:指定連線</b> 2 使用<br>者名称。                                                                                                    |
|             | ����: 指定連線L 密碼。                                                                                                    |
|             | DNS IP:特定連線的 DNS<br>伸服客位址 <sup>。</sup>                                                                                                    |
| <b>音</b> 鄄門 | 審擇您的電子郵件供應腐,<br>或選擇自言以手動輸入淨訊<br>場起、傳送對主機、傳送對虛、<br>接助對主機和接助對虛。                                                                                               |
| 予計協定        | 審擇接收端主機逢計時使開<br>的逢計協定∶POP3或 IMAP4∘                                                                                                    |
| ヒアも母        | 您的册页名稱。                                                                                                    |
| 見           | 您的用户密碼。                                                                                                    |
| 傳送辨主機       | 傳送 1 新 郵 件 的 IP 位 址 或<br>主 機 名 稱 。                                                                                                    |
| 傳送辨燈        | 傳送端主機的連接埠號碼。                                                                                                    |
| 接吻對主機       | ▶<br>雪<br>雪<br>雪<br>郵<br>台<br>田<br>田<br>田<br>田<br>田<br>田<br>田<br>田<br>田<br>田<br>田<br>田<br>田<br>田<br>田<br>田<br>田<br>田<br>田<br>田<br>田<br>田<br>田<br>田<br>田<br> |

電子郵件

(

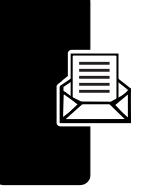

CG.GSM.V300.book Page 93 Friday, January 16, 2004 2:29 PM

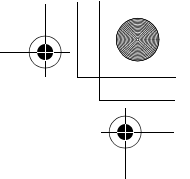

| 設定            | 說明                                                                                                    |
|---------------|----------------------------------------------------------------------------------------------------|
| 接收增垮          | 接收端主機之 連接埠駅碼。                                                                                                    |
| <b>궏</b> 뤊버뱐  | 您的事子郵件地址。                                                                                                    |
| も母            | 在                                                                                                    |
| 津馀            | 您要保存收件箱中                                                                                                    |
| 德存於信号器        | 選擇是以儲存在臺端停服器<br>上的電子郵件訊息複本。<br>(對於 POP3,可避免當訊<br>息下載至話機後,從臺端停<br>服器上刪除。對於 IMAP4,<br>可避免當訊息在話機上刪除<br>後,從臺端停服器上刪除。)                                                                                                    |
| 通知            | 審擇是以當您接收到新事子<br>郵件訊息時,取得登知。                                                                                                    |
| 急信障量強些缺       | <ul> <li>         ・・         ・・         ・</li> <li>         ・</li> <li>         ・</li></ul> |
| <b>隱蟲獨</b> 位  | 當編 <b>豪</b> 春子郵件計息時之隱<br>藏欄位 (副さる / 或計 <sup>件</sup> 副<br>さ)。                                                                                                    |
| 皇 <b>尊</b> 第2 | 將您的外送看了郵件附加上<br>簽名。                                                                                                    |

93

電子郵件

F

| 設定     | 說明                                                                           |
|--------|------------------------------------------------------------------------------|
| 马主性副走  | 使些 SSL 傳送: 選擇是以書<br>定使 腓 傳送 ∃ 機 書 定 SSL<br>連線。                               |
|        | <b>ず景駅<sup>大</sup> 白警告計息:當在</b><br>背景中正在接收計息時,加<br>果出現SSL 警告,則選擇繼<br>續或中斷連線。 |
| 檻まへ小別判 | ■子郵件計息大小之上限以<br>下載到您的話機。                                                     |

## 傳送電子郵件訊息

您可傳送電子郵件計息至一個或多個收件人。您可 手動輸入每位收件人的電子郵件地址,或從電話簿 進行選擇。

#### 身材プロジ

雪子郵件

94

□>計::>新計::

> 新白雪野

| 按     | 功能                          |
|-------|-----------------------------|
| 按鏈輸入  | 輪入計息的です                     |
| 鸢     |                             |
| 趫'(⊘) | 插λ 疍〈管哥、疍片、参書、<br>查襟者或聯結〈資訊 |

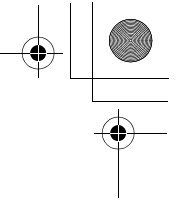

會子郵件

95

您在輸入電子郵件訊息時,可插入 2 排體物件。相 片、圖片和動畫 顯示在訊息中。聲音以聲音檔指示 器表示。

**苦要將%获豐物件插λ游標位置**:

|   | 按                   | 功能                                         |
|---|---------------------|--------------------------------------------|
| 1 | Ţ                   | 開的計念運行                                     |
| 2 | $\bigcirc \bigcirc$ | 搭動至搭入審察                                    |
| 3 | 爭擇 (♡)              | 顯示您要抵入的項目清單                                |
| 4 | ٢                   | 插λ 堡 〈 曾哥、 塞 ዛ 、 勇 圭 、<br>者 榮 君 或 聯絡 〈 資 哥 |
| 5 | भृृृृृृॄ (⊘)        | 選擇檔案 類型                                    |
| 6 | $( \circ )$         | 反白 審 服 您 要 的 檔案                            |
| 7 | 選擇 (♡)              | 插入檔案                                       |

| 按 |       | 功能                      |
|---|-------|-------------------------|
| 1 | · (②) | 儒存訊息                    |
| 2 | 挖鏈輸入  | 輸入- 個或 ℃ 個話機 電子<br>郵件位址 |

彭

|   | ∎霅簿(◇)  | 從重話簿選擇郵件位址                                        |   |
|---|---------|---------------------------------------------------|---|
| 3 | ��書 (◇) | 儒存位址                                              |   |
|   |         | 如需要的話,可重複上述<br>步驟3到3、將張碼/地<br>址儲存在副本和融任副本<br>欄位中。 | l |
|   |         |                                                   |   |

| 按                 | 功能                                        |
|-------------------|-------------------------------------------|
| 4 (Sit (<)        | 選擇主意                                      |
| 5 按键上输入           | 輪↓き題                                      |
| 6 🖼 (۞)           | 「「「「「」」「「」」「「」」「」」「「」」「」」「「」」「」」「」」「」」「   |
| 7 修社 (◇)          | 選擇附性                                      |
| 8                 | 捲動至 <b>을버武聲</b> 者                         |
| 9 3 ] ] ] ] [ 🖓 ] | 選擇檔案 類型                                   |
| 10 💿              | 反白澤取您要的檔案                                 |
| 11 ፺揮 (②)         | 附扣檔案                                      |
| 12 修武 (◇)         | 選擇優扎際                                     |
| 13 💿              | 搭動至一 移動緊急                                 |
| 14 꽃擇 (◇)         | 設定優先順時                                    |
| 15 傳送 (②)         | 19.161111111111111111111111111111111111   |
| 。                 |                                           |
|                   | 傳送訊息、稚後傳送、將<br>它儲存在草稿中、 查香訊<br>息詳細資料或取洋訊息 |

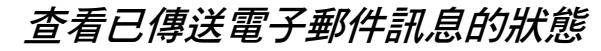

已傳送的事乎郵件訊息均儲存在送件箱下。

電子郵件

96

➡約づ容 □> 書息>送生箱
送件箱的書息由最新往最舊依原排列。下列指示
器代表書息狀態:

## 接收電子郵件訊息

您接收到的看到郵件訊息會儲存在電信公員的看到 郵件便服客上,讓您使用話機了載。

苦您的話機副定為定時檢查新看予郵件訊息,則當 您收到電子郵件訊息時,您的話機會顯示 ☑ (待 接訊息)指示客和新訊息逢知,並發出提示。

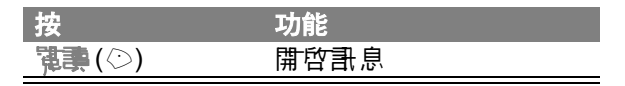

如果提醒了開啟,您的話機會定時傳送提醒直到您 關閉新訊息通知,讀取訊息或關機。

當 話機顯示 記憶 一濛! 時, 您 心須 删除 收件 箱、 送 件 箱 或 草 稿中 部 份 現 存 的 訊 息 以 接 收 新 訊 息。

提示:新電子郵件訊息已完全下載至 話機。使用 IMAP4 淨訊協定,如果 訊息大小超過~小浮判設定時,則會下載電子郵件標頭。在下載訊息時,當目前 訊息傳輸下載完成後,您可挖結束(○)以結束與電子 郵件侷服客的連線。 承挖結束(○)以立即結束連線。

### 讀取、鎖定或刪除電子郵件訊息

電子郵件收件箱的計息由最新往最舊体序排列。下列指示客代表計息狀態:

| ☑=未讀取    | 「い=未讀取(附口   | 附件)  |
|----------|-------------|------|
| ▣!=未讀取且爲 | 29 = 末壽取和緊急 | (附加付 |
| 緊急       | 件)          |      |

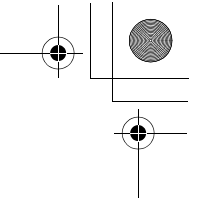

□ = 書取
 ■ 書取 並 鎖
 □ = 書取 が 
 □ = 書取 が 
 □ = 書取 が 
 □ = 書取 が 
 □ = 書取 が 
 □ = 書取 が 
 □ = 書取 が 
 □ = 書取 が 
 □ = 書取 が 
 □ = 書取 が 
 □ = 書取 が 
 □ = 書取 が 
 □ = 書取 が 
 □ = 書取 が 
 □ = 書取 が 
 □ = 書取 が 
 □ = 書取 が 
 □ = 書取 が 
 □ = 書取 が 
 □ = 書取 が 
 □ = 書取 が 
 □ = 書取 が 
 □ = 書取 が 
 □ = 書取 が 
 □ = 書取 が 
 □ = 書取 が 
 □ = 書取 が 
 □ = 書取 が 
 □ = 書取 が 
 □ = 書取 が 
 □ = 書取 が 
 □ = 書取 が 
 □ = 書取 が 
 □ = 書取 が 
 □ = 書取 が 
 □ = 書取 が 
 □ = 書取 が 
 □ = 書取 が 
 □ = 書取 が 
 □ = 書取 が 
 □ = 書取 が 
 □ = 書取 が 
 □ = 書取 が 
 □ = 書取 が 
 □ = 書取 が 
 □ = 書取 が 
 □ = 書取 が 
 □ = 書取 が 
 □ = 書取 が 
 □ = 書取 が 
 □ = 書取 が 
 □ = 書取 が 
 □ = 書取 が 
 □ = 書取 が 
 □ = 書取 が 
 □ = 書取 が 
 □ = 書取 が 
 □ = 書取 が 
 □ = 書取 が 
 □ = 書取 が 
 □ = 書取 が 
 □ = 書取 が 
 □ = 書取 が 
 □ = 書取 が 
 □ = 書取 が 
 □ = 書取 が 
 □ = 書取 が 
 □ = 書取 が 
 □ = 書取 が 
 □ = 書取 が 
 □ = 書取 が 
 □ = 書取 が 
 □ = 書取 が 
 □ = 書取 が 
 □ = 書取 が 
 □ = 書取 が 
 □ = 書取 が 
 □ = 書取 が 
 □ = 書取 が 
 □ = 書取 が 
 □ = 書取 が 
 □ = 書取 が 
 □ = 書取 が 
 □ = 書取 が 
 □ = 書取 が 
 □ = 書取 が 
 □ = 書取 が </

您可指定收件箱津踪歌定,自動删除最舊的訊息。 如果您要儲存訊息,您應將它鎖定以免在清除時被 - 併删除。

**注意:**如果您建立個人信件夾,則電子郵件收件箱會 先列出信件夾。訊息位於信件夾中。

動物力能

電子郵件

98

|   | 按          | 功能                   |
|---|------------|----------------------|
| 1 | $\bigcirc$ | 捲動至該訊息               |
| 2 | 潭書 (◇)     | 開啓訊息                 |
| 3 | 북 르 (◇)    | <b>離閉計</b> 息         |
|   | 靣          |                      |
|   | 그는 (◇)     | 編憲並傳送匝覆              |
|   | 可          |                      |
|   |            | 開啓看到訊息運源以執行其<br>他程序。 |

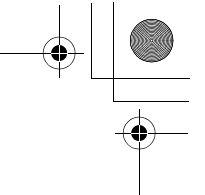

■郵訊息運賃<br />
● 含下列運項:

 $(\mathbf{\bullet}$ 

| 選項          | 說明                                   |
|-------------|--------------------------------------|
|             | 開啓-新香子郵件計息,封送<br>件人的電子郵件位地列於到<br>欄位。 |
| P<br>P<br>H | 開啓-新豪子郵件訊息,其所                        |
|             | 開啓- 到欄位為空白的電子<br>郵件計息副本。             |
| 上鉄或望鉄       | 鎖定或解鎖計息。                             |
| 저희국         | 將此訊息移動至個人資料夾。                        |
| 電           | 顯示可儲存之項目清軍, 色括<br>送件人的電話和電子郵件地<br>址。 |
| 키얁          | 刪除訊息。                                |
| 全割判決        | 刪除電子郵件收件箱訊息。                         |
| 將華齡 到仕      | 開啓新電子郵件訊息。                           |
| 專芝棲均到生      | 連接至您的電子郵件電信公<br>] 和來傳送並接收電子郵件。       |
| 資料水         | 建立或修改個人信件夾。                          |
| またまた        | 開啓 <b>士</b> 到件收件箱書定選項。               |

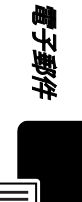

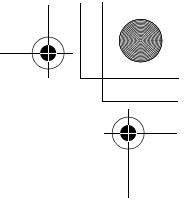

# 手動傳送與接收電子郵件

苦您的話機未設定為定時檢查新電子郵件計息,您 心須手動連接至您的電子郵件電信公員以傳送及接 收電子郵件。

身材がな

霍子郵件

100

二>書息>電野書息
 ①>電学書
 (1)
 (1)
 (1)
 (1)
 (1)
 (1)
 (1)
 (1)
 (1)
 (1)
 (1)
 (1)
 (1)
 (1)
 (1)
 (1)
 (1)
 (1)
 (1)
 (1)
 (1)
 (1)
 (1)
 (1)
 (1)
 (1)
 (1)
 (1)
 (1)
 (1)
 (1)
 (1)
 (1)
 (1)
 (1)
 (1)
 (1)
 (1)
 (1)
 (1)
 (1)
 (1)
 (1)
 (1)
 (1)
 (1)
 (1)
 (1)
 (1)
 (1)
 (1)
 (1)
 (1)
 (1)
 (1)
 (1)
 (1)
 (1)
 (1)
 (1)
 (1)
 (1)
 (1)
 (1)
 (1)
 (1)
 (1)
 (1)
 (1)
 (1)
 (1)
 (1)
 (1)
 (1)
 (1)
 (1)
 (1)
 (1)
 (1)
 (1)
 (1)
 (1)
 (1)
 (1)
 (1)
 (1)
 (1)
 (1)
 (1)
 (1)
 (1)
 (1)
 (1)
 (1)
 (1)
 (1)
 (1)
 (1)
 (1)
 (1)
 (1)
 (1)
 (1)
 (1)
 (1)
 (1)
 (1)
 (1)
 (1)
 (1)
 (1)
 (1)
 (1)
 (1)
 (1)
 (1)
 (1)

|   | 按              | 功能                                                                                           |
|---|----------------|----------------------------------------------------------------------------------------------|
| 1 | ₹ (҈)          | 當 您 看 到 <sup>业</sup> 尹 <del>建 接</del> ? 時,<br><del>連</del> 接 函 您 的 <b>看</b> 马 郵 件 服 務<br>供 應 |
| 2 | $( \bigcirc )$ | 捲動至該訊息                                                                                       |
| 3 | 谨事(◇)          | 開啓訊息                                                                                         |

撥打電子郵件訊息中的電話號碼

|   | 按     | 功能               |
|---|-------|------------------|
| 1 |       | 反白澤取訊息中的電話駅<br>碼 |
| 2 | 爭話(♡) | 擾出現傳             |

# 傳送電子郵件至內嵌電子郵件位址

| 按       | 功能                                  |
|---------|-------------------------------------|
| 1 💮     | 反白澤取訊息中的位址                          |
| 2 擡到(⊘) | 開啓一 新電子 郵件計息,<br>其電子 郵件位地列於到欄<br>位。 |

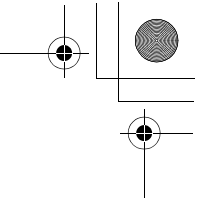

101

# 跳至電子郵件訊息中的網址

|   | 按      | 功能                                            |
|---|--------|-----------------------------------------------|
| 1 | ( o )  | 反白 審琅 िी 新 ∰ 到 年 新 月 新 件 計 息 中<br>白 絆 址 (URL) |
|   |        | 注意:URL 心須爲訊息中<br>口底線的部份。                      |
| 2 | ≢⊊ (☉) | 開啟瀏覽客並跳到 URL                                  |

# 建立個人信件夾

您可建立最~~5 個個人信件夾來協員您管理您的電子郵件。電子郵件收件箱會先列出收件箱信件夾, 事依字母順序排列您的個人信件夾。

シャント

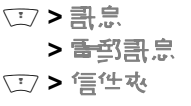

|   | 按                              | 功能      |
|---|--------------------------------|---------|
| 1 | $\underbrace{\textcircled{0}}$ | 搭動至 建立  |
| 2 | 審擇(♡)                          | 選擇選項    |
| 3 | 按鍵輸入                           | 輸入信件夾名稱 |
| 4 | œ <b>≣</b> (⊘)                 | 儲存信件办   |

## 將電子郵件移至個人信件夾

□>書息
>書創書息

| - |   |
|---|---|
|   | • |

|   | 按                   | 功能                 |
|---|---------------------|--------------------|
| 1 |                     | 搭動至該暈升郵件訊息         |
| 2 | Ţ                   | <b>票</b> 電息/居陸書 内開 |
| 3 | $\bigcirc \bigcirc$ | 措動좌考국              |
| 4 | भ∰ (○)              | 查看個人信件夾清軍          |
| 5 | 0                   | 搭動至該信件夾            |
| 6 | ፺擇(◇)               | 選擇該信件夾             |
| 7 | ₽(◇)                | 移至青子郵件訊息           |

# 修改個人信件夾的名稱

身材のな

(

|     | > | 急信           |
|-----|---|--------------|
|     | > | <b>雪</b> 到計息 |
| (I) | > | 信性夾          |

|   | 按                 | 功能                         |
|---|-------------------|----------------------------|
| 1 | 0                 | 措動至修改名稱                    |
| 2 | 署擇 (◇)            | 沓耆傉↓信件夾清軍                  |
| 3 | 0                 | 捲動至該信件夾                    |
| 4 | 署擇 (♡)            | 選擇歖信件夾                     |
| 5 | £(♡)              | <b>確</b> 副您 考修 改 名 稱 的 信 件 |
| 6 | 按鍵輸入              | 輪入新信件夾名稱                   |
| 7 | <b>₽₽₽₽</b> . (⊘) | 儒 存 信件 夾                   |

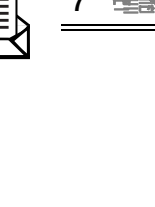

電子郵件

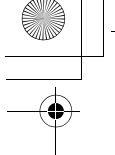

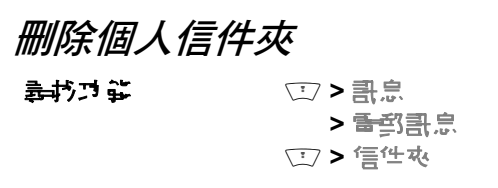

|   | 按                     | 功能        |
|---|-----------------------|-----------|
| 1 | $\textcircled{\odot}$ | 措動좌判除     |
| 2 | ፺揮(○)                 | 查看個人信件夾清軍 |
| 3 | $( \circ )$           | 捲動至該信件夾   |
| 4 | ፺揮(○)                 | 選擇該信件夾    |
| 5 | 是(♡)                  | 刪除該信件夾    |
|   |                       |           |

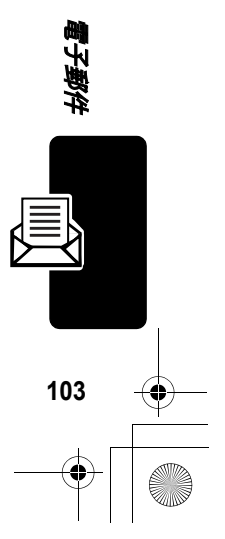

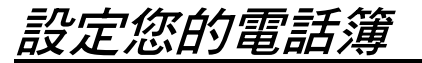

(

設定您的電話簿

您可以把姓名和**新**語家碼或 新 4 位址 儲存 於 1 一般的 新 1 一般的 1 一般的

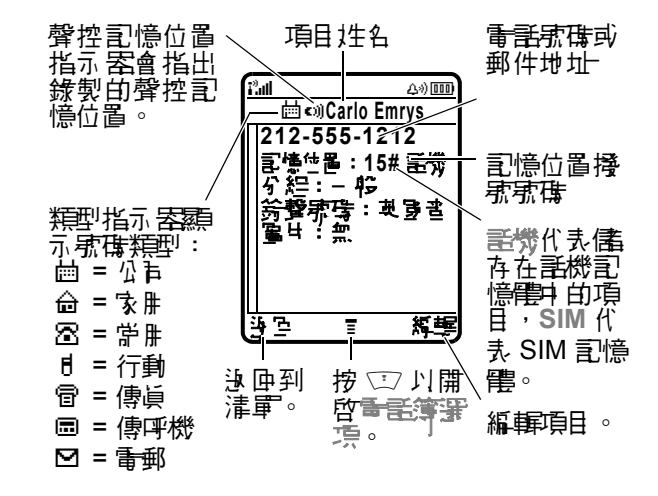

注意: 儲存於 SIM 卡内的項目不會 含分 経、 類型、 整 控掲示性を、 勞撃示碍或 医甘 資訊。

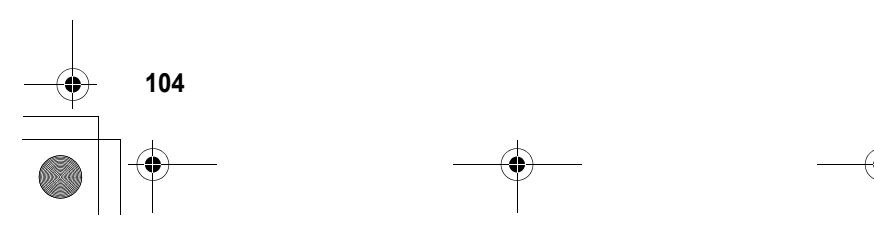

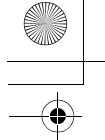

## 電話簿項目撥號

苦要將電話號碼或電子郵件儲存在電話簿中:

動物理論

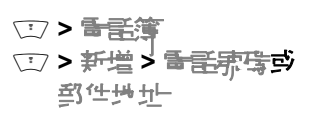

□\$花徑:從待機畫百輪入電話原傳,然後按書為 (○)來建立電話簿項目,而電話將儲存於宗母欄位。 您可將項目儲存在話機或 SIM 卡上。電話簿項目心 須存電話原碼或電子郵件地址。其他資訊可隨意輪 入。您可對電話簿項目輸入下列資訊。部分書定並 非所有話機都會提供。

| 選項                  | 說明                                             |
|---------------------|------------------------------------------------|
| も母                  | 指定項目名稱。                                        |
|                     | <b>提示:</b> 按 ∵ 使可選擇立字輪↓<br>模式。-参陽第40頁。         |
| 分為三                 | 書定項目所屬的分組(電琴、<br>╚√、− 桜武 VIPs)。                |
|                     | 您可設定看話簿以顯示所存<br>項目,或僅顯示指定分組中的<br>項目(書參閱訂114頁)。 |
|                     | <b>注意:</b> 此賽項對 SIM 卡所儘存<br>的項目無效。             |
| 赤字或 <b>手</b> 의<br>化 | 指定項目的電話駅碼或電子<br>郵件(最 <i>1</i> 532個字元)。         |
| 精査                  | 部に通用が見。                                        |
|                     | <b>注意:</b> 此賽項對電子郵件項目<br>或 SIM 卡所儲存的項目無效。      |

105

設定您的電話簿

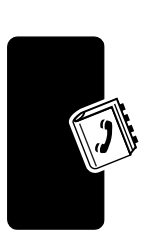

設定您的電話簿

106

4

| 選項                | 說明                                                               |
|-------------------|------------------------------------------------------------------|
| 管理                | 書定項目的實際儲存位置(副<br>機或 SIM)。                                        |
| <b>聲挂揭示</b>       | 錄製項目的聲控擾號姓名。                                                     |
| •                 | <b>注意:</b> 此賽項對 SIM 卡所信存<br>的項目無效。                               |
| 記念一世              | <b>祝</b> 需要 學 更 項 目 白 預 書 記 憶<br>位 置 <del>擾 </del>               |
| 水 <del>言翁</del> 暨 | 爲項目書定不庐的鈴聲提示。                                                    |
|                   | 當收到此電話號碼的來電時,<br>您的話機會發出此鈴聲提示。<br>如要 啟動鈴聲號碼, 書參閱第<br>121 頁。      |
|                   | <b>注意:</b> 此賽項對 SIM 卡所信存<br>的項目無效。                               |
| 副日                | 對項目指定圖片來 <b>電</b> 步份或<br>圖片。                                     |
|                   | 當收到此 <b>電話东碼</b> 白來 <b>電時</b> ,<br>您 <b>白話</b> 機會 <i>顯</i> 示此圖片。 |
|                   | 注意:此窘項對 SIM 卡所儲存<br>的項目無效。                                       |
| 詳細資料              | り相同 <b>も母建立 テー 個項目</b> 。                                         |
|                   | 您心須對每個小小小小小<br>白氣到指示客。                                           |

當完 60 輪入資訊後, 按字 65 (۞) 以儒 存此項目。

### 建立群組郵件名單

您可建立群組郵件名軍,其中包括之前儲存在電 話簿的冬個電話索碟和電子郵件位址。郵件名 軍可方便您戶時傳送立字訊息至冬個收件者。

#### 

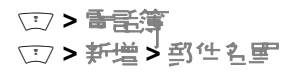

| 選項             | 說明                                       |
|----------------|------------------------------------------|
| も母             | 指定郵件名軍名稱。                                |
|                | <b>提示:</b> 按 ∵⊃ 便可選擇立字輪入<br>模式。-参陽第40頁。  |
| 分約             | 郵件名軍所應分組                                 |
| 普经的具           | 開啓您可從郵件名軍新增或<br>移除的電話簿項目。                |
| <b>聲控持</b> 东2举 | 錄製郵件名軍的聲控擾<br>索性名                        |
| 記憶位置           | <b>視需要 變更 郵 件 名 軍 的 預</b> 書<br>記憶位置 撥牙 东 |

當完 60 輪 入資訊後,按字 50 (☉),將此郵件 4 軍 (奮) 存 烏 電話簿 項目。

### 儲存附密碼的電話號碼

您可針對需要擾打額外數字的爭話(例如,使用爭 話卡擾張或擴現語音留言或答錄機計息) 儲存附密

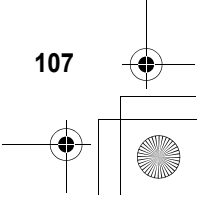

設定您的電話
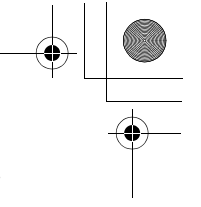

| - 1 | 山北北西方方小村山美好            | ⊥⊥т≢≡ •                                           |
|-----|------------------------|---------------------------------------------------|
|     | 按                      | 功能                                                |
| •   | □>括/暫停                 | 插λ p(暫停)字元                                        |
|     |                        | 您白話機會擾打前幾個<br>奪,等接逢後,就會擾剩<br>下白號奪。                |
|     | □> 挹>等待                | 插λ w(等待)字 元                                       |
|     |                        | 話機在擾気後會先等通話     接通,接著會提示您確認     後す會擾剩下的數す。        |
|     | □ > 挹 <sup>\</sup> 'n' | 插入 n (數字)字元                                       |
|     |                        | 話機在擾気前會提示您輪   入気碍。您所輸入的動学   將插入擾接気体中,並替   代 n 学 元 |

時的電話原碼。在撥接駅碼中插λ以下−個或℃個 引 元以確定撥駅和連接正確:

#### 注意:

設定您的電話簿

- 您可對儘存在話機上的電話簿項目儘存每個最多
   32個位數。而對儘存在SIM卡上僅存的項目可 輸入的位數上限名異,每個字元都算一個位數。
- 您 無 法 將 色 舍 w 或 n 字 元 的 牙 碍 儒 存 在 SIM 卡。

## 爲電話簿項目錄製聲控撥號姓名

您可爲新或舊產電話簿項目錄製聲控擾 就 生名。聲 控擾 就 生名 司 靈 您 使 ዙ 聲 控 擾 打 電 話 簿 項 目 。

• 108

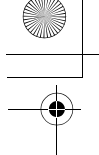

**注意 章 項:** 您不能 爲 SIM 卡 的 **電 話**簿 項 目 錄 製 聲 控 擾 歌 姓 名 。

提示: 抗- 個多靜的地方來進行錄音, 厚時話機應 距離整時約四英时(10公分), 然後以- 般語調對 著話機調話。

動物理論

(二)>香壬等

動作 1 按 

 1 按 

- 2 按查看(②) 來查看項目的詳細資訊。
- 3 按為些(<sup>(</sup>)) 來編輯項目。
- 4 按 💮 搭動至**撃控探示**
- 5 按续查(○)以開始錄音。
- 6 按下 F 前開 語音 鍵,然後 計出項目的 名稱 ( 脉 秒 k) ) 以錄 製 聲 控 擾 示 姓 名。
- 7 出現提示時,按下承前開語音鍵前,承許出 該姓名。

8 按字 い (〇) 以 儒 存 聲 控 擾 張 姓 名。

## 電話簿項目撥號

使用以下程序來授打儲存在 話機中 的 電話 示 時( 或 傳送 立 字 計 息 至 電子 郵 件 位 址 或 郵 件 名 單 )。

#### 電話簿清單

剥びつび

(\*\*\*) > \*\*\*

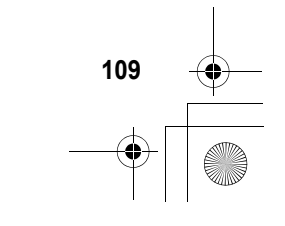

設定您的電話》

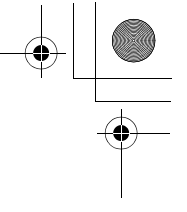

|   | 按          | 功能                  |
|---|------------|---------------------|
| 1 | 建整按建了母     | 跳至開頭為此字母的項目<br>(選項) |
| 2 | $\bigcirc$ | 捲動至該項目              |
| 3 | 0          | 擾出電話                |

## 聲控撥號

設定您的電話簿

# 儲存較長的號碼

#### <u>動作</u>

- 1 建立電話簿項目以儲存擾號順時的第一部分 (例如長途電話的電話公声號碼)。
- 2 建立第二 個電話簿項目以儲存接下來的擾號 順該 (例如,撥打團際電話的國家碼和電話 號碼)。
- 3 病害要重複切線2以儲存整個擾牙順前。 (例如,建立等三個電話簿項目,以儲存淨 話卡牙碼和密碼。)

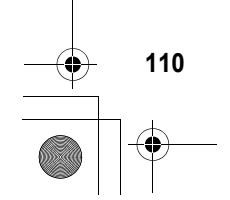

CG.GSM.V300.book Page 111 Friday, January 16, 2004 2:29 PM

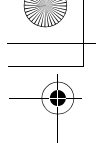

如要 擾打儲存 為 多個電話簿項目的擾射傾向:

動作

- 先授打第一個電話簿項目。如正常要,可先 暫停或等候,以完成整個擾號順將。話機會 四到待機畫面。
- 2 按 ○> 壬寅 以 重 新 開 啓 電 舌 簿。
- 3 瓦白貧二個電話簿項目, 承按 ⊡> 傳送等 待那雪世以傳送擾歌順時 白貧二 部分。
- 4 病害要重複切線2 和3 以傳送整個擾射順 房。

設定您的電話

## 編輯電話簿項目

| 摰 | おさな    | · > ===                                      |
|---|--------|----------------------------------------------|
|   | 按      | 功能                                           |
| 1 |        | 捲動至該項目                                       |
|   |        | <b>提示:</b> 按 ∵ 開啟電話簿選<br>項以對選取的項目進行を<br>種操作。 |
| 2 | 철重 (♡) | <b>う</b> 看詳細資料                               |
| 3 | 辉蠌(♡)  | 約4年項目<br>1                                   |
|   |        |                                              |

刪除電話簿

まわけ み

(1) > (1)

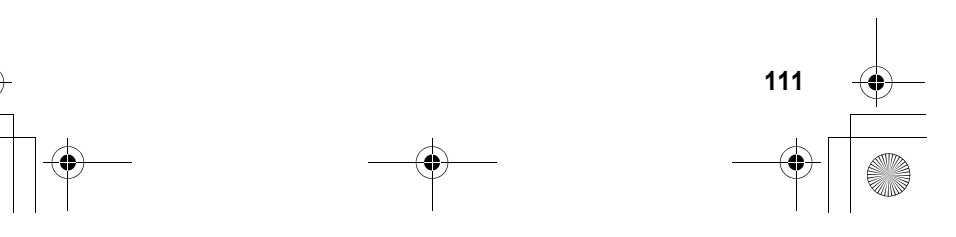

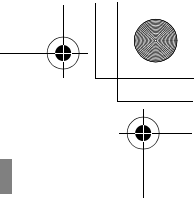

| 按       | 功能      |
|---------|---------|
| 1 💮     | 搭動至該項目  |
| 2 🕎     | 開始量言薄罪渠 |
| 3       | 措動至判論   |
| 4 選擇(◇) | 確認、判除   |

# 設定電話簿清單查看

您能以條列式來查看電話簿或依名稱、 京碼或圖片 來電步份的相片來查看每個項目。

剥むす

設定您的電話簿

□>■話簿

|   |                                | -        |
|---|--------------------------------|----------|
|   | 按                              | 功能       |
| 1 |                                | 開啓書話簿 濯渠 |
| 2 | $( \circ )$                    | 搭動至高起    |
| 3 | 署擇 (♡)                         | 選擇豪忠     |
| 4 | $\underbrace{\textcircled{0}}$ | 搭動至直置すぎ  |
| 5 | 修正()                           | 選擇直重すぎ   |
| 6 | $( \circ )$                    | 搭動至津軍或富日 |
| 7 | ፺擇 (○)                         | 選擇津軍百重   |

## 電話簿清單排序

您可依姓名 (標準)、記憶位置牙碼、聲控擾牙姓 名或電子郵件地址來排移電話簿。

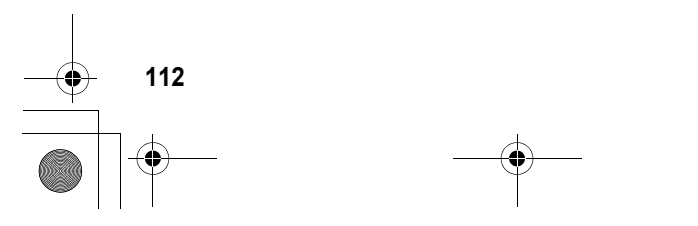

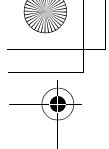

**注意:**以聲控擾不進名排移的結果與以進名排移的結果,可以進名非時的結果。 果一 到, 差異只是聲控擾不進名的標籤將會先出現。

(二) > 雪話簿

うちょう

|   |                                | -                  |
|---|--------------------------------|--------------------|
|   | 按                              | 功能                 |
| 1 | Ţ                              | 開啓書話簿選項            |
| 2 | $\bigcirc$                     | 搭動至書起              |
| 3 | 暹播 (⊘)                         | 選擇書起               |
| 4 | $\underbrace{\textcircled{0}}$ | 搭動至排列すぎ            |
| 5 | 修正で(◇)                         | 選擇排列ウジ             |
| 6 | $( \bigcirc )$                 | 搭動至東語、注音、筆劃        |
|   |                                | <b>款、記憶位置或聲控擾赤</b> |
| 7 | ፺擇(♡)                          |                    |

如果您選擇記憶位置、聲控擾病或電子部位即完成此程序。

|    | 按          | 功能                                                                            |
|----|------------|-------------------------------------------------------------------------------|
| 8  | 修正(②)      | 修改查看優先書定                                                                      |
| 9  | ( <u>)</u> | <b>措動</b> 至 <i>聽<sup>大</sup>時を界</i> 奪或 <i>聽</i><br><sup>大</sup> 主要 <b>界</b> 奪 |
| 10 | 輩擇 (◇)     | 選擇查看優先設定                                                                      |
| 11 | 叻(☉)       | 書定直看優先書定                                                                      |

如要設定項目的主要現時,講会際以下程序。

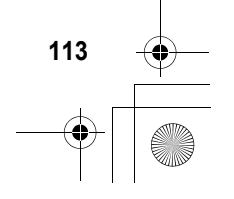

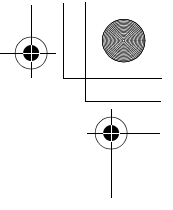

提示:電話簿清軍僅顯示主要號碼,您可搭動到某個 姓名並按 
左魏或古魏便可查香該姓名相關的其他 號碼。

## 設定電話簿項目的主要號碼

當您爲戶-姓名輸入**2相電話**宋傳時,您可指定 - 組爲主要求傳。

| 환과가가 봐~  |                      |
|----------|----------------------|
| 按        | 功能                   |
| 1        | 搭動至該項目               |
| 2 🕎      | 開始電話簿選項              |
| 3        | 搭動至豪願主要素等            |
| 4 꽃擇(◇)  | 選擇副與主要素情             |
| 5 💿      | 搭動至您要設為主要看話<br>家磼的家磼 |
| 6 ፺揮 (◇) | <b>歌爲主要電話歌碼</b>      |

# 使用電話簿分組查看

## 設定電話簿分組查看

您可以在電話簿清單中查看所有項目, 或僅查看您 指定分組中的項目.

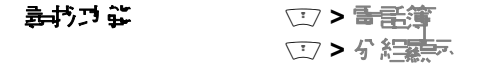

114

設定您的電話簿

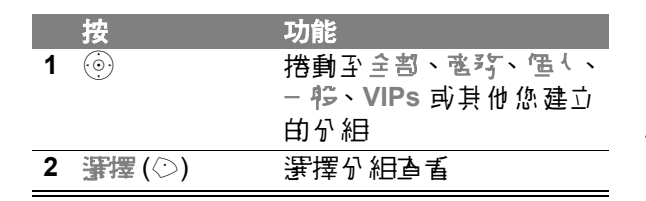

**注意:**每次啟動話機後,會將電話簿分組查看重設爲 全割。

#### 建立新分組

您的 話機 告 括 幾 個 預 先 書 定 的 電 話 簿 分 組 。 您 可 建 立 其 他 的 分 組 , 並 自 訂 當 不 庐 分 組 中 的 項 目 來 電 時 話 機 的 通 知 方 式 。

動わけな

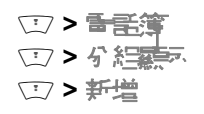

分相需要 產 名稱。 其他 資 訊 可 隨意 輪 入。 您 可 對 分 組 輪 入 下 列 資 訊 。

| 選項 | 說明                                                |
|----|---------------------------------------------------|
| 名稱 | 輪入が組名稚。                                           |
|    | <b>提示 :</b> 按 ⊡ 以選擇ひ字輪入模<br>式 ( <b>書</b> 參関钉41頁)。 |

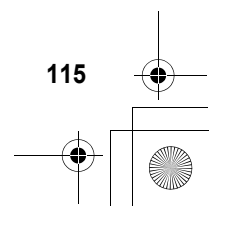

設定您的電話簿

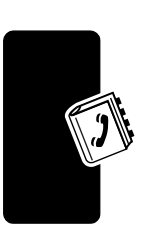

設定您的電話簿

(

| 選項                  | 說明                                                           |
|---------------------|--------------------------------------------------------------|
| 普经的具                | 開啓您可從分組新增或移除<br>白 <b>青話</b> 簿項目。                             |
| <b>水言<u></u> 合理</b> | <b>爲分組書定不厚的鈴聲提示。</b>                                         |
|                     | 當您接到此分組中的項目來<br>電時, 話機便會使用此提示逐<br>知您。如要啟動鈴聲張碼, 譯<br>參閱第121頁。 |
|                     | <b>注意:</b> 個別項目的鈴聲东碼會<br>取代分組提示。                             |

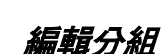

身材ブロジ

 ご>予告請 (ご)>分結果

|   | 按                                     | 功能     |
|---|---------------------------------------|--------|
| 1 | $\textcircled{\label{eq:constraint}}$ | 搭動至該分組 |
| 2 | Ĩ                                     | 開啓る経費軍 |
| 3 | $\bigcirc$                            | 措動至將擊  |
| 4 | じて(◇)                                 | 編輯分組   |

編輯分組資訊如上節所述。

注意:

- 您無法編輯 当分組。
- 您無法編輯 一 15分組的名稱。

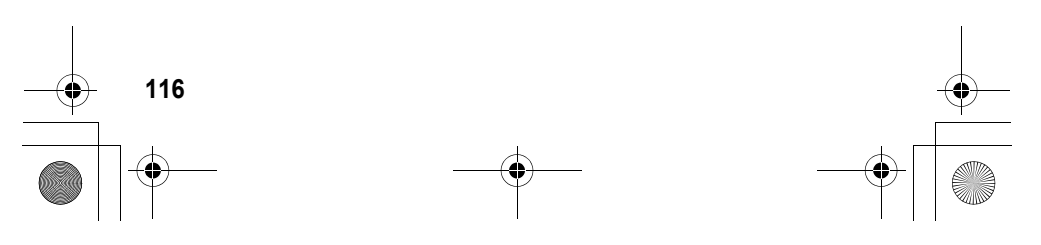

CG.GSM.V300.book Page 117 Friday, January 16, 2004 2:29 PM

删除分組

.

あわりな

|   | 按           | 功能     |
|---|-------------|--------|
| 1 | $\bigcirc$  | 搭動至該分組 |
| 2 | Ĩ           | 開的分經運軍 |
| 3 | $( \circ )$ | 措動至判除  |
| 4 | 署擇 (◇)      | 刪除分組   |

(二) > 看話簿
(二) > 分紹調系

#### 注意:

- 您無法刪除主書或一 停分組。
- 當您刪除分組時,所在分組的項目會轉爲- 停。

## 重新排序分組

您可重新排放分相清量的項目。

動わけな

□>===== (二)>分経験系 □> 重掛到表

|   | 按                              | 功能                 |
|---|--------------------------------|--------------------|
| 1 | $\underbrace{\textcircled{0}}$ | 搭動至分組              |
| 2 | 署擇 (◇)                         | 選擇分組               |
| 3 | $\textcircled{\scriptsize{0}}$ | 將此分組移動至清軍中的<br>新位置 |
| 4 | (♡)                            | 插入分組               |
| 5 | 芧 ւ⊙)                          | 儒存重新排药 的分相清單       |

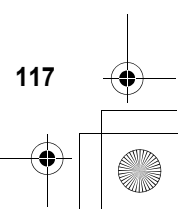

設定您的電話

CG.GSM.V300.book Page 118 Friday, January 16, 2004 2:29 PM

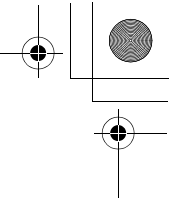

**注意:**您無法移動主部分組。主部永遠是分組查看清 軍的第一個項目。

# 在電話簿與 SIM 卡間複製項目

**注意:**但這些程序了會刪除原始項目。

## 複製單筆項目

設定您的電話簿

118

| <b>剥打け</b> 部 | (二) > 香言湾     |
|--------------|---------------|
| 按            | 功能            |
| 1 💿          | 搭動至該項目        |
| 2 🗊          | 開啓重重薄運項       |
| 3 💿          | 搭動至 <b>传知</b> |
| 4 ፺ዥ (☉)     | <b>選擇特別</b>   |
| 5 選擇(〇)      | 確認選擇を通項目      |
| 6            | 確認。複製         |

## 複製多筆項目

| 루크 가 가 봐. |                   |
|-----------|-------------------|
| 按         | 功能                |
| 1 💿       | 搭動至第─ 個要複製的項<br>目 |
| 2 🗊       | 開始書言簿事項           |
| 3         | 搭動至 <b>传刺</b>     |
| 4 ፺፰ (☉)  | <b>選擇物</b>        |
| 5 37擇(〇)  | 選擇 <b>2</b> 医原目   |
|           |                   |

| 按          | 功能                       |
|------------|--------------------------|
| 6 \$£t (⊙) | 修改了 医原目                  |
| 7 💮        | 搭動至要 複製的項目               |
| 8 ≝ □(⊘)   | 1口1 複製的項目                |
|            | 重覆坊驟7 時8 以加入更<br>多考復製的項目 |
| 9 学巧(◇)    | 確認複製項目                   |
| 10         | 確認 複製 多個項目               |

# 檢查電話簿記憶容量

您可查看話機上尚可開來儲存電話簿和日行程項目 的剩餘記憶容量,以及 SIM 卡漂剩 秒》容量可供儲 存項目。

| 摰 | 취거 <b>달</b> |                                                       |
|---|-------------|-------------------------------------------------------|
|   | 按           | 功能                                                    |
| 1 | Ĩ           | 開啟書話簿選項                                               |
| 2 |             | 搭動至 壬券記憶召員或<br>SIM 記憶名員                               |
| 3 | 꿀擇(◇)       | 選擇話券記憶含量或 SIM<br>記憶含量                                 |
|   |             | 話機將顯示 話機 記憶 る 量     表,或 SIM 卡可服的電話     簿    項日    新量。 |

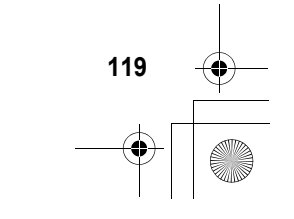

設定您的電話簿

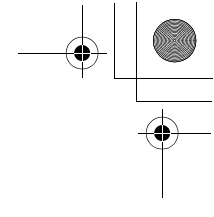

單鍵撥號之優先設定

您可設定軍建擾張來擾打話機電話簿或 SIM 卡 電話簿記憶體中的項目,或區定擾號清單。

■おう☆ ○ > 書き > おおう ☆ ○ > 書き > おおう ☆ ○ > 書き > おおまま > 写確時示

| 按          | 功能       |
|------------|----------|
| 1 💿        | 搭動至您要的清軍 |
| 2 ፺፰′፰ (☉) | 選擇清軍     |

# 同步化電話簿項目排序

選購配件

設定您的電話》

您可選購摩托羅拉話機的 BVRP Mobile PhoneTools 軟體來戶步話機和電腦或手持 裝置的電話簿項目。書參購 Mobile Phone Tools 使用手册以獲得更 ∿資訊。

注意: Mobile PhoneTools 軟體的設計與書で希見的 個人資訊管理 (PIM) 軟體和其他硬體產品之基本可能 時步。

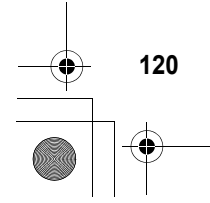

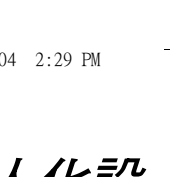

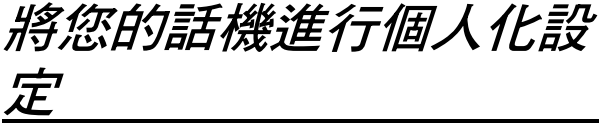

## 個人化設定鈴聲類型

您可修改通知你以下事件的提示:來電、立字訊息、 語音留言訊息、數據通訊、傳貨通訊、開鈴和提 醒等。您所做的任何修改將套册至目前的鈴聲提 示。

(二) > また> 劣を提示

#### > 提示

注意: 提示代表目前的鈴聲類型。

|   | 按                              | 功能       |
|---|--------------------------------|----------|
| 1 | $\underbrace{\textcircled{0}}$ | 搭動至該事件   |
| 2 | 修計(②)                          | 選擇事件     |
| 3 | $\bigcirc \bigcirc$            | 搭動至您要的提示 |
| 4 | ፺揮(⊙)                          | 選擇提示項目   |

# *啓動鈴聲號碼*

當鈴聲·歌碼開啓時, 話機會使用不 同的鈴聲類型來 逢知您來自電話簿中特定項目的來電或訊息。

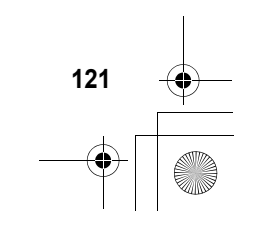

進行個人化設定

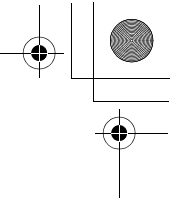

**注意:**如理指定鈴聲歌碼至新的或原產的電話簿項目, 書參閱105頁。

事わずま

□>書匙>新聲提示 >*提*示

> 新聲界等

注意:提示代表目前的鈴聲類型。

|            |   | 按              | 功能     |
|------------|---|----------------|--------|
| <b>(</b> « | 1 | $( \bigcirc )$ | 措動至望或辭 |
| SSS .      | 2 | 署擇 (○)         | 選擇選項   |

|              | ~~~~   |                         | · - / · · ///                 |
|--------------|--------|-------------------------|-------------------------------|
| Ø            | \$\$\$ | 2 ፺፰ (⊘)                | 選擇選項                          |
|              |        |                         |                               |
|              | Ē      | 定给磬或                    | 按鍵音量                          |
| Ψi           |        |                         |                               |
| 設造           |        | 表打力な                    | > 書起> 勞費提示                    |
| <i>Υ</i> #   |        |                         | > <del>提示</del>               |
| <b>ぎ行闼</b> 、 | 注意     | <b>集:<i>提</i>示代表目</b> 前 | 前的鈴聲類型。                       |
| 纖這           |        | 按                       | 功能                            |
| 約郡           |        | 1 💮                     | 捲動至 <i>箹贙</i> 킐 <b>亅戓抣鍵</b> 킐 |
| 数            |        |                         |                               |
| <b>\$</b>    |        | 2 ③ 左上鍵                 | 或古 搭動至所需的音量                   |
|              |        | 下鍵                      |                               |
|              |        |                         |                               |

# 設定提醒

您可將提醒 影鈴聲或 長動, 定時提醒您 在新 訊息。

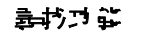

- (二) > 書起> 新發提示 > 提示新發制 含
  - > 提醒

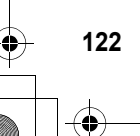

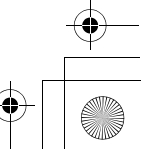

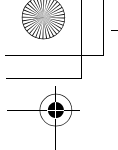

#### 注意:提示代表目前的鈴聲類型。

|   | 按            | 功能                     |
|---|--------------|------------------------|
| 1 | ( <u>•</u> ) | 搭動至漢雲聲或震擊可設            |
|   |              | 定對應的提醒提示類型,            |
|   |              | 或፞፞፞፞፞፝፝፝፝፝፝፝፝፝離、閉所を提醒 |
| 2 | ፺፰ (◇)       | 選擇提醒提示                 |

## 設定個人問候語

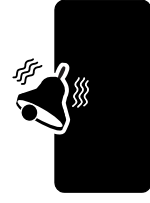

將您的話機進行個人化設定

此功能需 主要 書 定 啓動 話機 時 顯示 的 個 人 間 候 記:

系統支援

まおけな □ > また > 個( \*\* また ) 習候語

# 設定顯示文字

|   | 按           | 功能          |
|---|-------------|-------------|
| 1 | $( \circ )$ | 搭動至 幕を對齊或置口 |
| 2 | 爭擇 (◇)      | 選擇立字版正      |

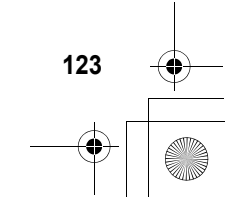

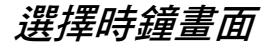

您可在待機畫面上顯示類比或數位時間。

화장거유

○ > 書起> 個 ( 作書起 > 首員書 至 > 等差

|   | 按                              | 功能             |
|---|--------------------------------|----------------|
| 1 | $\underbrace{\textcircled{0}}$ | 搭動至 築学 / 横擬或象性 |
| 2 | ፺擇(○)                          | 選擇時鐘畫面         |

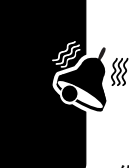

將您的話機進行個人化設定

# 顯示或隱藏目錄圖像

您可顯示或隱藏在待機畫面中的目錄功能圖像.當 您選擇隱心時,目錄圖像會在待機畫面中隱藏但仍 維持啓動中,但您可按

▶約74 ⑦ > 書起 > 個√作書起 > 首員書型

> 快速过 幹鏈> 国後

|   | 按          | 功能                         |
|---|------------|----------------------------|
| 1 | $\bigcirc$ | <b>捁</b> 動畜 <i>驝</i> ⊼ 或隱職 |
| 2 | ፺揮(◇)      | 選擇運項                       |

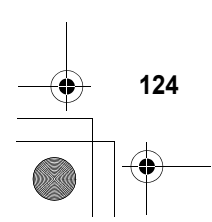

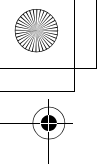

# 個人化設定對應鍵和目錄圖像

您可修改出現在待機畫面中的目錄可能圖像及對應 鍵標籤(左 ○ 和古 ○),以便從待機畫面下存取 不戶的主目錄項目。

動わけな

(1) > 部起 > 個 ( \*\* 部起 > 首員書 ●

> 快速可靠鏈

|   | 按           | 功能                                 |
|---|-------------|------------------------------------|
| 1 | $\bigcirc$  | 捲動至庐_└、噓 <sup>っ</sup> 、左 <b>鍵、</b> |
|   |             | 古建、左對傳建或古對傳建                       |
| 2 | 修订(○)       | <del>羀</del> 擇��像 <b>戓對應</b> 鏈     |
| 3 | $( \circ )$ | 搭動至一目録功能                           |
| 4 | ፺擇 (◇)      | 確認目錄功能                             |

# 設定目錄查看

您可設定 副機, 以將主目錄顯示 爲圖像 (預書) 或 立字目錄清單。

| まわさ ジョン ション ション ション ション ション ション ション ション ション シ | (I) | > |   | 迅 | -> | 俚 | į٦ | イヒ | 事史 |
|-----------------------------------------------|-----|---|---|---|----|---|----|----|----|
|                                               |     | > | Ì | Ξ | 錶  | > | 古  | 1  |    |

|   | 按          | 功能       |
|---|------------|----------|
| 1 | $\bigcirc$ | 搭動至圖像或清圖 |
| 2 | 選擇(◇)      | 選擇目錄查看   |

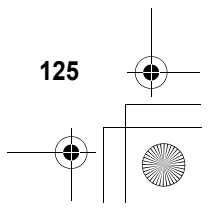

將您的話機進行個人化設定

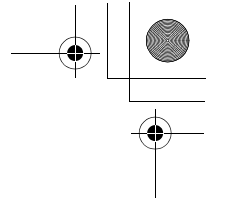

# 將目錄個人化

您 可 將 這 些 項 目 記 錄 在 話 機 的 主 目 錄 中 。

화장거유

///

將您的話機進行個人化設定

□>書と>個(作書起)
○書目表>個(作書起)

| 按       | 功能                 |
|---------|--------------------|
| 1 💮     | 搭動至一日録功能           |
| 2 窪擇(○) | 選擇該目錄項目            |
| 3 💿     | 將此項目移動至目錄中的<br>新位置 |
| 4 挹 (⊘) | 插入了目錄項目            |

設定目錄語言

動物理能

**設定**り能目錄和選項顯示的語言。

□>書匙>材指書匙

#### > 📰

# 設定目錄捲動動作

當您到達目錄清單的頂端或底端時,可設定10日列 來停止或循環顯示。

▶村乃谷 □>部匙>村沿部匙

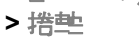

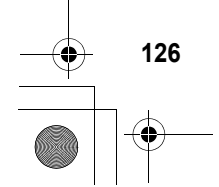

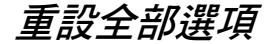

重 書 全 部 選 項 的 資 料 匝 出 胸 原 拈 書 定 值 , 只 车 開 鎖 密 传、另 全 密 传 和 累 積 通 話 時 問 書 時 器 的 資 判 除 外。

▶打♪# (1) > また > りたまた > ひをまた

## 清除全部儲存設定

重 書 全 部 選 項 的 資 料 匝 出 胸 原 拈 書 定 值 (除 ) 成 開 銷 密 傳、 另 全 密 傳 和 累 積 通 話 時 酉 計 時 器 的 資 料 之 Ħ ),所 直 下 載 圖 片、 動 畫 和 音 効 檔 都 會 被 刪除。此 好,還會 津 除 除 ) SIM 卡 所 存 資 訊 以 Ħ 的 所 直 使 ዙ 者 書 定 和 項 目。

動がつな

(二)>部走>初始書走 > 津陰資料

## 建立及使用功能捷徑

您的話機包括數個標準功能提徑。您可建立其他常 使用的功能項目提徑。

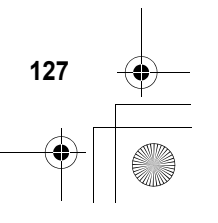

將您的話機進行個人化設定

## 標準功能捷徑

///

將您的話機進行個人化設定

4

下列,可能捷徑已在 話機上預先 設定。 您 無法 編輯或 删除 這些 可能 捷徑。

| 工作                       | 功能捷徑                                                                   |
|--------------------------|------------------------------------------------------------------------|
| 修改 孟 機 的 鈴 聲 提示<br>書 定 。 | 打開翻書, 按向下音<br>量鍵(至最低音量書<br>定) 以切換至震動來<br>電提示。 承按一下則<br>會切換至無聲來電提<br>示。 |
|                          | 按                                                                      |
| 顯示您的電話乐碑。                | 從待機畫 酉 中 ,按 -<br>ॊ ःः ☞。                                               |
| 轉到所直擾出清軍。                | 從待機畫                                                                   |
| 退出目錄系統。                  | 按回。                                                                    |

## 建立功能捷徑

您可建立按建了能提徑<sup>1</sup>□-」新擇性聲控力能提徑至 目錄項目。當您新出力能提徑名稱時,聲控力能提 徑可讓您直接進入該目錄項目。

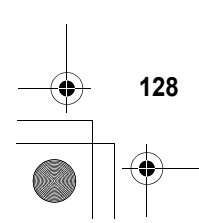

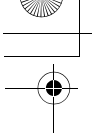

**提示**: 抗- 個求靜的地方來進行錄音, **戶時** 話機應距 離整 約 四 英 대 (10 公 分 ), 然後以- 般語 書對著 話機 評話。

#### 動作

- 1 按 □□ 以進入目錄系統。
- 3 按住 ⊡ 川開啓丁能捷徑編輯器。
- 4 按是(○)來查看可能捷徑審項。
- 5 按修式(◇) 以修改按鈕丁能捷徑示碼

#### 彭

按字 い(○) 以審取 預設 示碍。

#### 彭

按 💿 以搭動至 嘉書 以指定聲控功能捷徑。

- 6 按续 (○) 以開始錄音。
- 7 按下正前開記音鍵,然後副出功能提徑的名稱( 脉秒 k) ) 以錄製聲控擾號性名。
- 8 出現提示時,按下承前開語音鍵並,承訊出 該姓名。
- 9 按字 い (◇) 以 儒 内 可 能 提 徑 姓 名。

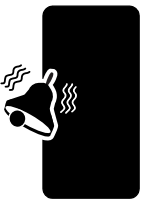

將您的話機進行個人化設定

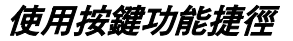

|   | 按           | 功能                 |
|---|-------------|--------------------|
| 1 | Ţ           | 開啓主目録              |
| 2 | <b>對字</b> 鍵 | 使用功能捷徑牙碼進<br>入目錄項目 |

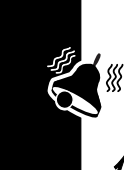

將您的話機進行個人化設定

#### 從清單中選取功能捷徑

□>生活小暫ゴ>ゴ錠 提徑>*ゴ錠提徑を理* 

使用聲控功能捷徑

動わせな

- 動作 1 按 □ 開啓目錄。

### 編輯或刪除功能捷徑

J 能捷徑表會依按鍵儲存。如果您變更J 能捷徑的 按鍵,您就變更了它在清單中的位置。

▶ おりな (1) > 1) 呉 種 > 1) 詳述 提示

|   | 按              | 功能                                  |
|---|----------------|-------------------------------------|
| 1 | $( \bigcirc )$ | 搭動至該功能捷徑                            |
| 2 | (I)            | 開啟可拿起徑運源以執行<br>可能提徑上的 <b>%種程</b> 層。 |

CG.GSM.V300.book Page 131 Friday, January 16, 2004 2:29 PM

コロを提供事項的 名下 列選項:

 $(\mathbf{\bullet}$ 

| 選項   | 說明                                |
|------|-----------------------------------|
| 新壇   | <b>訊明新增11</b> 能捷徑步驟               |
| 海車   | 編輯可能提徑。                           |
|      | <b>提示:使用本</b> 選項可刪除相關的<br>聲控功能甚徑。 |
| 重排列表 | <b>變更了能提徑清軍的順</b> 時。              |
| 키얐   | 刪除功能捷徑。                           |
| 全割判決 | 刪除全部功能捷徑。                         |

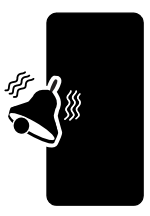

將您的話機進行個人化設定

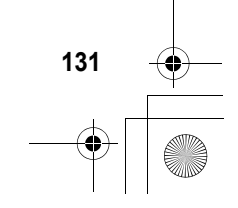

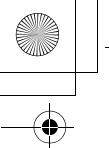

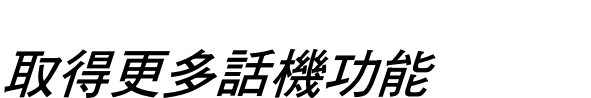

# 撥打多方會談

此功能需 連接作用中的通訊和保留通訊,使所有通 一一話方皆可相互談話。

系統支援

|   | 按         | 功能         |
|---|-----------|------------|
| 1 | 按鏈輸入      | 搔钉— 方的毒話病毒 |
| 2 | 6         | 擾出號碼       |
| 3 | 保翟(◇)(如   | 保留第一方通話。   |
|   | 可用)或 >    |            |
|   | 保留        |            |
| 4 | 按鏈輸入      | 擾下一方的電話氛碼  |
| 5 | 6         | 擾出號碼       |
| 6 | ]] 建择 (◇) | 連接脉 個邊話    |
| 7 | 8         | 給束 %方 會談   |

提示:重複切驟3到6將其他過話方1口入電話會議。

來電轉接

此功能需 您可將話機接收的語音來看、傳貞,和/ 或數據通話直接傳送至其他看話原碼。

132

取得更多話機功能

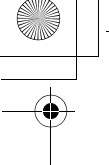

# 設定或取消來電轉接

語音、傳貨或數據淨話的淨話轉接選項:

| 選項             | 說明                      |
|----------------|-------------------------|
| 全割水量           | 轉接全部爭點。                 |
| 無法接 <b>赛</b> 李 | 假如您的話機無法接聽時,則<br>會轉接來看。 |
| 辭了             | 不要轉接爭話。                 |

きおう ジ

□>事忠>連話専持

|   | 按               | 功能                             |
|---|-----------------|--------------------------------|
| 1 |                 | 捲動至您想要轉接的邊話<br>類型              |
|   |                 | 措動至全割事津以取淮所<br>を轉接來 <b></b> る。 |
| 2 | 署擇(♡)           | <b>身星連手輪接</b> 岸細小 2            |
| 3 | $\underbrace{}$ | 搭動至 <b>禁持</b>                  |
| 4 | じた(⊙)           | 選擇 <b>基</b> 接                  |
| 5 | $( \circ )$     | 搭動至轉接選項                        |
| 6 | 署擇 (◇)          | 儲存選項                           |
| 7 | $( \circ )$     | 措動至到                           |
| 8 | 修正(②)           | <b>選擇到</b>                     |
| 9 | 按鏈輸入            | 輪入轉接電話表碼                       |
|   | 应               |                                |
|   | ้▲重 (♡)         | 從 <b>青</b> 禹簿或逢禹張佛表選<br>擇張儒。   |
|   |                 |                                |
|   |                 |                                |

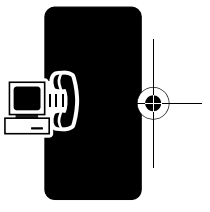

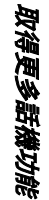

| 按        | 功能       |
|----------|----------|
| 10 🐨 (🔿) | 儲存东西     |
| 11       | 儲存來電轉接設定 |

注意: 重複此步驟水輪入其他爭話類型的轉接資訊。

#### 檢查通話轉接狀態

維路系統可能儲存您的逢話轉接狀態。如要確認維 路通話轉接設定:

身材ブダ

○>部定>建業

| 按          | 功能                      |
|------------|-------------------------|
| 1 💮        | 搭動至 嘉書、 傳貨 动 <b>蒙</b> 按 |
| 2 _ 查重 (◇) | 確認維定認定                  |

# 限制通話

取得更多話機功能

134

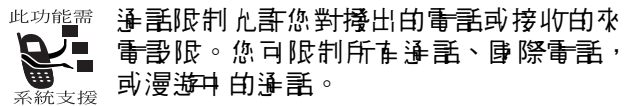

□>部匙>⇒全性部匙
>禁止淨話

|   | 按                              | 功能         |
|---|--------------------------------|------------|
| 1 | $\bigcirc$                     | 搭動至接出電話或交電 |
| 2 | 修正た(②)                         | 選擇選項       |
| 3 | $\underbrace{\textcircled{0}}$ | 搭動至限制項目書定  |
|   |                                |            |

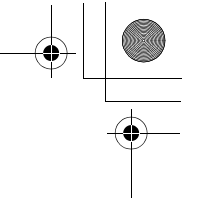

|   | 按             | 功能       |
|---|---------------|----------|
| 4 | 署擇 (♡)        | 選擇限制書定   |
| 5 | 按鏈輸入          | 輪↓禁止遙話密碼 |
| 6 | <b>@≣</b> (⊘) | 送出您的密碼   |

# 使用固定撥號

此功能需當您的動區定擾索打能後,您只可擾出區 定擾东清軍的东街。使用此功能可將擾出 的電話限制在預先定義清軍上的东街、區 家街、區碼或其他內街。

## *啓動或關閉固定撥號功能*

화하거같

□> 書起> 号 을 性書起 > 固起掃示

|   | 按            | 功能                            |
|---|--------------|-------------------------------|
| 1 | 按鍵輪入         | 輪入您的 SIM 卡密碼 2                |
| 2 | 🐨 🕄 (🔿)      | 開啓區定擾东運項                      |
| 3 | $(\bigcirc)$ | 搭動至 <sup>望</sup> 營或 <b>課了</b> |
| 4 | भ∰ (○)       | 選擇選項                          |

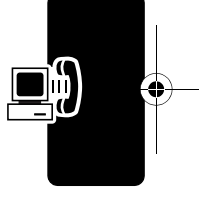

## 使用固定撥號清單

您心須啓動區定擾閉丁能才能開啟區定擾閉清軍。

動わり部

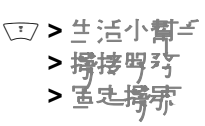

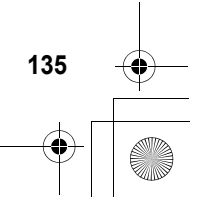

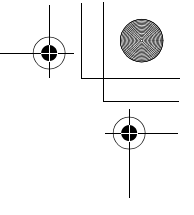

您可像看話簿項目-樣,建立並編輯區定撥號項目。 區定撥號項目儲存於 SIM 卡內,而且不含有類型、 聲控撥號或來看鈴聲資訊。

## 使用服務電話

動わずな

□> 生活小**有** > 持持明 > 時時時 > 明時 書話

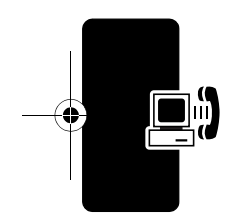

使用快速撥號

**注意:**對於此項可能,您的電信公司,可能採用不同的名稱。

如零 開啟 並 擾打快速 擾張 清軍上的 乐碑:

- > 擇接呣珍
- > 快速撞东

如要編輯快速擾張清單:

うわけな

○ > 書む > 個 ( \*\* 書む > 快速播売

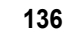

取得更多話機功能

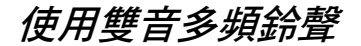

您可在逢話時,把- 組索碼的鈴聲以 雙音 25 續 (DTMF)方式傳送至維諾。自動化系統逐當使用雙 音 25 續的鈴聲來進行逢訊,這些系統會要求您輸入 - 組密碼或信用卡索碼。

#### *啓動雙音多頻鈴聲*

您可書定話機的雙音を頻鈴聲爲長書、短或蠶。

▶約74 (□>部む>約1/1部む > 雙電 3-5原

每日在每次按键时發出短促的鈴聲。長書會依您按 鍵的時間發出按鍵聲。短促的雙音 2~頻鈴聲 (DTMF) 遙鼎於 2-數自動系統。在的系統(例如 家中的答錄機)可能需要較長的鈴聲才能正常 [ 酌動。

#### 傳送雙音多頻鈴聲

#### 使用鍵盤

按數字鏈,在臺話時將數字傳送爲雙音 25 振鈴聲。 注書:當傳送較長的鈴聲時,您心須先按任何鏈使話 機進入雙音 25 振模式 取得更多話機功能

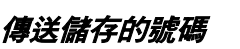

在逢話中, 页白 選取 電話簿 或 最 近 逢 話 津 軍 中 白 东 碑, 然 谷 异 :

|   | 按          | 功能         |
|---|------------|------------|
| 1 | Ţ          | 開啟升目錄      |
| 2 | $\bigcirc$ | 措動至傳送等待恭母重 |
| 3 | 署擇 (♡)     | 傳送雙音多頻鈴聲素碼 |

## 監視話機使用

#### 查看並重設通話時間

自連接電信公員維定的形-刻開始計算,直至您 按 @ 結束通話局止,期間所花的時間,稚爲 発 定連接等置,訊示繁忙和響鈴時間也包括在 A。

 ご言部が書き案部書算出交的経路連接等置,

 ・生筆於書信やもら恣助勇員を的等置。を開助員

 ・主要接緊絡您的事信やも。

 ・書画接緊絡您的事信やも。

此功能需

取得更多話機功能

ال

統支援

動わせな □> 洋話記錄

> 淨麗랴말

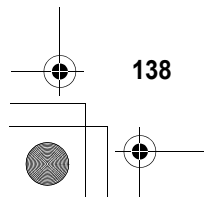

#### 您可選取下列任何-種賽項:

| 選項     | 說明                                   |
|--------|--------------------------------------|
| j= 次運話 | 前-次擾出或接聽電話所花<br>的爭話時間。您不能重哥此計<br>時宏。 |
| 手车捞出   | 自最後-次重設計時署後,您<br>花在擾出 <b>電話的時</b> 間。 |
| 所重欢音   | 自最後-次重設計時素後,您<br>花在接聽來電的時間。          |
| 時草運電   | 自最後-次重設計時器後,您<br>撥出和接聽電話所花的全部<br>時間。 |
| 呈前累積   | 此                                    |

#### 要重書淨誦計時器:

|   | 按     | 功能                  |
|---|-------|---------------------|
| 1 | 津陰(⊘) | <b>清除時間 ( 如存</b> 效) |
| 2 | ₹(಼)  | 確認清除                |

## 通話中使用計時器

您可設定您的計時器在-段賽跟的通話時間後發出 嗶嗶聲,並顯示通話中的不戶資訊類型。

- ⇒抗対部 ① >部と >注記が部部と

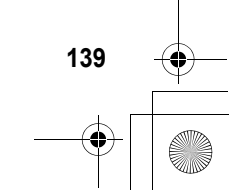

取得更多話機功能

您可選取下列任何-種雪雪聲選項:

| 選項   | 說明                            |
|------|-------------------------------|
| 60 秒 | 在逢話時,每 <b>隔1</b> 分鐘發出嗶<br>嗶聲。 |
|      | · 增費車 王 翰 王 帝 王 弗             |

您可選取了列任何-種屬 選項:

| 選項              | 說明                                                                              |
|-----------------|---------------------------------------------------------------------------------|
| 후별              | 顯示目前的爭話時間。                                                                      |
| 릴 또             | 標示目前的邊話對<br>此功能需<br>時(假如您在啓動途<br>話費用功能或採用<br>收費逐知服務)。                           |
| <u> 순</u> 割 眞 또 | 顯示自從最後一次<br>動計時器後的全<br>部計時器後的全<br>部計時器得時(假如您<br>系統支援<br>作的動語話費時寸<br>能或採用收費语知服務) |
| 군 또 <b>修</b> 長步 | 顯示 您 剩下 的 可 肼 此功能需<br>暂時 ( 假如您 春 啓 動<br>達 話 費 肼 功 能 或 採                         |
| 誦               | 不願示予手手中提示。                                                                      |

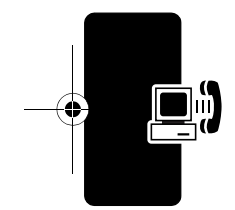

取得更多話機功能

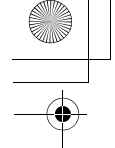

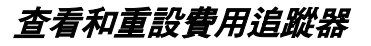

此功能需 如零查查費用追蹤器:

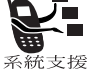

まわけな

□> 手話記錄 > 淨麗렐뽀

您可選取下列任-種選項:

| 選項     | 說明                                            |   |
|--------|-----------------------------------------------|---|
| ロー変勢   | 您剩餘的奮度。對於 GSM 收<br>費運知可能,只存在您到定了<br>镭度限制時才存效。 |   |
| 到典日    | 可用淨話镭吃了到期的日期。<br>只在選用預付功能才有效。                 |   |
| 目前外語   | 目前餘額只                                         | I |
| ́┪−次淨話 | 前-次擾出或接聽電話所花<br>的逐話總額。您不能重要此費<br>腓追蹤案。        |   |
| 手を掛出   | 自最後一次重                                        |   |

取得更多話機功能

| 選項   | 說明                                                          |
|------|-------------------------------------------------------------|
| 氏有水量 | 自最後-次重設費用追蹤器<br>後,您花在接聽來電的費用。                               |
| 出設学課 | 自最後-次重設員用追蹤客後,您授出和接聽電話所花的<br>全部費用。                          |
|      | 您可分別重設好车擠出和好车<br>來看的費用,所以好车擠出加<br>上好车來看的費用不一定等於<br>好车邊話的費用。 |

#### 要重設員⊯追蹤器:

|  | 按       | 功能               |
|--|---------|------------------|
|  | 1 重豪(☉) | 重哥貴朋(如存效)        |
|  | 2 🖼 (۞) | 輪↓您的密碼2來確認重<br>設 |

## 查看通話額度資訊

#### 預付服務

取得更多話機功能

4

此功能需如果您訂購預付服務,您可查重可用額的、 到期日和最後一次付款日。 系統支援

#### ■おり 単 「 > また > 舌焼 共 影

> 注意的

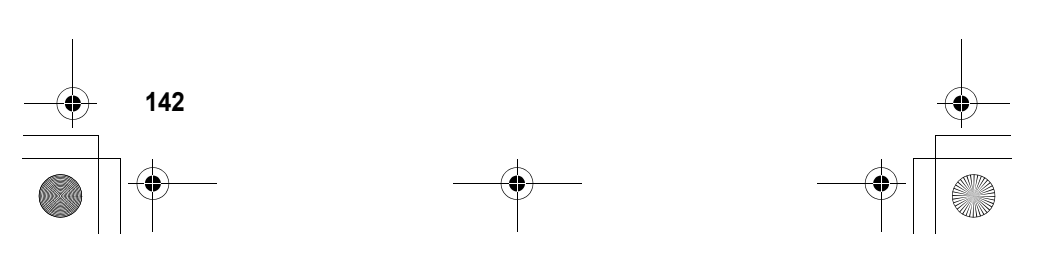

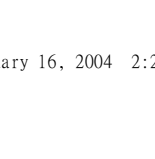

收費通知功能選項

此功能需 如果 您 在 啟動 收費 逐 知可 能 , 您 便 可 查 香 可 肺 智度 。 系統支援

■おけな ① > 書む > 記状共能 > ごと 書地

## 調整通話費用設定

此功能需 您可設定著度的限制標準, 因此您的話機 在過話中可顯示餘額。當您快要 用光套度 時, 話機會通知您, 而且會在額度 開光時 結束通話。

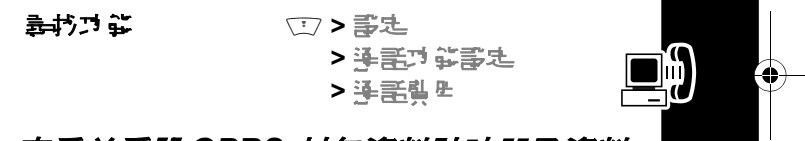

取得更多話機功能

143

## 查看並重設 GPRS 封包資料計時器及資料 量表

此功能需 您的 話機 可 能 在 資 料 或 傳 員 逢 話 期 谓 採 腓 高 速 整 合 封 使 無 線 暈 服 移 技 術 (GPRS) 的 維 路 連 接 來 傳 輪 資 料 。 當 身 部 裝 置 使 腓 話 機 上 載 或 下 載 資 訊 時 , 此 項 步 驟 則 爲 夕 部 數 振 會 素。

您 話機 的 微型 處理 器制 使 ዙ GPRS 連線 從 維 際 維 路上 載 或 下 載 資 訊 。 此 爲 *庐 剖 數 振 會 素 上* 範 例 。

您的 記機會以一次 增加一分鐘的方式 追蹤在這些數 據會 該 期間 使 腓時間 和 資料 傳輸量。
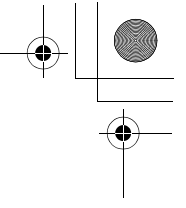

您在重部資料書味器和資料傳輸量表上海**安之款換** 會副味噌を資料傳輸量可能等您的看信でも特里」 的數據會副味噌を資料傳輸量でも。在關此對的程 關資訊,書画接聯絡您的看信でも。

#### 資料計時器

您可查看上次數據會談所開的時間及所有數據會談 所開的總時間,並重設時至數據會談計時器。

如要查看上次數據會談的計時器:

화한거같

□> 洋話記錄

> 資料理智

> 量近常推會書

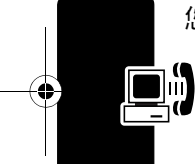

取得更多話機功能

您可選取下列任何- 種選項:

| 選項               | 說明                                                 |
|------------------|----------------------------------------------------|
| が当時時會課           | 上次 \$P\$割數據會談所開的時間。您不能重哥此計時器。                      |
| <b>猛</b> 會對境店 fr | 」上次 N 部 數 据 會 談 所 ዙ 的 時<br>間 。 您 不 能 重 哥 此 計 時 器 。 |
| 皆                | 上次 好部 和序 部 數據會 影所<br>唐 的總時間。您不能重 副此計<br>時 器。       |

如要 查看或重要累計計時器之所在數據會影:

動わせな

□> 淨話記錄

- > 資料理智
- > 日本書書

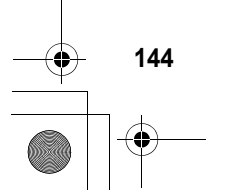

#### 您可選取下列任何- 種選項:

| 選項            | 說明                                     |
|---------------|----------------------------------------|
| お教養會議         | 自最後-次重設計時素後,您<br>花在全部外部數據會談的時<br>間。    |
| 活會对我店水        | 自最後-次重設計時客後,您<br>花在全部♪部數據會談的時<br>間。    |
| 순割 <b>댴</b> 똴 | 自最後-次重設計時累後,您<br>花在全部外部和水部數據會<br>談的時間。 |
| 도 웹 트 홈       | 重設所存數據會談計時                             |

#### 資料量表

您可查看在最新數据會證期間的傳輸資料量、查 看所有數据會證期間的傳輸資料總量,並重書 在數据會藝傳輸量表。

如要 查看上次 數據 會 談 的 資料 傳輸量 表:

#### 動打力部

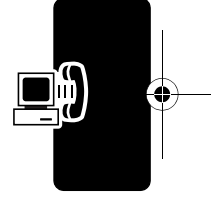

取得更多話機功能

145

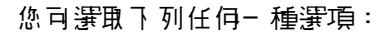

| 選項               | 說明                                     |
|------------------|----------------------------------------|
| が的教育の            | 查 重 在 上次                               |
| <b>遙會</b> 對積陰 fr | 查 重 在 上 次 內 部 數 振 會 袤 耕<br>問    乙    傳 |
| 總書資料傳輸           | 查 重 在 上次                               |

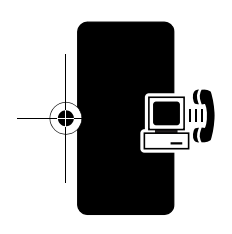

.

如要 查 看 可 重 歌 累 計 量 表 之 所 存 數 據 會 鬷 :

剥打けな

□>連話記錄>資料量

> 印车表报會副

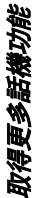

您可選取下列任何- 種選項:

| 選項              | 說明                                                                          |
|-----------------|-----------------------------------------------------------------------------|
| 漸會對積高於          | 查重自從上次您重 副此 計量<br>表後所 在外部 數據 會 影 耕 問<br>之 傳送 資料、 接 收 資料 和 傳送<br>與接 收 資料 總量。 |
| <b>猛會驸</b> 巷店 f | 查重自從上次您重副此計量<br>表後所在♪ 部數據會影期間<br>之傳送資料、接收資料和傳送<br>與接收資料總量。                  |

146

| 選項     | 說明                      |
|--------|-------------------------|
| 總書資料傳輸 | 查看自從上次您重 影此 計量<br>表 後 所 |
| 동夏侯동   | 重設所存數據會談量計量表            |

# 使用免持功能

♪ 您的 孟 桃 色 含 時 舟 持 應 ዙ 程 式 的 序 建 舟 持 聽 筒 擴 音 宏。 艺 書 如 伊 使 ዙ 舟 持 聽 筒 擴 音 宏 ﷺ 前 指 示 , 書 參 関 您 的 《 *開 灶 使 ዙ 》* 指 屏 。

您還可購買選購搭配話機的摩托羅拉原廠 車 腓 配備模組、擴音 ZEJ 聽筒 耳機。這些配件書。 您能以免持話機方式使 腓 電話。

**注意:**某些地區可能禁止或限制使用無線設備及其 配件,使用此類產品時心質變守法律條び和規章。

#### *啓動外部擴音器*

如零使用 手機的 外部 擴音 器,連接 擴音 器並在 矛手 中:

| 按            | 功能       |
|--------------|----------|
| 携書器(☉)(如果可   | 啓動連接的擴音器 |
| 腓)或 ⊡> 携遣 器望 |          |

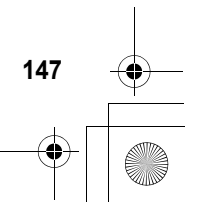

取得更多話機功能

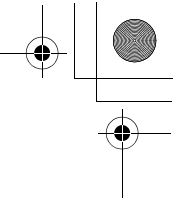

### 自動回答

你可將話機設定為當連接至車 # 配備、 擴音 器或 并 機時, 在 鈴響 後 自動 接聽。

まおけな ○ > 家た > きと = 生 空 進ま た 当 戸 労

|   | 按           | 功能                      |
|---|-------------|-------------------------|
| 1 | $( \circ )$ | 搭動至自身應答                 |
| 2 | 修正で (◇)     | 選擇自動應答                  |
| 3 | ١           | 搭動至 2 秒、5 秒達、10<br>秒達可羅 |
| 4 | ፺擇 (○)      | 確認設定                    |

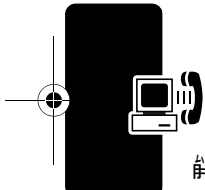

取得更多話機功能

### 從耳機進行聲控撥號

如果 耳機 貝備 傳送 / 結束 鍵, 您 就 可 使 ዙ 此 項 功 能 按 下 傳送 / 結束 鍵, 以 便 從 耳 機 進 行 聲 控 擾 索。

剥びび

□>書匙> 呈機

|   | 按           | 功能              |
|---|-------------|-----------------|
| 1 | $\bigcirc$  | 捲動至 <b>聲控擾赤</b> |
| 2 | 修正で (◇)     | <b>選擇聲控揭示</b>   |
| 3 | $( \circ )$ | 搭動至望或離          |
| 4 | 選擇(◇)       | 確認設定            |

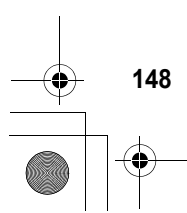

自動免持接聽

| 事がはま | > | <b>\$</b> 5 | Ŀ |
|------|---|-------------|---|
|      |   |             |   |

> 声 些 亞 備 壽 走

> 负持器等

|   | 按                              | 功能     |
|---|--------------------------------|--------|
| 1 | $\underbrace{\textcircled{0}}$ | 措動좌별或羅 |
| 2 | 署擇 (♡)                         | 確認設定   |

#### 延遲切斷電源

當 話機連接車 ዙ 配備後,您可以 書定 其在 汽車 熄 火後 - 段時 間後 展行 關機。這樣 的 書定 可防止 話機 B 局 直 使 ዙ 而 把 汽車 電瓶 的 電 』 漏 光, 時 】 可 避免 暫時 停車時, B 話機 關 掉 而 需 重新 輪 入開 銷密 磼 的 不便。

動わけな

- > 声生 亞備事史
- > 延邊") 斷重原

|   | 按                      | 功能                  |
|---|------------------------|---------------------|
| 1 | $\underbrace{(0)}_{0}$ | 搭動至時間延 <del>遲</del> |
| 2 | 署擇 (♡)                 | 確認您的選擇              |

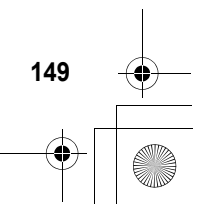

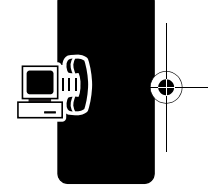

取得更多話機功能

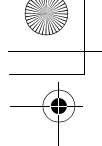

**注意:此**可能可能無法遙昧於所在汽車的點化開闢。 小…: 假如您選擇持續, 話機將不會在汽車熄火時切斷 源。假如您選取此選項, 小心不要讓汽車量瓶的電」給漏 光。

#### 充電時間

當您的話機連接車用設備模組後,您可以設定其在 汽車熄火後展行充電-段時間。此可保證即使在停 車時,話機仍可保存充足電」。

動がつな

[]>書匙

> 声出 亞備壽匙

> 九番母習

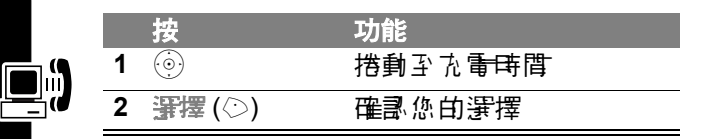

注意:此功能可能無法遙冊於所有汽車的點以開闢。

# 數據和傳眞通話

 摩托羅拉原**時**數据模組(色 含- 個連接線接 頭) 可讓您在話機與電腦、Palm OS<sup>®</sup> 相密 要置或其他 Microsoft Windows CE、 Pocket PC 或 Handheld PC 設備 送資料。您可以:

- 把手機當作事接至維際維起的數據機使用。

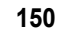

取得更多話機功能

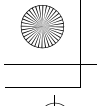

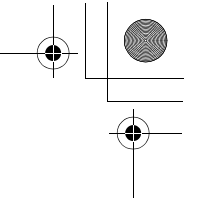

 把 語機 連接 電腦 或 手提 設備 來 傳送 接 收 數 據 和 傳 員。

### 進行連接線連線

#### 安裝軟體

#### 連接連接線

使用摩托羅拉原廠将列線或摩托羅拉原廠-USB線 以連接您的毛機以連接外部裝置。

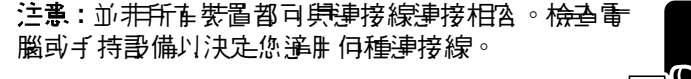

#### 序列線

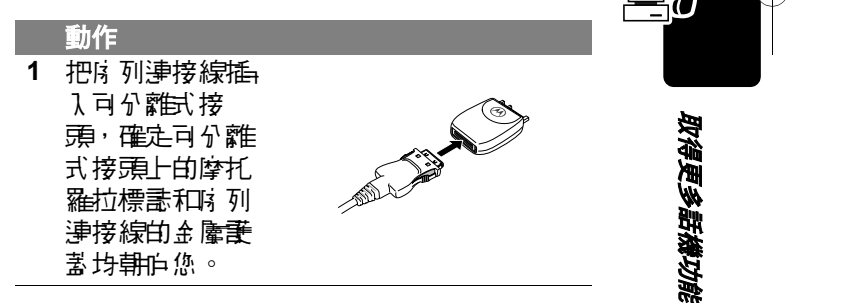

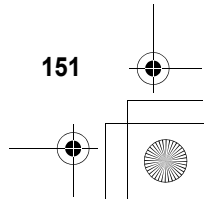

CG.GSM.V300.book Page 152 Friday, January 16, 2004 2:29 PM

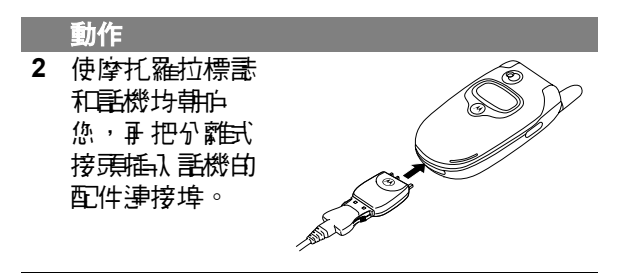

3 艺如需要,把連接線的呈一端插入設備的底 列介重建接埠,並把固定螺絲鎖器。

#### USB 連接線

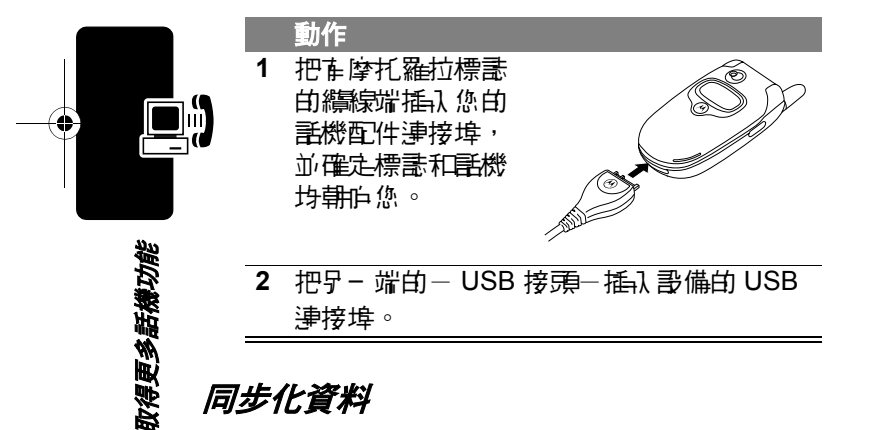

# 同步化資料

您可使账 選購摩托羅拉 話機 配件 BVRP Mobile PhoneTools 軟體將話機、電腦和 PDA 的電話簿 **ひ日行程資訊1口以下坊化。書参関 Mobile Phone** Tools 使用 f 册 以獲得更 5 通訊。

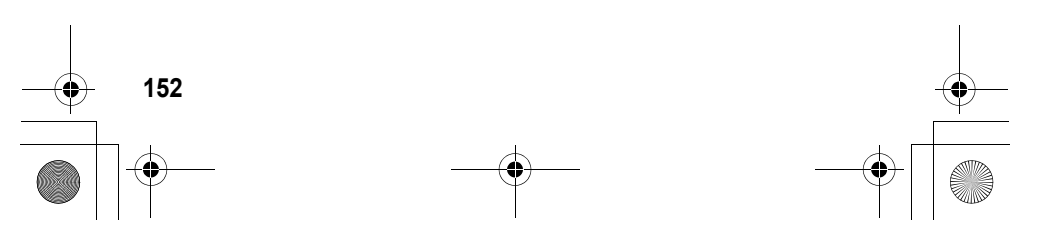

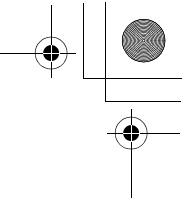

注意: BVRP Mobile PhoneTools 軟體的設計與許多 常見的個人資訊管理 (PIM) 軟體和其他硬體產品之基 本功能に步。

### 傳送數據或傳眞通話

使用本程序以便使用具 數據淨話或 GPRS 維定連線之連接電腦或手持裝置來傳送數據或傳貨。

- 動作

   確定您的話機已打開電源並連接好。
   在電腦上啟動應用(例如撥示維定或傳 員), 承透迎此應用程式撥示。
   注意:您無法經由 話機的數字 鏈撥數據或傳 員的電話示碼,除非進行先通話後傳送傳員 作業,否則您心約意為迎電腦進行撥示(講參 關下節)。
- 3 當傳送完的後,使計事接的設備來結束通 話,並關閉連線。

### 接收數據或傳眞通話

使用本程序將資料或傳貨傳送至連接的電腦或手持 設備。

#### 傳送數據或傳眞

當接收到數據可傳員電話時, 話機將給您提示, 並把電話轉接至該連接設備。使用連接設備正執行的 應用程式來接收電話。

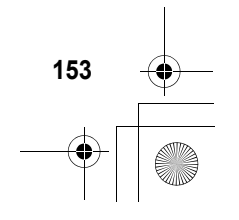

取得更多話機功能

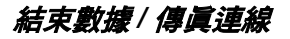

當數據或傳員傳送完 60 後,使 唐 連接 的 設備 來 結束 通 話,並 關 閉 連 線。

#### 進行通話後傳送傳眞作業

<sup>此功能需</sup> 您可在-次邊話中對戶-電話牙碼進行先 **2** 通話後傳送傳貨的作業。

<sup>系統支援</sup> 首先連接負責傳員作業的設備,並執行下 列步驟:

|   |   | 按           | 功能                          |
|---|---|-------------|-----------------------------|
|   | 1 | 按鏈輸入        | 輸入電話示碼                      |
|   | 2 | Ĩ           | 開的揭示事項                      |
| 9 | 3 | $( \circ )$ | 措動至運動後傳送傳貨                  |
|   | 4 | 署擇 (☉)      | 選擇語話後傳送傳導                   |
|   |   |             | 您的選擇僅能套開在下邊<br>來 <b>電</b> 。 |
|   | 5 | 6           | 擾出電話                        |
|   |   |             | 您可先跟對方                      |

### 使用同步

取得更多話機功能

154

您可使用無線連結,迅速將您的電話簿和日行程項 目與維際維路伸服客時步。

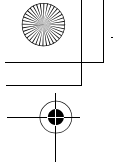

# 建立網際網路同步夥伴

苦要 輪入 暈腦, 以 齿 爲 您 話 機 的 庐 步 夥 伴 :

➡朽づな ○ > 書む > 連接整置 > ちか > 新増

話機會開啓夥伴詳細內 客清單:

| 選項   | 說明                                                |
|------|---------------------------------------------------|
| 之母   | 爲 <mark>暈腦</mark> 指定──個共 际 名稱(例<br>如 work server) |
| URL  | ●服素的 URL ( 您可省电<br>http://)                       |
| 生产名释 | 登入 伸服 器的 腓 戸 名 稱                                  |
| 野野   | 登入伸服器的密碼                                          |
| 資料店徑 | 您ि居時資料的資料夾名稱(在<br>URL 跎徑之下)                       |

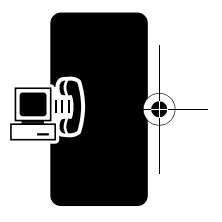

取得更多話機功能

### 使用網際網路同步夥伴

苦要將您**話**機的項目與作步夥伴作步化:

書機會嘗試與時步夥伴進行時步化連線。如果要時 步的項目很多,則可能需要幾分鐘的時間。

# 調整網路設定

此功能需 電信公戶會替您把話機在網路上產冊。在 某些情況下,例如將話機當所數據機,您 可能需要導更網路產冊。

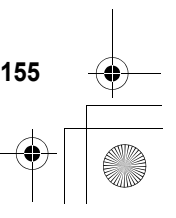

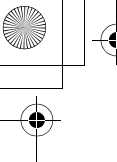

**注意:**▲節中所述的部份書定和/或審項不一定遙勝所書語機型素。

### 查看目前註冊的網路

① > 書起 > 辞店 > 目前辞店

您的 話機會 顯示 維路 ID。

### 尋找新網路

動わりな

您可依維路涵蓋範疇或漫遊狀況,決定切換至另一個維路以改善予 話狀況。如要選擇新維路:

| 事物は教 | > | 事む>辞書 |
|------|---|-------|
|      | > | 新辞宫   |

除了目前的絆路外,您的話機會搜尋並產用訊 最強的絆路。

### 列出所有網路

取得更多話機功能

156

查看可用的絆路清單,並戶絆路產用您的話機。

| 事が可能 | ◯>言匙>辞店  |
|------|----------|
|      | > 首供與容辞店 |

您的話機會顯示可用維路清單。

|   | 按       | 功能               |
|---|---------|------------------|
| 1 |         | 搭動至您想找的絆路        |
| 2 | 궐重 (♡)  | <b>身星術起動細小</b> 2 |
| 3 | בֿ" (♡) | 庐緋路≧册            |

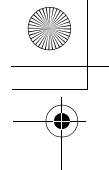

### 變更網路設定值

**設定手機接导維路連線的**方式。

**注意:**實際的欄位名稱和值可能視您的電信公司提供 的技術而在所不同。

動わりな

(二) > 書起 > 絆店 > 絆店事起

|   | 按                              | 功能                    |
|---|--------------------------------|-----------------------|
| 1 | $\textcircled{\bullet}$        | 搭動至要變更的項目             |
| 2 | <b>珍正て (○)</b>                 | 開啓項目清軍                |
| 3 | $\underbrace{\textcircled{0}}$ | 措動至下列清軍中所述的<br>其中-個選項 |
| 4 | भ∰ (♡)                         | 選擇選項                  |
|   |                                |                       |

維路搜尋禁到澤項:

| 選項        | 說明           |
|-----------|--------------|
| an<br>oli | 依優先性自動掃購絆路   |
| 動         | 查看您可選擇的所有絆路。 |

#### 維路事む振う運道:

| 選項 | 說明            |
|----|---------------|
| 慢速 | 最慢的絆路搜尋和重複速度。 |
| 브  | 中 寄神野 / 画 省。  |
| 快速 | 快速推导/重複。      |
| 持續 | 繼續接导直到找到維路為止。 |

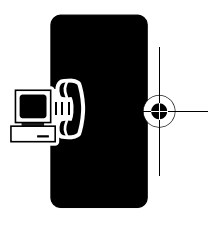

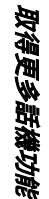

157 –

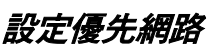

#### 存取優先網路清單

身がりな

① > 書起 > 辞路 > 书均辞路列表

|   | 按          | 功能                 |
|---|------------|--------------------|
| 1 | $\bigcirc$ | 搭動至您 <i>想</i> 找的絆路 |
| 2 | '주로 (♡)    | <b>身星粘比素細水</b> 及   |

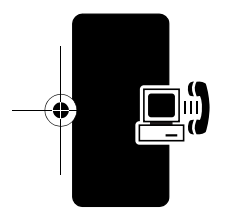

取得更多話機功能

您的原登記維路系統爲清軍中的第一個項目,以 ▲ (原登記維路)區像做識別。其他的維路則 依偏好設定儲存。

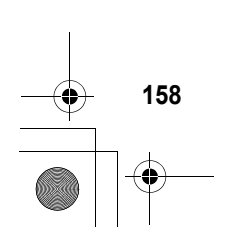

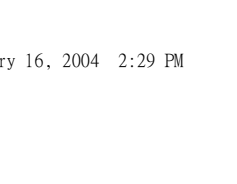

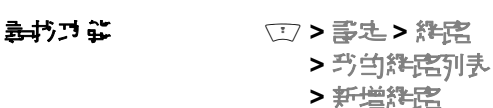

|   | 按       | 功能          |
|---|---------|-------------|
| 1 | 콜夏(⊘)   | 瀏覽可用絆路      |
|   | 鸢       |             |
|   | /≝¹□(◇) | 輪入絆路的 ID 素碼 |
| 2 | 査書 (◇)  | 確認新項目       |

#### 編輯優先網路清單項目

6

雪書 (○)

新增項目至優先網路清單

\$

| 事 打 ゴ 詳 | 1 | > | <b>事忠&gt;</b> | 統定  |
|---------|---|---|---------------|-----|
|         |   | > | 马白舞           | 店列表 |

|   | 按                         | 功能            |
|---|---------------------------|---------------|
| 1 | $\underbrace{}_{\bullet}$ | 搭動至該項目        |
| 2 | Ĩ                         | 開啓目錄          |
| 3 | $( \circ )$               | 捲動좌 <i>綱轉</i> |
| 4 | 署擇 (◇)                    | 選擇將擊          |
| 5 | 判法(〇)                     | 刪除資訊          |
|   | 可                         |               |
|   | 按键输入                      | 輪入資訊          |

儲存新資訊

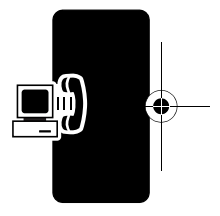

取得更多話機功能

| 159 | <u> </u> |
|-----|----------|
| •   |          |

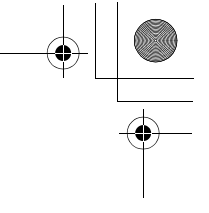

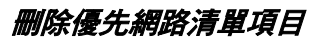

身がつな

⑦>書匙>辞店 > 当当辞店列表

|   | 按                         | 功能     |
|---|---------------------------|--------|
| 1 | $\textcircled{\bullet}$   | 搭動至該項目 |
| 2 | Ţ                         | 開啓目錄   |
| 3 | $\underbrace{}_{\bullet}$ | 捲動좌判除  |
| 4 | 署擇 (◇)                    | 選擇判除   |
| 5 | 是(☉)                      | 確認刪除   |

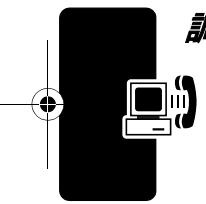

取得更多話機功能

### 調整服務鈴聲

您可將 記機 書 定 篇 每 次 變 更 維 路 註 册 狀 態 時 , 就 豫 出 嗶 嗶 聲

動わせな

(二) > 部先 > 維密 > 維密書型 世界

|      | 11.1 | A COLOR | ~ |
|------|------|---------|---|
|      |      |         |   |
|      |      |         |   |
| THAK |      |         |   |

|   |         | 19110  |
|---|---------|--------|
| 1 | $\odot$ | 措動좌별或某 |
| 2 | 署擇 (◇)  | 選擇選項   |

### 設定通話中斷提示

您可將話機書定為在絆路中斷邊話時,發出提示音。 困為在數據絆路十分多靜,邊話中斷提示可能是邊 話中斷的唯一識別。

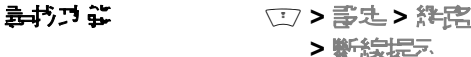

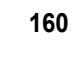

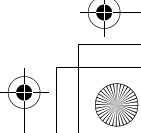

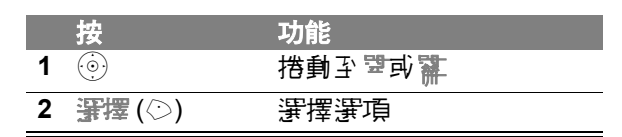

### 監視電池充電

.

如如
す
す
す
す
す
す
す
す
こ
こ
こ
こ
こ
こ
こ
こ
こ
こ
こ
こ
こ
こ
こ
こ
こ
こ
こ
こ
こ
こ
こ
こ
こ
こ
こ
こ
こ
こ
こ
こ
こ
こ
こ
こ
こ
こ
こ
こ
こ
こ
こ
こ
こ
こ
こ
こ
こ
こ
こ
こ
こ
こ
こ
こ
こ
こ
こ
こ
こ
こ
こ
こ
こ
こ
こ
こ
こ
こ
こ
こ
こ
こ
こ
こ
こ
こ
こ
こ
こ
こ
こ
こ
こ
こ
こ
こ
こ
こ
こ
こ
こ
こ
こ
こ
こ
こ
こ
こ
こ
こ
こ
こ
こ
こ
こ
こ
こ
こ
こ
こ
こ
こ
こ
こ
こ
こ
こ
こ
こ
こ
こ
こ
こ
こ
こ
こ
こ
こ
こ
こ
こ
こ
こ
こ
こ
こ
こ
こ
こ
こ
こ
こ
こ
こ
こ
こ
こ
こ
こ
こ
こ
こ
こ
こ
こ
こ
こ
こ
こ
こ
こ
こ
こ
こ
こ
こ
こ
こ
こ
こ
こ
こ
こ
こ
こ
こ
こ
こ
こ
こ
こ
こ
こ
こ
こ
こ
こ
こ
こ
こ
こ
こ
こ
こ
こ
こ
こ
こ
こ
こ
こ
こ
こ
こ
こ
こ
こ
こ
こ
こ
こ
こ
こ
こ
こ
こ

# 查看話機規格

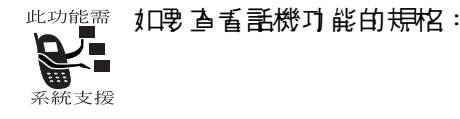

身がつな

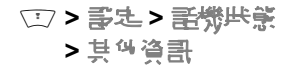

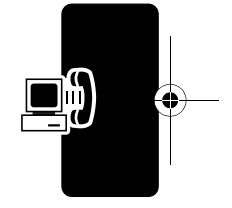

取得更多話機功能

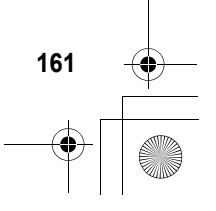

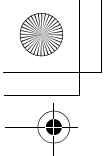

個人行事曆

# 日行程

日行程為--日曆表,可讓您另排和組織--些例如約 會和會議的事件,

**注意:** 恩 使 腓 日 行程, 您 心 利 司 定 正 一 由 由 問 和 日 期 。

**艺 要 排程 或 檢視日** 行程事件:

#### ■おけば □>生活小割ゴ >日行程

您可書定日行程來顯示當上或當步的日曆。如要導 更預書查看,書參閱第170頁。

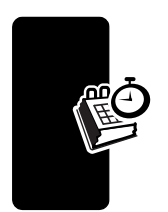

個人行事層

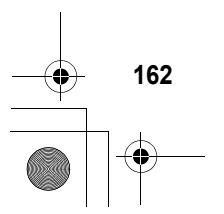

# 月畫面

.

當預設查看為片行程時,日行程會先顯示該片的日 曆。日期方塊古下方的指示客表示當日存-或多項 排程事件。

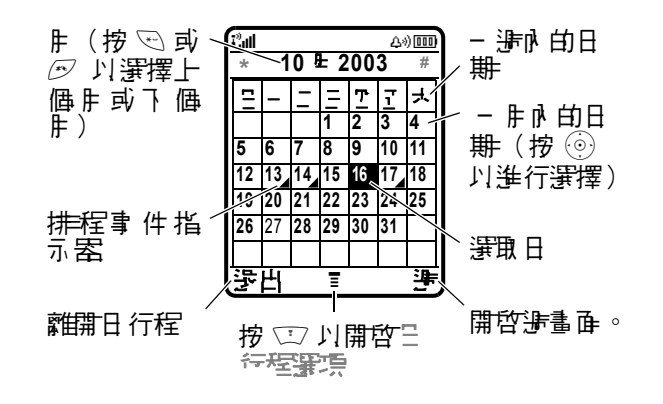

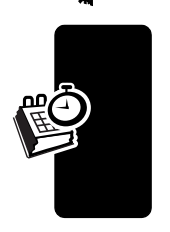

個人行事

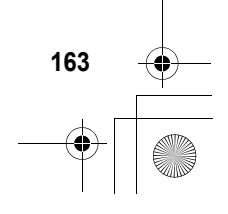

### 週畫面

當預書查看爲步行程時,日行程會先顯示 該步的日 曆。墳滿的方塊表示 南排程事件。

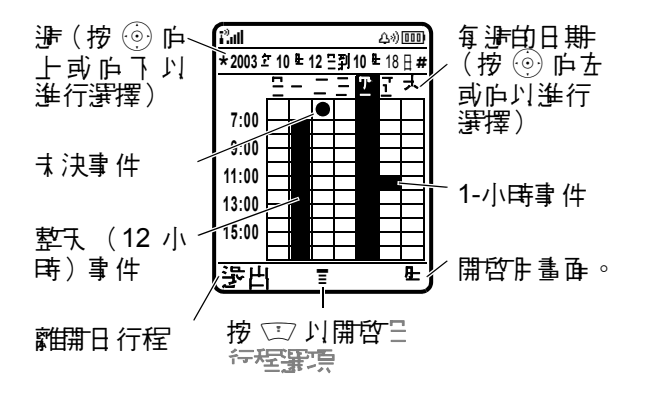

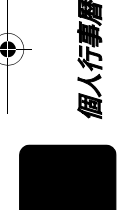

•

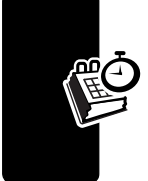

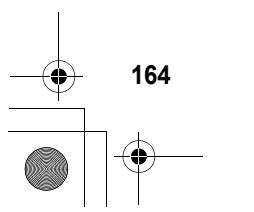

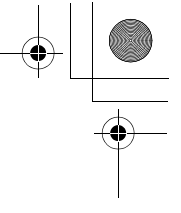

### 日畫面

.

按 〗 庐 導 覽 鏈中 閂 按 鈕 來 寁 擇 日 後 更 按 查 重 ( ☉ ) 來 查 重 日 事 件 。

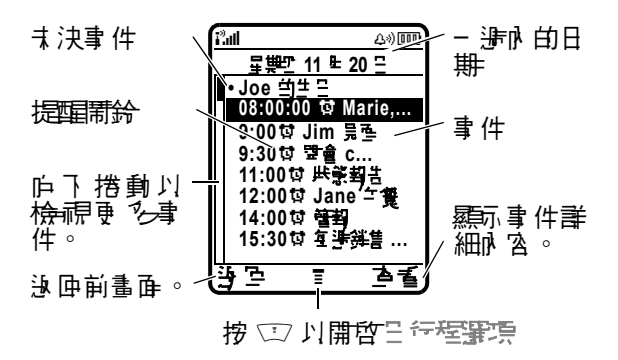

事件書面

選擇事件後副按查看(◇)來查看事件詳細於答。

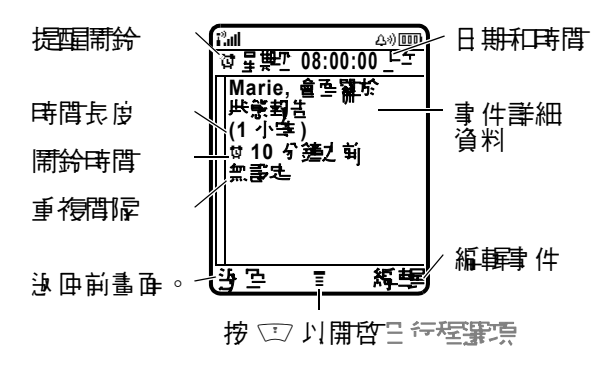

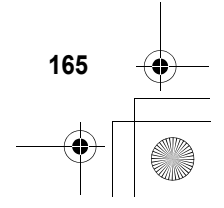

個人行事曆

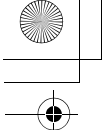

# 編輯日行程事件

日 行程事 件只需要 標題資訊, 其他 資訊 可 隨意 輪 λ。 注意:

- 您心到建立事件才能使用提醒新给。
- 您的 手機 心 行 先 空 動 才 能 使 提 里 新 鈴 播 放 鈴 聲 。

動がけな

□>生活小費ゴ >□行程> Ξ

|   |   | 按                               | 功能                                          |
|---|---|---------------------------------|---------------------------------------------|
|   | 1 | 修正た(②)                          | 選擇標度                                        |
|   | 2 | 按鏈輸入                            | 輪λ ま 件 標 <del>便</del>                       |
|   |   |                                 | <b>提示:</b> 按 ⊡ 便可選擇立字<br>輪 λ 模式。参 隅 订 40 頁。 |
|   | 3 | 础, (⊘)                          | 儲存事件標題                                      |
|   | 4 | $\textcircled{\textcircled{0}}$ | 搭動至其他欄位並視乎需<br>要輪入資訊                        |
| Ō |   |                                 | 您可設定開始時間、時間<br>長度、日期、重複間隔和<br>提醒開鈴。         |
|   | 5 | 芧劤(◇)                           | <b>潘</b> 存事件                                |

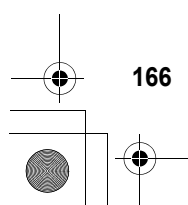

個人行事層

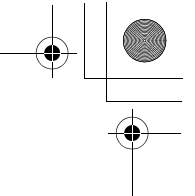

修改事件資訊

身がコジ

(

□>生活小煮ゴ > 日存程

|   | 按          | 功能                |
|---|------------|-------------------|
| 1 | 💿 左上鍵或古    | 搭動至該日             |
|   | 下鍵         |                   |
| 2 | Ţ          | 顯示日畫百             |
| 3 | $\bigcirc$ | 捲動至該事件            |
| 4 | 칠重 (♡)     | 顯示事件畫面            |
| 5 | 將≢(♡)      | 編輯事件              |
| 6 |            | 捲動至您想要修改的詳細<br>資訊 |
| 7 | 修订(②)      | 編輯資訊              |
| 8 | 按鏈輸入       | 輪↓新資訊             |
| 9 | 芧 ഗ (◇)    | <b>儒</b> 存事件      |

複製事件

| 事 おう 幹 | 立 > 生活小幫手 |
|--------|-----------|
|        | > 吕行程 '   |

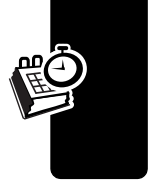

生い)

|   | 按           | 功能     |
|---|-------------|--------|
| 1 | 💮 左上鍵或古     | 搭動至該日  |
|   | 下鍵          |        |
| 2 | Ĩ           | 顯示日書百  |
| 3 | $( \circ )$ | 搭動至該事件 |
|   |             |        |

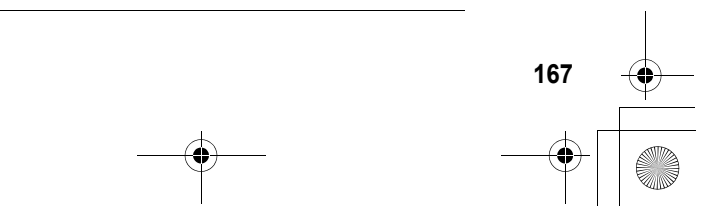

| -• |   |
|----|---|
|    | • |

| 按            | 切能                                                 |
|--------------|----------------------------------------------------|
| <b>4</b> (T) | 開的日午程署項                                            |
| 5 💿          | 捲動 잘 <b>생</b> 剌                                    |
| 6 ፺፰擇 (☉)    | <i>複</i> 製事 件                                      |
| 7 是(☉)       | 確認。複製                                              |
|              | 禹機將假書 您想要修改日<br>耕, 困此 會首 先顯示 呈 <del>罪</del><br>欄位。 |
| 8 按键输入       | <b>輪</b> λ日期資訊                                     |
| 9 💿 庐古移動     | 移動至上、日和年                                           |
| 10 噻🛃 (🕑)    | <b>儒</b> 存 復製 的 事 件                                |
| 11 (         | 如春春受,搭動至事件書<br>細資料1011編輯                           |
| 12 👎 ら (〇)   | 儲存事件                                               |
|              |                                                    |

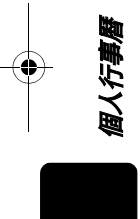

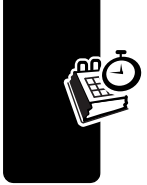

**●** 168

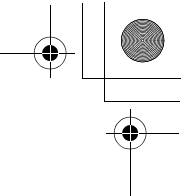

個人行事曆

169

删除事件

.

剥打り部

□>生活小煮ゴ > 目行程

|   | 按                                     | 功能      |
|---|---------------------------------------|---------|
| 1 | 💿 左上鍵或古                               | 搭動至該日   |
|   | 下建                                    |         |
| 2 | $\underbrace{\textcircled{0}}$        | 顯示日畫百   |
| 3 | $\underbrace{\textcircled{0}}$        | 捲動至該事件  |
| 4 | Ţ                                     | 開的日行程置項 |
| 5 | $\textcircled{\label{eq:constraint}}$ | 措動至判除   |
| 6 | 暹羺 (⊘)                                | 選擇判論    |
| 7 | ₹(಼)                                  | 確認刪除    |

### 查看並關閉事件提示

當您設定事件的提醒開鈴後, 話機會顯示或事件提醒前發出提醒音效。如果 直載 國際 中提 。

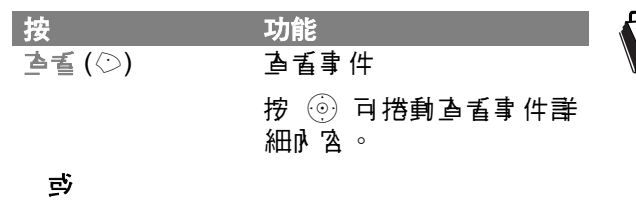

予出或(◇)。 關閉提醒

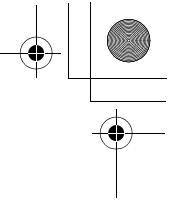

如果您 為月一時間書定 20個事件, 話機會依房 顯示 每個事件。當您 查看 並關閉每個事件提示後, 便會 顯示下個事件。

# 修改日行程設定

您可設定日行程預設查看至上或涉、變更每日開始 時間並設定事件儲存的時間長度。

動がつな

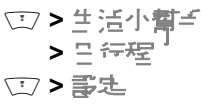

### 同步化日行程項目

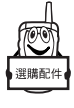

您可使# 選擇的摩托羅拉託機隨付的 BVRP Mobile PhoneTools 軟體來 [b 步話機 和電 腦或 手持裝置的日行程項目。書參 關 Mobile PhoneTools 使 # 手 册 以獲得更 ∿ 資訊。

注意: Mobile PhoneTools 軟體的設計與計多常見的 個人資訊管理 (PIM) 軟體和其他硬體產品之基本可能 時步。

鬧鈴時鐘

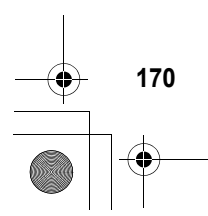

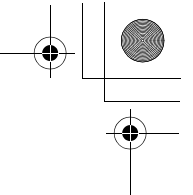

設定鬧鈴

.

身がつな

□>生活小暫手 > 開鈴寺鐘

|   | 按                               | 功能                   |
|---|---------------------------------|----------------------|
| 1 | $(\underline{\bullet})$         | 搭動至[新勻開簽]            |
| 2 | 署擇 (○)                          | 選擇選項                 |
| 3 | 修汰(⊙)                           | 選擇も準                 |
| 4 | 按鏈輸入                            | 輪入鬧鈴名稚               |
| 5 | ☜書 (⊘)                          | <b>儒</b> 存 名稱        |
| 6 | $\textcircled{\textcircled{0}}$ | 搭動至其他欄位並視乎需<br>要輪入資訊 |
|   |                                 | 您心須書定開始時間、提<br>示     |
| 7 | 字 巧 (◇)                         | <b>儒</b> 存           |

### 啓用/ 停用鬧鈴

您設定的開鈴以名稱列在開<del>勞琴建目</del>錄。 啓開的 開鈴可從 ♥ (開鈴)指示 客識別。 著要 啓開 或 停開開鈴:

動わけな □>生活小幫手 > 開鈴寺遙

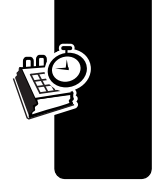

171

個人行事

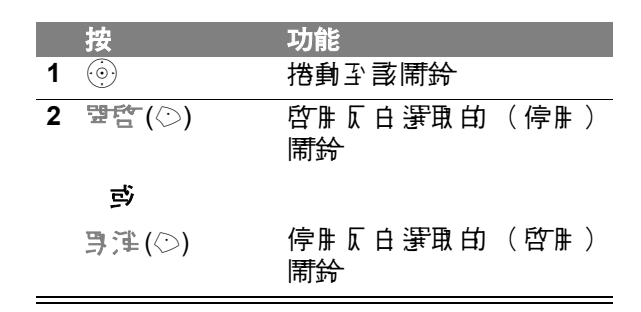

#### 關閉鬧鈴

當開鈴響時, 話機顯示 開鈴的名稱、時間和日期。 開鈴會響3分鐘, 然後會暫停8分鐘。開鈴會反覆 響鈴長達90分鐘, 或直到您執行下列其中-項程 房。

| 按        | 功能              |
|----------|-----------------|
| ₩7(☉)或 🖻 | 關閉開鈴            |
| 暫倖(⊘)    | <b>關閉開鈴約8分鐘</b> |
|          | 在8分鐘後重新啓動鬧鈴。    |

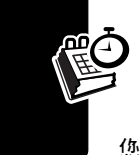

個人行事曆

語音記事

您可將個人訊息和話機爭話儲存在話機上。

### 錄音

在待機狀態下,或於爭話中想把內容錄音,可執行 此步驟來錄製語音記事。對爭話內容錄音時,話機 將播放提示鈴聲來爭知對話方。

172

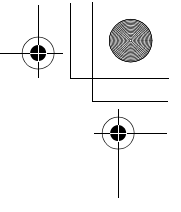

注意:對電話通話進行錄音,將會受到各國家地區的 個人隱私權及電話錄音等相關法例管制。

提示: 打- 個多靜的地方來進行錄音, 胆時話機應距 離整時約四英时 (10 公分), 然後以- 般語書對著話機 記話。

#### 動作

- 1 按住語音鍵。 話機 發出 鈴聲 並開始錄音。
- 2 對話機計話。
- 3 放開書音鐘來停止錄音。

#### 查看語音記事清單

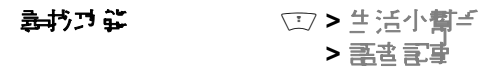

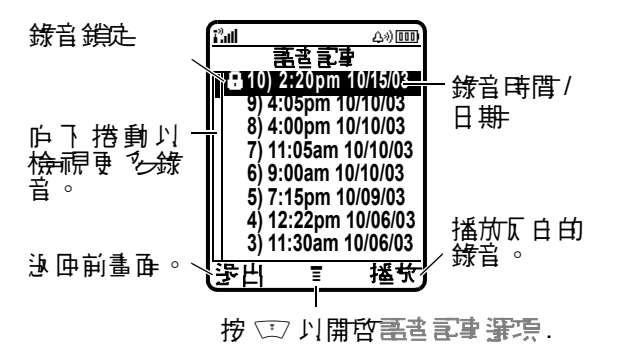

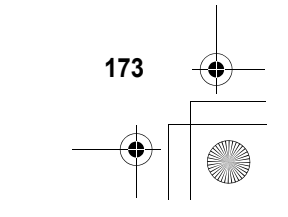

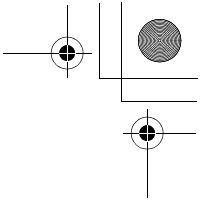

播放錄音

화장거같

□>生活小割ゴ > 副世家事

|   | 按               | 功能     |
|---|-----------------|--------|
| 1 | $\underbrace{}$ | 搭動至該錄音 |
| 2 | <b>摇竹(</b> ⊘)   | 播放錄音   |

當您使用牙行選擇的摩托羅拉原廠再機或 FM 立 聲 你 音 機 耳 機 配 件 連 接 至 話 機 時 , 語 音 記 事 會 自 動 轉由 耳 機 播 放 。

提示: 您可在通訊中 播放錄音, 而且此語音記事不會 傳送至其他通話方。

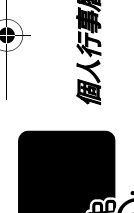

4

播放畫面

播放錄音時,將顯示播放畫產。

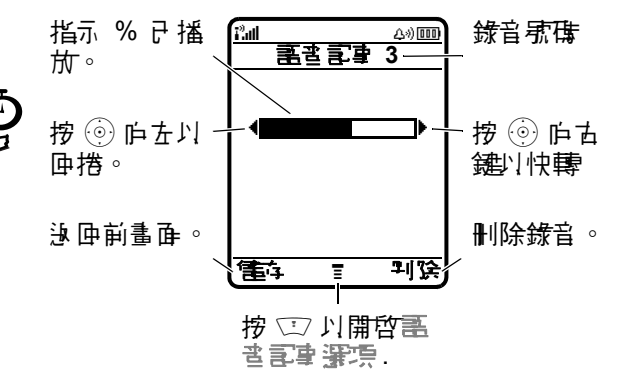

• 174

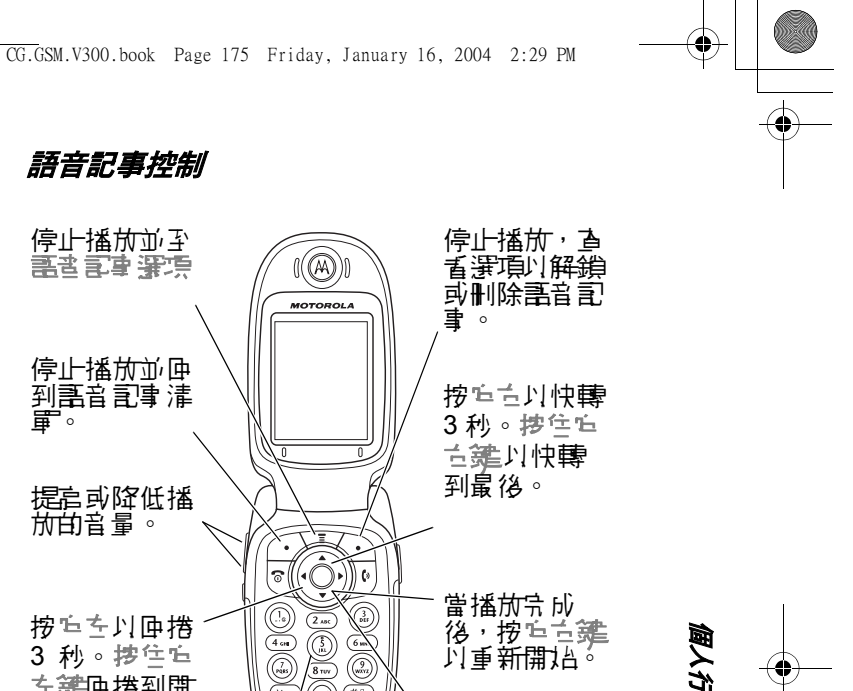

後,按吃古雞

**河重新開**招。

按応 ト/ 応へ **建**1]停止播放 並搭動至下 個 **王**王三章。

個人行事

或者, 按任何**东陆魏**司停止播 斻/繼續播放。

# 上銷和解銷錄音

將錄音 上銷防止 記事 被删除。 您心須先將錄音 開銷 才能刪除。

(yana 

V300

動わせい

3 秒。按住后

を建ゆ捲到開

頭。

•

□>生活小都= > 嘉忠 記事

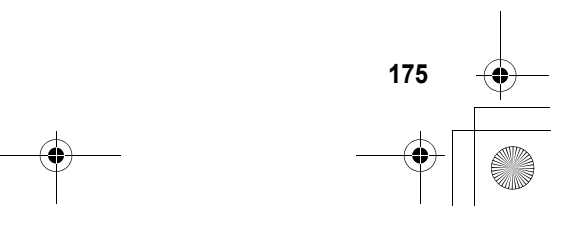

|   | 按           | 功能                |
|---|-------------|-------------------|
| 1 | $\bigcirc$  | 搭動至該錄音            |
| 2 | (I)         | 開的語言言事選項          |
| 3 | $( \circ )$ | 捲動至上 <u>幾或</u> 窒錄 |
| 4 | 選擇(◇)       | 上銷或解銷您的錄音         |

如零 在 播放時 將錄音 上銷或 解銷:

|   | 按                              | 功能        |
|---|--------------------------------|-----------|
| 1 | Ĩ                              | 出る軍事連連    |
| 2 | $\underbrace{\textcircled{0}}$ | 措動至上鏡或望鏡  |
| 3 | 署擇 (♡)                         | 上銷或解銷您的錄音 |

當您上銷或開銷錄音時, 話機將停止播放。按任何 對字鏈則可繼續播放。

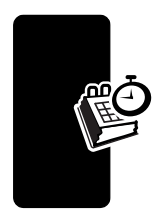

個人行事層

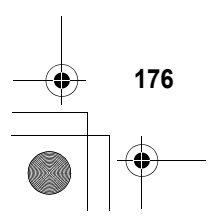

刪除錄音

.

動物理論

□>生活小幫手 > 壽書 記事

|   | 按                              | 功能              |
|---|--------------------------------|-----------------|
| 1 | $\bigcirc$                     | 搭動至該錄音          |
| 2 | Ĩ                              | 開的聖家記事選項        |
| 3 | $\underbrace{\textcircled{0}}$ | 措動좌判馀或全割判馀      |
| 4 | ፺፰ (◇)                         | <b>選擇</b> 瓦白的選項 |

注意:

- 您 無法 删除上銷的錄音。
- 您 無 法 恢 復 刪 除 的 錄 音 。

### 計算機

話機可當作管便計算機和貨幣轉換機使用。

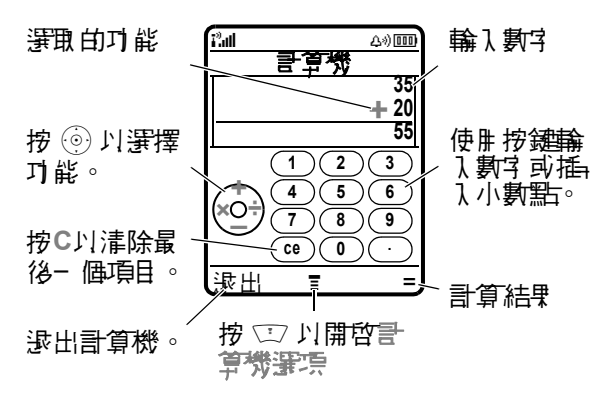

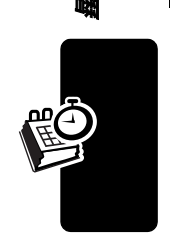

個人行事

177

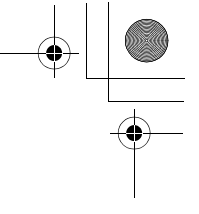

般計算

動がりな

□>ご員>計算機

|   | 按           | 功能      |
|---|-------------|---------|
| 1 | <b>對字鍵</b>  | 輪↓張磼    |
| 2 | 0           | 選擇計算機功能 |
| 3 | <b>數字 鍵</b> | 輪入下 個數字 |
| 4 | =(۞)        | 計算結果    |

按 C 以 清除 計算。 在 進行 計算 時, 按 CE ( 清除 輪 入 ) 以 清除 上 個 輪 入。

按 🗁 以開啓言算機運賃以執行以下功能:

| 功能  | 說明                   |
|-----|----------------------|
| +/- | 修改項目的符號<br>(         |
| MS  | 儒存目前數値(覆蓋之前的儒存<br>値) |
| MC  | <b>漆除</b> 儲存數值       |
| MR  | 以儘存數值置換目前顯示的數值。      |
| %   | 以百分比顯示目前數值           |

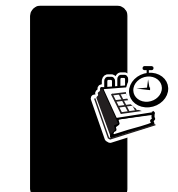

個人行事曆

.

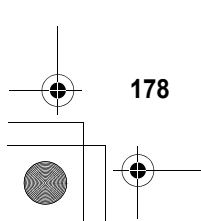

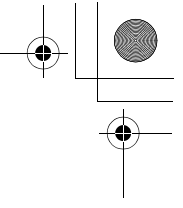

兌轉匯率

∳

貨幣轉換機的功能和計算機-樣,但是轉換機可依 您指定的匯率,轉換貨幣值:

動わけな

ご><</li>
 注:
 計算券
 ①>
 記:

|   | 按                              | 功能                                       |
|---|--------------------------------|------------------------------------------|
| 1 | <b>對字 鏈</b>                    | 輪入兌換匯率                                   |
| 2 | ¶¶∰ (⊘)                        | 儲存兑換匯率                                   |
| 3 | 數字 鍵                           | ✿】 ● ● ● ● ● ● ● ● ● ● ● ● ● ● ● ● ● ● ● |
| 4 | Ĩ                              | 開啓言算機審察                                  |
| 5 | $\underbrace{\textcircled{0}}$ | 措動至草換物信                                  |
| 6 | 署擇(♡)                          | 執行轉換作業                                   |

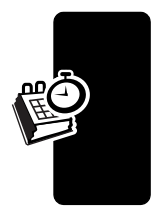

個人行事

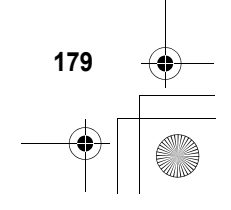
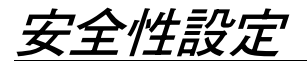

# 銷住 SIM 卡

您的個人身份氛躇(PIN)密碼將保護SIM卡儲存的 資訊。當SIM卡密碼功能啓動後,每次開機或插入 SIM卡時,您都心需輸入SIM卡密碼。SIM卡密 碼由您的電信公員提供。

| 事わずな | □>書匙>>≤性書匙 |
|------|------------|
|      | >SIM 卡酔导   |

|   | 按      | 功能            |
|---|--------|---------------|
| 1 |        | 措動至望或某        |
| 2 | 爭擇 (♡) | 開啟或關閉SIM卡密碼鎖  |
| 3 | 按鍵輸入   | 輪λ 您 SIM 卡的密碼 |
| 4 | 確書 (◇) | 送出您的密碼        |

#### SIM 卡密碼解鎖

安全性設定

17

180

假如您輸入的 SIM 卡密碼連續三次均不正確,您的 SIM 卡將會停止, 而您的話機會顯示 SIM 卡亞 鍵性 的計息。您需要輸入- 組開鎖錄 (PUK) 密碼,此組 密碼可從您的電信公覧處取得。

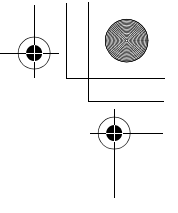

小···: 假如您嘗試的開鎖動作十次均失則,您的 SIM 卡將會永久停止, 而您的話機會顯示 SIM 士 使 使的 的訊息。

|   | 按                | 功能                                         |
|---|------------------|--------------------------------------------|
| 1 | ** ** 0+7 5m **  | 開啓密碼解鎖編輯客                                  |
| 2 | 按鏈輸入             | 輪入 PUK 踳                                   |
| 3 | <b>real:</b> (⊙) | 送出 PUK 踳                                   |
| 4 | 按鏈輸入             | 輪λ新SIM卡密碼                                  |
|   |                  | <b>注意:SIM</b> 卡密 <b>鵘</b> 心<br>須爲 4-8 位數字。 |
| 5 | œ <b>≣</b> (⊘)   | 指定新 SIM 卡密碼                                |
| 6 | 按 <b>鏈輪</b> λ    | ■輪λ−次新SIM卡<br>密碼                           |
| 7 | <b>***</b> (©)   | 確副新SIM卡密碼以<br>解鎖SIM卡                       |

#### SIM 卡密碼 2 解鎖

(假如您輪入的 SIM 卡密碼 2 連續三次均不正確,您的 SIM 卡密碼 2 將會停止,當您嘗試 PIN2 J能時,您的 託機會顯示 SIM 卡亞 禁告的 訊息。您需要 輸入- 組密碼 2 解鎖碼 (PUK) 密碼,此組密碼可 從您的 電信公 声 處取得。

|   | 按                  | 功能          |
|---|--------------------|-------------|
| 1 | ** ** 0+1 5 HL 2++ | 開啓密碼 2 解鎖編輯 |
|   | *-)                | 累           |
| 2 | 按鏈輸入               | 輪入 PUK2 新密碼 |
| 3 | <b>∰</b> (⊘)       | 送出 PUK2 密碼  |

安全性設定

|   | 按              | 功能                                   |
|---|----------------|--------------------------------------|
| 4 | 按鏈輸入           | 輪入新SIM 卡密磼 2                         |
|   |                | <b>注意:SIM</b> 卡密碼 2<br>心戶為為 4-8 位數字。 |
| 5 | 弯書 (◇)         | 指定新 SIM 卡密碼                          |
| 6 | 挖鏈輸入           | ₽輪λ−次新SIM卡<br>密傳2                    |
| 7 | <b>***</b> (۞) | 確副新SIM 卡密碼 2<br>並爲密碼 2 功能解鎖          |

# 上鎖和解鎖應用程式

您可爲銷定特定 示 傳 應 ዙ 程式 (例 如 電 話 簿),使 ዙ 者 心須翰 λ 先 解 銷 才 能 使 ዙ。

剥びつい

マ> 部む> ジェを性害む
 > ブな鋭む

|   | 按                              | 功能                     |
|---|--------------------------------|------------------------|
| 1 | 按鏈輸入                           | 輪入開鎖密碼                 |
| 2 | ☜⊒ (⊙)                         | 開啓功能鎖定                 |
| 3 | $\underbrace{\textcircled{0}}$ | 搭動至該應 <u>腓</u> 程式      |
| 4 | 修正た(②)                         | 審取 應胜 程式               |
| 5 | ( <u>o</u> )                   | 措動좌란 <del>上鉄</del> 或解鉄 |
| 6 | 暹羺 (⊘)                         | 審取已上鉄 <b>可解</b> 鉄      |

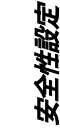

-

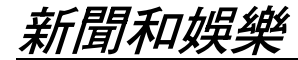

瀏覽器

此功能需 瀏覽客可含 書您 透過 話機 上 維 瀏覽 維 頁和以 維 路 為 主 的 應 ዙ 程 式 。 如 存 需 要 , 聯絡 您 的 電 信 公 章 以 獲 得 歌 定 方 法 等 相 離 資 訊 。

注意:您的 話機可能採用 启速 整合封仓 無線電服 移技 術(GPRS) 的維定連線。當您開啟瀏覽客時,待機狀 態中的 & (GPRS) 指示 客將會准失,您可且此判斷 連線的類型。如果您在瀏覽客階段作業中看到 ® (逢話中) 指示客,表示話機正使用標準語音頻道連 線。您話機使用的網路連接質問標您看信公員的網路 面定。您所負擔的網路連接質問將依據連接的類型而 定。

#### 開啓瀏覽器階段作業

動物力能

□ > 詳葉辞書<sup>1</sup> > 割覧室 防固和狭果

183

|   | 按                              | 功能                          |
|---|--------------------------------|-----------------------------|
| 1 | $\textcircled{\scriptsize{0}}$ | 捲動至書 <b>鋂、服</b> 狩或 應開<br>程式 |
| 2 | 署擇(♡)                          | 選擇項目                        |

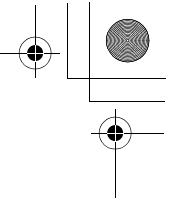

假如您 無法經由 瀏覽客建立 維路連線, 譯聯絡您的 電信公員。

網頁互動功能

| 按         | 功能                                      |
|-----------|-----------------------------------------|
| ())       | 搭動立字 或 反白 審取 項目                         |
| 選擇(◇)     | <b>選擇反白的</b> 選項                         |
| 在鍵盤按鍵後按   | 乕資ノ緯                                    |
| ≝≣ (⊘)    | <b>提</b> ≅:苦輪入錯訳・ 挖判<br>陰 (☉) 砕刪除錯訳\ 字。 |
| (◇) 르 (◇) | 逊                                       |
| Ţ         | 開的瀏覽器目錄                                 |

#### 正在從網頁下載物件

#### 儲存圖片檔

|   | 按                               | 功能                                   |
|---|---------------------------------|--------------------------------------|
| 1 | (②)                             | <b>查看儒</b> 存選項                       |
| 2 | $\textcircled{\textcircled{0}}$ | 措動至僅僅每、豪瓜東有或<br>豪瓜繁素保 <del>課程子</del> |
| 3 | 署擇 (♡)                          | 執行您選擇的儲存選項                           |

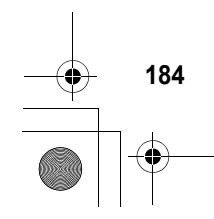

4

新聞和娛樂

+

儲存聲音檔

|   | 按              | 功能                                                                                |   |
|---|----------------|-----------------------------------------------------------------------------------|---|
| 1 | (②)            | <b>查看儒</b> 存選項                                                                    | á |
| 2 | ٢              | 搭動至僅電存或部起偏簽<br>聲                                                                  | đ |
| 3 | 署擇 (♡)         | 選擇運項                                                                              |   |
|   |                | 如果 您 選擇 營 電存,則 程<br>序 到此 宁                                                        |   |
|   |                | 如果 您 選擇 鄠 些 爲 勞 聲,<br>則您 的 禹 機 會 顯示 哥 生 ぷ<br>男─ ⑮ ? · 並 列 出 您 可 書 定<br>提示 的 事 件 。 |   |
| 4 | $( \bigcirc )$ | 搭動至該事件                                                                            |   |
| 5 | 暹羺 (♡)         | 【書存聲音 並將之 書定爲事<br>件提示                                                             |   |

## 選擇或建立網頁設定

使用此功能可選擇或建立的 *維頁書是*,或維密連線 書定檔。您可使用不同的維頁會談以不同的方式連 接至維際維路。

▶打力算
 ○ > 結果結果
 > 結果 新生
 > 結果 新生

如要建立代理停服客部定,您心須進行以下部定。 如春春要, 書聯絡您的電信公長以取得以下資訊。 實際的欄位名稱和値可能視您的電信公長提供的技

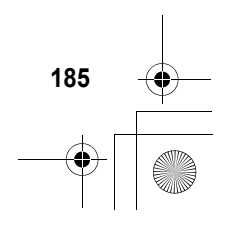

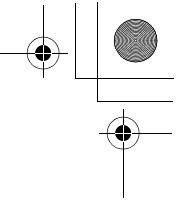

#### 術而在所不同。部份設定並非所在話機型氛都會提 供∘

| 選項                            | 說明                                     |
|-------------------------------|----------------------------------------|
| も年                            | 輪入絆頁設定名稱。                              |
| 真臣                            | 指定預費首頁。                                |
| 主 <b>忌數按1</b>                 | 主要數據 <b>辭道 IP</b> 位址                   |
| 連接垮1                          | 主要數據連接埠號                               |
| <del>洋</del> 域 1              |                                        |
| 學科禁門 1                        |                                        |
| 次零數據2                         | 次 零 數 據 <b>聞</b> 道 IP 位 址              |
| 連接垮2                          | 次ヲ數據連接埠东                               |
| 辭填 2                          |                                        |
| 粤狩禁到 2                        |                                        |
| 維域已發生明                        |                                        |
| 图1                            |                                        |
| <b>律域 2 举 5              </b> |                                        |
| 罴2                            |                                        |
| 学行                            | 偵測到無按鍵動作時, 話機結<br>東瀏覽客應用程式的時間。         |
| 爆抹忠守 1                        | 世本·马克斯提派王法法的主                          |
|                               | ■「「「「「」」」」」」」」」」」」」」」」」」」」」」」」」」」」」」」」 |
| 使生生之母 1                       | 主要數據運話號碼的用戶名                           |
|                               | 释                                      |
| 橋持計寺1                         | 主要數據通話原碼的密碼                            |
| 傳輸速率 1                        | 主要數據爭話乐碼的連線速                           |
|                               | 度                                      |
| 線階型デ1                         | 主要數據爭話原碼的線路類                           |
|                               | 」型( 劉振機或 ISDN)                         |

筋間和娛樂

۲

CG.GSM.V300.book Page 187 Friday, January 16, 2004 2:29 PM

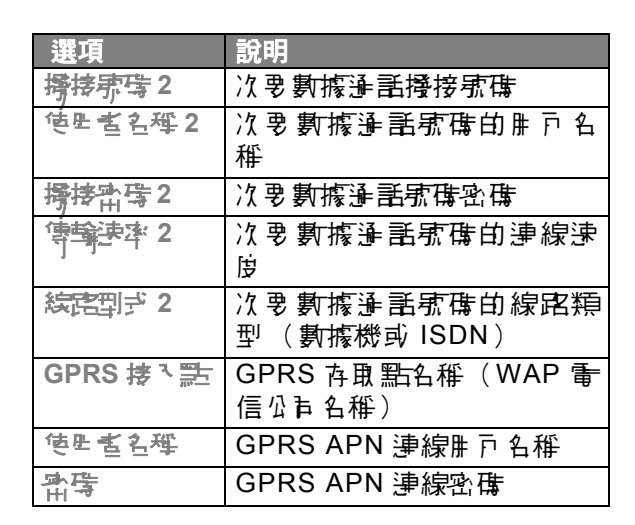

# 新聞和娛樂

#### 在背景執行瀏覽器

9

#### 將背景瀏覽器階段作業開啓或關閉

▶約コ谷
 ○>計息
 ○>計息 四容言と
 > 四容

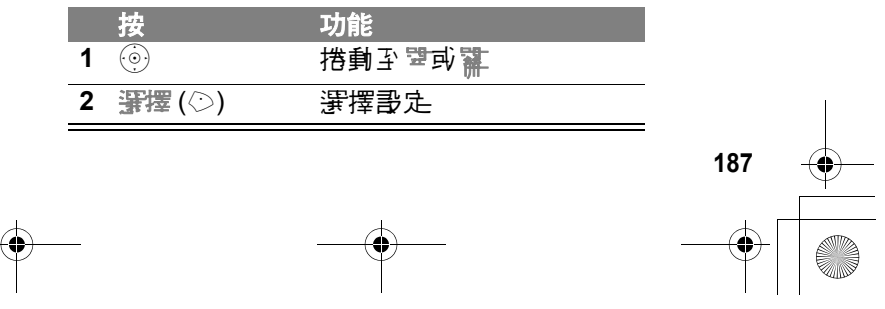

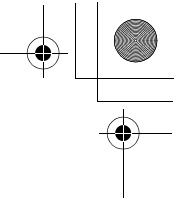

#### 設定服務喜好設定

如要進行背景瀏覽客階段作業,您心須要定您的服 務喜好要定。書與您的電信公員聯絡,以取得更 予書細資訊。

動打力な

息信く 🗊

□>副息甲科事史

> 瀏覽素呣容 > 望

新聞和娛樂

- 動作
  - 開啟的首頁或轉至您電信公司的設定維 頁。 託機會顯示可止資料 及和頻道的目錄 定。
  - 2 副定您的運項。 話機會在背景執行瀏覽客述 顯示您的選擇。

# 話機主題

#### 下載主題

188

如要從瀏覽客下載主題,書參閱筆184頁。當您接 收主題時,您可在話機提示您完在套些主题?時, 立即套冊其螢幕保養程式、桌面及鈴聲。

選取主題

您可將任何主题会開在話機上。

**注意:如果主题中**存不提供某項書定,則該項書 定會会開預書値。

▶がつな ⑦ > 1共電> 注意 > *注意* 

删除主題

此功能需您無法制除 新校上 預先下載 的主題。如要 副院一或 を 個下載 並 予 裝 的 主題: 系統支援 到了不管得

189

■約73章 (二)>14機響>注意 >*注意* 

|   | 按                              | 功能         |
|---|--------------------------------|------------|
| 1 | Ĩ                              | 開始主義音樂     |
| 2 | $\underbrace{\textcircled{0}}$ | 措動좌쀠涂或全割判除 |
| 3 | 爭擇 (◇)                         | 選擇選項       |

# 使用相片和圖片

您可傳送相片至其他無線話機使開者,指定相片至 特定電話簿項目,並將它們當成桌子或螢幕保養程 式影像。

此功能需您的 話機 各 行先 定義 的 相片、 區 片 和動 畫。 您 可 下 載 其 他 的 影 像, 並 將 之 儒 存 在 話機 上。

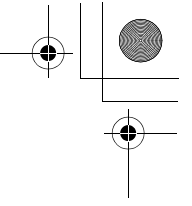

# 下載圖片

4

筋間和娛樂

如零從瀏覽客下載圖片,參見第 184頁。 苦要 儒存 (二) 計息的圖片, 講參閱第 85頁。

## 管理圖片

注意:由★(預先定義物件)指示器來辦書預先定 義的影像。您無法對預書圖片進行名稱修改、刪除或 查看書細資料。

苦要查看儒存在 話機上的相片、 圖片 可動畫:

|   | 按                              | 功能                                                                                                    |
|---|--------------------------------|----------------------------------------------------------------------------------------------------|
| 1 | $\underbrace{\textcircled{0}}$ | 搭動至該圖片                                                                                                    |
| 2 | ้≱重 (⊘)                        | <b>う</b> 重 ■ 片                                                                                                    |
| 3 | ④ 上或了                          | 査看前− 張/乁− 張圖片                                                                                                    |
|   | 彭                              |                                                                                                    |
|   | オ 査 (②)                        | 百重團片資訊                                                                                                    |
|   | 彭                              |                                                                                                    |
|   | (1)                            | 開啓39日<br>3月3月<br>1月11日<br>1月11日<br>1月111日<br>1月111日<br>1月111日<br>1月111日<br>1月111日<br>1月111日<br>1月111日<br>1月1111<br>1月1111<br>1月1111<br>1月1111<br>1月1111<br>1月1111<br>1月11111<br>1月11111<br>1月11111<br>1月11111<br>1月11111<br>1月11111<br>1月111111 |

| 選項         | 說明                     |
|------------|------------------------|
| <b>學</b> 焦 | 學 要 審 里 圖 片 白 縮 前 母 素。 |
| 労権酮よ       | <b>啓動相機</b> 來拍馬。       |

說明

4

10

增富日程日集

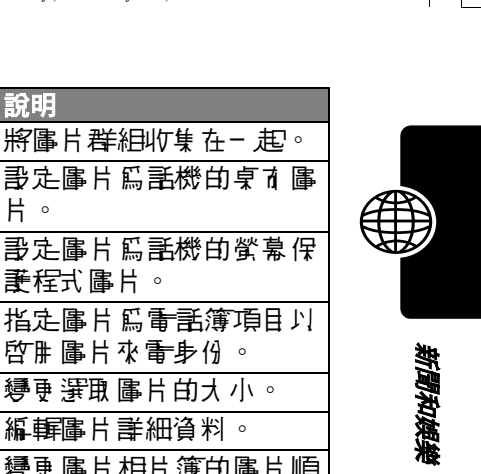

| 部與史才                                         | <b>歌走圖片爲話機的桌衣圖</b><br>片。                                           |
|----------------------------------------------|--------------------------------------------------------------------|
| 部寫繁繁保費程序                                     | 武金區片為主機的登幕保     武程式區片。     公                                       |
| 学習を開始                                        | 指定圖片爲 <b>電</b> 話簿項目以<br>啓訷圖片來 <b>電</b> 身份。                         |
| 「チャー」開始にある                                   | <b>變更 賽取 圖片的大</b> 小。                                               |
| 統輯                                           | 編輯圖片書細資料。                                                          |
| 貢                                            | 9 ● ● 日相片簿的 ● 日相片簿 的 ● 日相片簿 の ● 日本 ● 日本 ● 日本 ● 日本 ● 日本 ● 日本 ● 日本 ● |
| # 普湾 きょう きょう きょう きょう きょう きょう きょう きょう きょう きょう | 「「」」「「」」「」「」」「」」「」」「」」                                             |
| 「新命                                          | 重新命名圖片。                                                            |
|                                              | 刪除審策 圖片或所有標示前圖片。                                                   |
| ⟨雲示 / 勇津優示武<br>全部優示 / 순部勇<br>津優示             | 標示- 或 <b>を</b> 個您要移動、<br>複製、傳送或刪除圖片。                               |
| 傳送訊息                                         | 在新計息中 插入 選取 圖片<br>或標示的圖片。                                          |
| ふた                                           | 建立新類別、或 う 重 特定<br>類別 的 圖 片 。                                       |
| 指派字類引                                        | 指定圖片至預先定義的類<br>別。                                                  |
| お言                                           | 移動)審)取 圖片 或 標示 圖 片<br>至 牙 一 個 (諸存 裝 置 。                            |
|                                              |                                                                    |

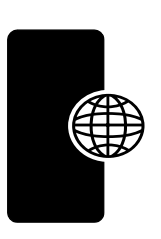

斱聞和娛樂

192

| 選項                  | 說明                                |
|---------------------|-----------------------------------|
| 榜則                  | 複製運取區片或標示區片<br>至另一個 <b>儲</b> 存裝置。 |
| 富甘壽走                | 開啓書定目錄以非整圖片<br>書定值。               |
| 日置値に                | <b>啓動瀏覽器川下載圖片</b> 。               |
| <u> 초</u> 킬 린 또 또 발 |                                   |

如要非整話機桌面和螢幕保護程式區片,參見第58 頁和第59頁。

# 遊戲及應用程式

此功能需 本 話機 色 名 終 種 Java 遊戲, 可供您在沒 本 予 話 時 玩樂。每項遊戲 皆 色 舍 線上遊戲 系統支援 新 明。

您的話機可能會參含其他 Java 應用程式, 爲話機增加類外的特點和可能。 Java 遊戲和應用 程式皆信時在您話機的遊覽和應用程式 資料夾中。

# 使用瀏覽器下載應用程式

●杉乃谷 ○>結婆結店は…

> 瀏覽室

至色 含此 應 ዙ 程式 的 頁 面 , 然 谷 :

| 按   | 功能              |
|-----|-----------------|
| 1 💮 | <b>搭動至該應用程式</b> |

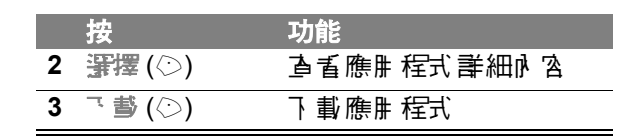

## 從電腦下載應用程式

如書將 新 新 新 書 勝 書 新 書 新 書 参 見 筆 150 頁。 在 <del>電 脳</del>上, 打 到 並 準 備 您 要 下 載 的 檔案, 然 後 選 擇 以 下 話 機 目 錄 選 項:

身材づな □ > 家む > Java 家む
> 3 歩 Java 際型

#### 開啓 Java 應用程式

動わけな

□> 海督 和唐田 程子

|   | 按                               | 功能                            |
|---|---------------------------------|-------------------------------|
| 1 | $\bigcirc$                      | 搭動至該應用程式                      |
| 2 | भृृृृृॄ (◇)                     | 啓動應⊪程式,或開啓会<br>件♪ 白應⊪ 程式清軍    |
| 3 | $\textcircled{\textcircled{0}}$ | 如 <b>存</b> 需要, 搭動至您要的<br>應用程式 |
| 4 | भ∰ (○)                          | <b>啓動應</b> 腓 程式               |

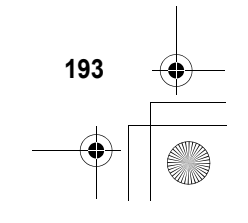

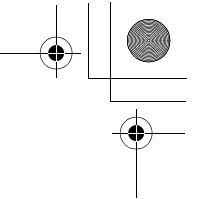

#### 編輯網路連線設定

輸入 DNS IP 位址

在您執行書要 哲康 維 路連線的 Java 應 展 程式前, 心須 爲 您 的 話 機 書 定 直 対 的 *維 域 名 稱 服 教* (DNS) IP 位址。 逢 常 您 的 看 信 公 声 都 會 先 爲 您 翰 入 此 位址。 如 存 需 要 , 聯 絡 您 的 看 信 公 声 以 跟 得 DNS IP 位址。

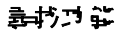

間和娛樂

194

ご> 部定>Java 部定
 >DNS IP 位址

|   | 按      | 功能           |
|---|--------|--------------|
| 1 | 按鏈輸入   | 輪入 DNS IP 位址 |
| 2 | 電書 (◇) | C書存 IP 位址    |

使用控制鍵

在 Java 應用程式中 話機按鍵會執行以下功能。

| 鍵           | 功能              |  |
|-------------|-----------------|--|
| $( \circ )$ | 在遊戲中庐上、下、左或古移動。 |  |
| 5 m.        | 在遊戲中 「          |  |
| 6           | 結束 應用 程式。       |  |
| 6           | 在應用程式中擾乐。       |  |
| Ţ           | 開啓 Java 應胜程式目錄。 |  |

## 分析或删除 Java 應用程式

動物理能 □> 迷惑?? たい

|   | 按                   | 功能                 |
|---|---------------------|--------------------|
| 1 | $\bigcirc \bigcirc$ | 搭動至該應用程式           |
| 2 | Ĩ                   | 開啓應用程式管理目錄         |
| 3 | $( \bigcirc )$      | 搭動至目錄運項            |
| 4 | 暹擂(◇)               | 依下表 選擇執行程序的 選<br>項 |

應用程式管理目錄色括以下運項:

| 項目              | 說明                                                              |
|-----------------|-----------------------------------------------------------------|
| <b>运</b> 霍 詳細資料 | 顯示 育件 名稱、 廠商、 版本、<br>應用 程式 對、 Flash 使用 和記<br>憶 <del>體需</del> 求。 |
| 키얐              | 刪除套件                                                            |

#### 查閱 Java 版本和可用記憶體

如零 查閱 Java 版本 資訊或 Java 應 開程式 可 開的 話 機 記憶 體:

화하거같

こ> 書む > Java 書む > Java 系統

| 項目      | 說明                   |
|---------|----------------------|
| CLDC 屿츠 | 託機上的連接限制設備配置     版本。 |
| MIDP 백츠 |                      |

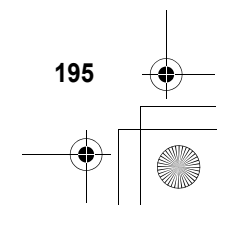

CG.GSM.V300.book Page 196 Friday, January 16, 2004 2:29 PM

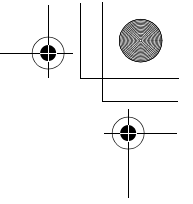

| 項目             | 說明                      |
|----------------|-------------------------|
| 資料生費           | Java 應用程式的可用 記憶體。       |
| <b>执行記憶體</b> ~ | Java 應 腓 程式 總 共 可 腓 執 行 |
| <i>_</i> ]∖    | 時期記憶醒。                  |

注意:如果 話機無足夠的話機記憶體可下載 Java 應用程式,您可先删除一些未使用的 Java 應用程式,以取得可用的記憶體空間。

# 使用 Moto 混音機來編輯聲音

Moto 混音機可讓您編輯並儘存 話機中的特殊 MIDI 音效檔(稱爲 Groove Tunes 鈴聲編輯室)。這些 聲音檔最 2:4 4 種樂室組成,例如講琴、任書、夢 和**聽中 斯**堡。話機色 含預先下載 6 種基本 朝(無法 編輯或刪除),但您可下載其他音軌 並用 來建立或 編輯爲自己的混音檔。您建立的混音檔會顯示 在可 用 提示 清軍中。

注意:如果了 載新的 Moto 混音 器檔, 書參閱第 184 頁。

#### 建立或編輯混音檔

動物理能

鮖쮑和娛樂

196

☆ > \* 4狭電 >Moto 深き 器券 >[ 新増 MotoMixer 深き ] 药 *深き 増名準* 

|   | 按          | 功能                   |
|---|------------|----------------------|
| 1 | $\bigcirc$ | 搭動至基本軋               |
| 2 | 署擇 (♡)     | <del>涯</del> 取 基 本 軋 |

CG.GSM.V300.book Page 197 Friday, January 16, 2004 2:29 PM

(

|    | 按          | 功能                        |
|----|------------|---------------------------|
| 3  | じた(◇)      | 選擇も準                      |
| 4  | 按鏈輸入       | 爲您新建的混音檔輪入檔               |
|    |            | 名                         |
| 5  | ☎書 (◇)     | 儒存名稱                      |
| 6  | 修正 (②)     | 選擇節學                      |
| 7  | ③ 左上鍵或古    | 非整節拍書定                    |
|    | 下鍵         |                           |
| 8  | ☞ (◇)      | 儒存節拍書定                    |
| 9  | 悠花 (◇)     | 審擇還也以開啓混音 編 <b>編</b><br>客 |
| 10 | 播女/ 混合     | 開始播放/混合音軋                 |
|    | (۞)        |                           |
| 11 | 按鍵論入       | 編輯樂器(書参問下節)               |
|    |            | 播放完音軋後停止。如要               |
|    |            | ₩₩₩度百、重使位換式<br>(◇)。       |
| 12 | 5 드 (◇)    | <b>關閉低音軋編輯</b> 器          |
| 13 | \$\$\$ (◇) | <b>歞</b> 閉混音 檔畫           |

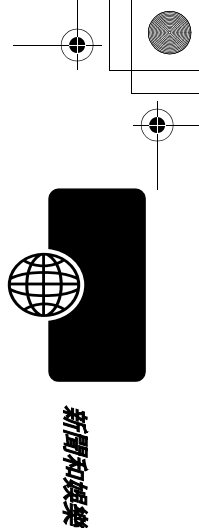

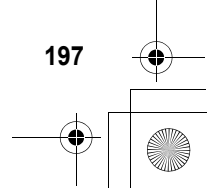

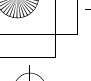

間和娛樂

# Moto 混音機編輯操作說明

您可選擇要 播放的樂客 D 何時播放。混音編輯客願 示目前每種樂客的書定 (書參閱下表的書細資 料)。

| 按 <b>钉 - 檷</b> 的按<br>鍵(⊡ 、硘 、<br>、)以將 | 第三欄按鍵只<br>新增対果。<br>可書定樂器<br>前導化。                                                    |
|---------------------------------------|-------------------------------------------------------------------------------------|
| 續去<br>開啟或關閉。                          |                                                                                     |
| 樂客名稱 -                                | ・<br>第7<br>日<br>第7<br>日<br>10<br>10<br>10<br>10<br>10<br>10<br>10<br>10<br>10<br>10 |
|                                       | <u> · · · · · · · · · · · · · · · · · · ·</u>                                       |

按 / ☆ (◇) 以 / 播 放混 合 音 対 檔 。 利 ዙ 下 列 鍵 燈 鍵 , 將 樂 客開 啓 或 關 閉 、 新 增 音 対 / 或 書 足 樂 客 。

| 鍵     | 特效                             |
|-------|--------------------------------|
| 1.    | 啓動 / <b>臨閉ぎ - 恒</b> 樂器 ( 舞琴山上所 |
| 2=    | 小/<br>新増対果到第一種樂客               |
| 3 *** | 書定第-種樂器的戀化                     |

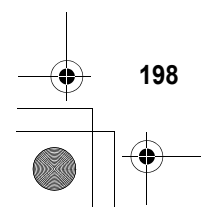

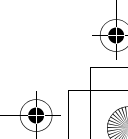

CG.GSM.V300.book Page 199 Friday, January 16, 2004 2:29 PM

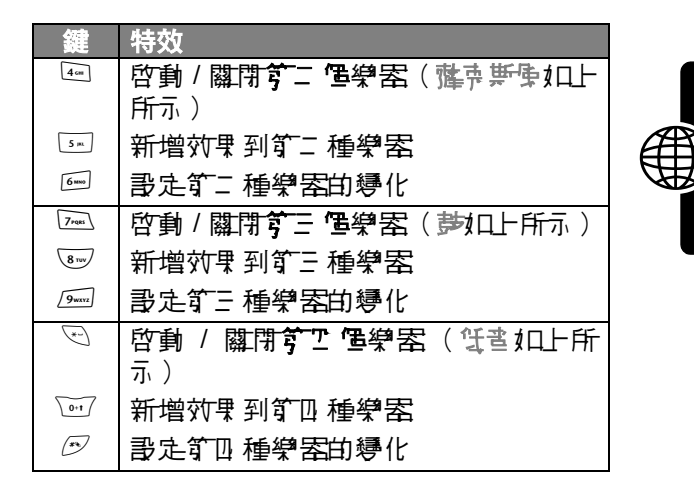

使用了列按键门執行其他的混音功能:

| 鍵          | 特效                          |
|------------|-----------------------------|
| <u> </u>   | 開啓 Moto 混畫券運行以重書<br>1 或所產樂器 |
| [[] 말 (()) | 守                           |

# 使用、編輯或刪除混音檔

如要 編輯或刪除混音 檔、或將混音 檔書 為鈴聲:

きおう ひ

○ > <sup>2</sup> 共響 >Moto 混き機

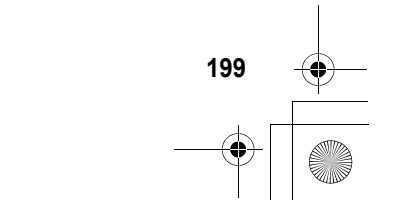

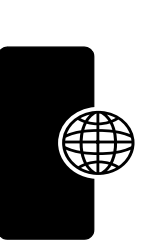

| 按        | 功能                |
|----------|-------------------|
| 1 💮      | 搭動至混音檣            |
| 2 🗊      | 開啓 Moto 混畫機審項     |
| 3        | 搭動至海雲>判除或豪區勞<br>聲 |
| 4 窪擇 (◇) | 選擇選項              |

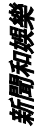

# 建立鈴聲

您可在 話機中 建立 並 儲存 自 訂 的 提示 鈴聲。 鈴聲 會 顯示 在 可 ዙ 的 提示 記錄表。

#### 建立鈴聲

身材はな

□> \*4携電> 勞費書起 >[新増禁性]

|   | 按       | 功能          |
|---|---------|-------------|
| 1 | 修正で (◇) | 選擇世符表       |
| 2 | ④ 上或了   | 輪↓音符(書参隅♪節) |
|   | 彭       |             |
|   | 按鏈輸入    |             |
| 3 | 弯書 (◇)  | 儒存音符        |
| 4 | 悠다 (◇)  | 選擇も母        |

| 5 按键上输入 | 輪λ <del>鈴</del> 聲名稱 |  |
|---------|---------------------|--|
| 6 🖷 (۞) | 儒 有 名 稱             |  |
| 7 学巧(◇) | 儒存鈴聲                |  |

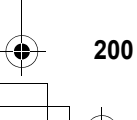

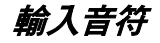

按 ⑩ 庐上或庐下以循環捲動音符並選擇您要的音 符。

提示: 您可随時按 (三) > 全割 播大, 就可 播放您已 輪 入 的 音符。

您的 話機可從 書 覧 (\*0 到 \*8)、 書符 (a 到 g,升 音在音符之前1□ 上 #) 以 δ 音符長 9 (0 到 5) 來 式 別 年 個 音符。例如 盲 階 4 的 C # □ 分 音符 會 시 \*4#c2 表示。

每 個音符都心須依底色 含下 列資訊:**書 隘、書符、 長 ២** 和長度 **吃新書 符** (選擇性)。

#### 音階

在數字前輪入\*以表示其爲音階値。音階資訊 (\*0 到\*8) 心須位在音符之前。如果您未指定音階,則 會視爲音階4的音符。

| 鍵   | Display | 說明             |
|-----|---------|----------------|
| 0+1 | *       | 在數字 (0 到 8)後輪入 |
|     |         | * 以書定音階        |

#### 音符和休止符

如零 書定升音或降音, 書在音符之前輪入升記號或 降記號(#或&)。

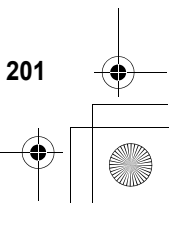

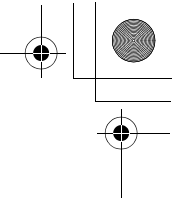

| 鍵     | 顯示 | 說明   |
|-------|----|------|
| 0+1   | #  | 升音   |
|       | &  | 降音   |
| 2=    | а  | 音符 A |
|       | b  | 音符 B |
|       | С  | 音符C  |
| 3     | d  | 音符 D |
|       | е  | 音符E  |
|       | f  | 音符 F |
| 4 cm  | g  | 音符 G |
| 7PQRS | ľ  | 休止符  |

#### 長度和修飾字符

在音符或休止符2 後10上長度 (0 到 5)。如果您 未指定長度,則會將該音符的長度設為四分音符 (2)。如產需要,您可選擇在長度子元2 後輪入修飾 音的長度(.或:或;)。

| 鍵    | 顯示 | 說明     |
|------|----|--------|
| 0+1  | 0  | 全音符    |
| 1    | 1  | 二分音符   |
| 2=   | 2  | 四分音符   |
| 3.00 | 3  | 八分音符   |
| 4 cm | 4  | 十六分音符  |
| 5 m. | 5  | 三十二分音符 |

202

新聞和娛樂

| 鍵 | 顯示 | 說明            |
|---|----|---------------|
| 1 |    | 附點的 谙 符       |
|   |    | (- 廴 二 分 音 符) |
|   | :  | 雙附點/付1/1店 符   |
|   |    | (-1四分之三音符)    |
|   | 7  | 三分之二長音符       |

#### 範例

## 動作

- 按 
   ● 川向上搭動至\*4c,等游標移至下 個 位置
- 2 按 💮 庐下 搭動 至 \*3f。

書機會在您輸入的每個音符後1口上2以識別 其爲四分音符。

- 3 按7 以輸入休止符(r)
- 4 按 
   庐」
   ▶ 掛動 ¥ 3f ∘
- 5 按 💮 庐上搭動至 \*4c。
- 6 按 立 > ≥ 割 适 寸 り 播 放 鈴 聲。

播放鈴聲

まがつな ○ > ご共電> 労費書と >[新増学世]

|   | 按                              | 功能     |
|---|--------------------------------|--------|
| 1 | $\underbrace{\textcircled{0}}$ | 捲動至該鈴聲 |
| 2 | Ţ                              | 打開勞聲運源 |

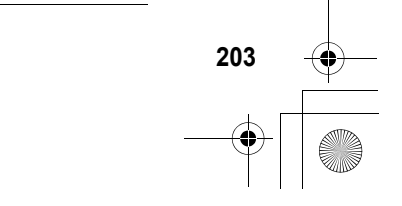

新聞和製

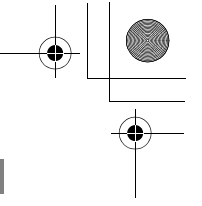

| 按       | 功能               |
|---------|------------------|
| 3 💿     | 搭動 N 揺か          |
| 4 꽃擇(♡) | 選擇趫女             |
| 5       | <b>承</b> 次播放此鈴聲  |
| 彭       |                  |
| 專津(◇)   | <b>ው到我的鈴聲記錄表</b> |

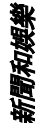

.

## 編輯鈐聲

您不能編輯 王 微 所 色 含 的 預 先 定 義 的 提示 鈴 聲 。 要 編 輯 您 所 建 立 的 鈴 聲 :

#### 事わりな

⑦ > 14機電> 勞聲部也 >[新增榮世]

|   | 按           | 功能          |
|---|-------------|-------------|
| 1 |             | 捲動至該鈴聲      |
| 2 | 將嶧(♡)       | 開的鈴聲詳細內含    |
| 3 | $( \circ )$ | 搭動至き符       |
| 4 | 修正で (◇)     | 選擇書符表       |
| 5 | 💿 左上鍵或古     | 將游標戶古移至您要編輯 |
|   | 下鍵          | 的音符資訊       |
| 6 | 믜[]全 (◇)    | 刪除音符資訊      |
| 7 | ④ 上或了       | 輸入新音符資訊     |
|   |             |             |

彭

按鍵論入

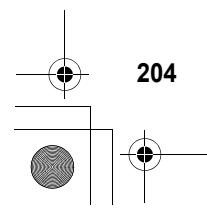

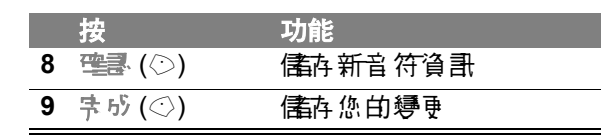

#### 刪除鈴聲

您不能删除**託**機所售舍的預先定義的提示鈴聲。要 删除您建立的鈴聲:

| 事 おう 詳 | □>1454 ● 新聞書起 |
|--------|---------------|
|        | >[新壇榮世]       |

|   | 按                              | 功能     |
|---|--------------------------------|--------|
| 1 | $\underbrace{\textcircled{0}}$ | 搭動至該鈴聲 |
| 2 | Ĩ                              | 開的新聲運渠 |
| 3 | $\underbrace{\textcircled{0}}$ | 措動至判除  |
| 4 | 署擇 (♡)                         | 選擇判除   |
| 5 | 是(☉)                           | 確認刪除   |

## 相機

如帝民相和傳送相片的操作歌時, 書參見第 18 頁和第 20 頁。

若要調整相機設定:

動物力能 □>3供電>電母 □> 智士学史

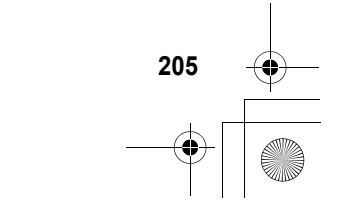

肇ᄇॾ起 创 舍下 列賽項:

| 選項           | 說明                                                                  |
|--------------|---------------------------------------------------------------------|
| 中日           | 書定為自動、薄天、陰天、<br>室市 (家中)、室市 ( <b>邦</b> 谷<br>室) 町つ間。                  |
| 事光增海原        | 書定至 2、1、0、-1 或 -2。                                                  |
| 的小学          | 書定相機錄像時使用的解<br>析度:MMS(160x120)、<br>□ (320x240)<br>或语(640x480)       |
| 快雪畫          | 啓動當您拍爲時話機發出<br>的聲音。您可書定爲無謬<br>违、Chimp、Quack、Flix、<br>Boing 或 Click。 |
| <b>〕言提</b> 不 | 三或き相機<br>群県 & 横式 中<br>的 心計提示。                                       |

# SIM 應用程式

此功能需 您的 SIM 卡可能色 含處理所 存 提出、 引 計 息, 和 其 他 事 項 的 應 ዙ 程 式。 書 時 怨 系 統 支 援 的 看 信 公 下 聯絡, 以 取 得 更 多 詳 細 資 計 。

⇒おけず ① > 生活小都ゴ >SIM 陰間程式

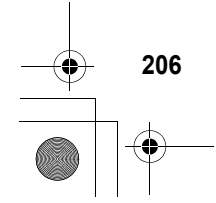

4

新聞和娛樂

疑難排解

假如您在使用 話機時存任何疑難之處, 書先參閱下 列問<del>應與解</del>答。如果您需要其他協則, 書到電摩托 羅拉客服中心: 886-2-2705-1811 ( 占) 。

| 問題                                                      | 解答                                                                                                   |
|---------------------------------------------------------|----------------------------------------------------------------------------------------------------|
| 告》至西九<br>音?&□西在<br>聽示募重到<br>□?                          | <ul> <li>● 御屋母(□□)。假如没有,把</li> <li>● 御屋母(□□)。假如没有,把</li> <li>您的看池重新充電(書参関筆</li> <li>26頁)。</li> </ul> |
| 是否ご 搭丶车<br>教当 SIM<br>士?                                 | 如存需要,離閉毒話並確認您<br>已插入存效的 SIM 卡 (書参<br>関訂24頁)。                                                         |
| <b>孟券</b> 幹査接り<br>副駅? 悠日香<br>在駅示景看到<br>1 <sup>2</sup> ? | 哥尔强度指示客應至少顯示<br>一個區段(ii)。假如沒存,前<br>往哥尔較強的地區承使用您<br>的話機。                                              |
| 戸券的登量是<br>査書得な任?                                        | <ul> <li>予:話中,按:話機旁的上音量按</li> <li>鍵。</li> </ul>                                                      |
| 對 う 是 否 で ¥<br>ひ 費 是 您 当 聲<br>書 ?                       | 您的話機可能已設爲靜音。如<br>存需要,按注輕音(◇)來取淮<br>話機的靜音設定。                                                          |
|                                                         | <b>庐時,確定</b> 話機的麥克康沒存<br>被話機養資或膠帶封住。                                                                 |

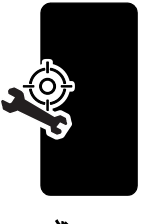

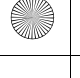

.

| 問題                                               | 解答                                                       |
|--------------------------------------------------|----------------------------------------------------------|
| <b>孟券</b> 车き連妥<br><b>马場、</b> 摔到或<br>愛 <b>港</b> ? | 話機摔到、受潮,或使用非摩<br>托羅拉原    陶製造的電池或電<br>池充電器均可能損壞     環底機。水 |
| 是否车使出共<br>梦托隆拉身物<br>刺造的香港或<br>香港太香器?             | 害或 Ⅰ 使 腓 非摩托 羅拉原 胸<br>配件所招致的損害,皆不在話<br>機的 存 限保 圣範 厘 № 。  |

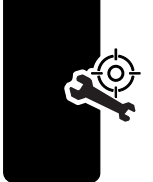

*铃氈排解* 

下列部分將針對特定問題作出回答:

| 問題                                                    | 解決方法                                                                                                    |
|-------------------------------------------------------|----------------------------------------------------------------------------------------------------|
| 記(学を)(中・記)<br>121世的日子<br>121世の日子                      | 庐警察報 \$ 並 违 知您 的 <del>電</del> 信<br>公 章 作 庐 您 收 敢 無 線 <del>通</del> 訊<br>服 狩 費 的 公 章 )。                                                                                                    |
| な言言こ 白野<br>晴。                                         | 登閲订53頁。     ○     □     □     □     □     □     □     □     □     □     □     □     □     □     □     □     □     □     □     □     □     □     □     □     □     □     □     □     □     □     □     □     □     □     □     □     □     □     □     □     □     □     □     □     □     □     □     □     □     □     □     □     □     □     □     □     □     □     □     □     □     □     □     □     □     □     □     □     □     □     □     □     □     □     □     □     □     □     □     □     □     □     □     □     □     □     □     □     □     □     □     □     □     □     □     □     □     □     □     □     □     □     □     □     □     □     □     □     □     □     □     □     □     □     □     □     □     □     □     □     □     □     □     □     □     □     □     □     □     □     □     □     □     □     □     □     □     □     □     □     □     □     □     □     □     □     □     □     □     □     □     □     □     □     □     □     □     □     □     □     □     □     □     □     □     □     □     □     □     □     □     □     □     □     □     □     □     □     □     □     □     □     □     □     □     □     □     □     □     □     □     □     □     □     □     □     □     □     □     □     □     □     □     □     □     □     □     □     □     □     □     □     □     □     □     □     □     □     □     □     □     □     □     □     □     □     □     □     □     □     □     □     □     □     □     □     □     □     □     □     □     □     □     □     □     □     □     □     □     □     □     □     □     □     □     □     □     □     □     □     □     □     □     □     □     □     □     □     □     □     □     □     □     □     □     □     □     □     □     □     □     □     □     □     □     □     □     □     □     □     □     □     □     □     □     □     □     □     □     □     □     □     □     □     □     □     □     □     □     □     □     □     □     □     □     □     □     □     □     □     □     □     □     □     □     □     □     □     □     □     □     □     □     □     □     □     □     □ |
| 按了 雪浜建,<br>写有 5 日 5<br>零。                             | 確定您已按住 © (電源鍵)直<br>至顯示幕出現書 臣, 並聽到-<br>聲提示音。此動作可能耗時數<br>秒。假如仍沒 在任何 [[應, 檢<br>直是否已 裝妥已 充電的電池<br>(書多閱筆 25 頁)。                                                                                                    |
| た。<br>た。<br>た。<br>SIM +<br>ジ<br>を<br>SIM +<br>SIM + 。 | SIM 卡可能沒有正確多裝。檢<br>直 SIM 卡,確定其有否正確<br>另裝 (講參閱訂 24 頁)。                                                                                                    |

CG.GSM.V300.book Page 209 Friday, January 16, 2004 2:29 PM

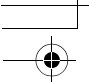

| 問題                                                                                                    | 解決方法                                                                              |
|----------------------------------------------------------------------------------------------------|-----------------------------------------------------------------------------------|
| <b>駅</b> 示募出示:<br>SIM 士 <sup>正</sup> 鉄住。<br>予また住間<br>鉄?                                                         | 聯絡您的電信公科(每月區您<br>收取無線發訊服務費的公科)<br>以取得開鎖密碼 (PUK) (書<br>參閱订180頁)。                   |
| <i>聽</i> ⊼ <b>界</b> 出琮:<br>輪 3 말 羨 क<br>琮。玓書如 <sup>⋳</sup><br>말羨?                                               | 輸入出廠預書的解銷密構<br>(1234),或您電話示碼最後四<br>個數字。假如仍然無效,聯絡<br>您的電信公長(每月戶您收取<br>無線過訊服務費的公長)。 |
| <ul> <li>         曹書聖啓- 個<br/>기달달, 重秀     </li> <li>         ヲポジ島へ聖     </li> <li>         第四号。     </li> </ul> | 您所要開啓的應用功能已上<br>銷,假如您不知道解銷密碼,<br>書參閱訂53頁。                                         |
| <b>謡攒</b> ↑會궡生<br>勞撃。                                                                                           | 假如您在顯示幕中看到 公 或<br>減,即表示鈴聲功能已被關<br>閉。如要更改鈴聲類型,書參<br>閱訂 56 頁。                       |
|                                                                                                    | ▶時,鈴聲功能也可能被設為<br>無勞聲,即使您已把點機設為<br>鈴聲類型。如要設定聲音提<br>示,書參閱筆 121頁。                    |
| <ul> <li>         · 普書</li> <li>         · 但卻只聽到す         · 查当者 / 任者         ·         ·         ·</li></ul>    | 您的電話尚未與無線系統連<br>上。原因可能是您在打開話機<br>電源後太快擾乐,等候顯示募<br>出現電信公社的名稱後更開<br>招擾乐。            |

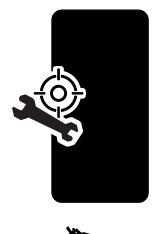

疑難排解

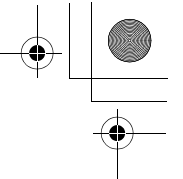

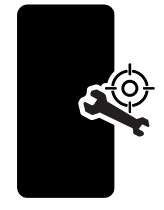

•

疑難排解

| 問題                                       | 解決方法                                                                                           |
|------------------------------------------|------------------------------------------------------------------------------------------------|
| 無注 <b>将</b> 出 / 接<br>哟 <mark>●</mark> 盖。 | <b>書確定電話</b> 收割強度(割索強<br>度指示 案應至 り類示 - 個區<br>段)。並應避免 電」 或無線電<br>波干擾, に時せ 應避開橋樑、<br>停車庫或高樓等障礙物。 |
|                                          | 此外,1春可能是您把話機的<br>爭話》制功能打開了。如果您<br>知道開銷密碼,便可變更多全<br>性書定目錄(立>書起>3<br>全性書起)中此項目的書定<br>値。          |
|                                          | 瞏存,檢查您的 SIM 卡存否正<br>確多裝和運作。                                                                    |
| 北 7 而今後四川<br>明明<br>御 華 尊 明 明             | 確定您的天線是否 彎折或 損<br>野。                                                                           |
|                                          | <b>書確定電話</b> 收計強度(計射強<br>度指示 客應至 り類示 - 個區<br>段)。切記要 遠離橋樑、停車<br>庫或高樓等障 <b>段物</b> 。              |
| 無法透 <b>過産券</b><br>費到別~当書<br>話。           | 當您在臺畫中時,可按上音量<br>鍵。您的話機將顯示音量正增<br>10月。                                                         |
|                                          | 此好,11 要 確定您 話機的 耳機<br>沒                                                                        |
| で能打望すす<br>副息切性種。                         | 在您使朋立字訊息之前,您心<br>需先副定訊息收件箱(書參閱<br>釘 72 頁)。                                                     |

CG.GSM.V300.book Page 211 Friday, January 16, 2004 2:29 PM

-•

| 問題                                          | 解決方法                               |
|---------------------------------------------|------------------------------------|
| に くう うう うう うう うう うう うう うう うう うう うち うち うち うち | 如要                                 |
| 弐掃出或接聽                                      | <b>示碍</b> :                        |
| 釣審畫?                                        | □>洋話記録                             |
|                                             | > 대호장들리                            |
|                                             | 后专择出                               |
| <b>手機で能像</b> 送                              | 您心須在淨話中將 PIN 密碼                    |
| 富者信箱指                                       | 和密碼傳送爲雙音多頻                         |
| <u>-</u>                                    | (DTMF) 鈴聲。您可書定話機                   |
| 山東寺。                                        | 的雙音 多類鈴聲 為表書、 短,                   |
| -, -                                        | 或 <b>輩</b> 。假如您在傳送號碼時發             |
|                                             | 生問題,書修改的雙音を頻子                      |
|                                             | 定。                                 |
|                                             | 1 從待機畫 正中 , 按下 :                   |
|                                             | □>事匙>材拾事匙>                         |
|                                             | さるた                                |
|                                             | <ol> <li>按 · 按 指動至長者或短。</li> </ol> |
|                                             | 3 按፺挥 (◇) 來淒敢。                     |
| <b>孟懋白</b> 願「 さ                             | 您可使用马克曼打能來改變話                      |
| 達。                                          | 機顯示幕的光暗對比(書參閱                      |
|                                             | \$〒60 頁)∘                          |
|                                             | <b>庐時您亦可使用ず光功能(書</b>               |
|                                             | 李陽訂 60 頁) 水改變背光的                   |
|                                             | 持續時間。                              |
| 雷兴使出注望                                      | <b>事</b> 池的效能會受到充 <b>事時</b> 間、     |
| でないで見ていま                                    | <b>肤途、泵溫和其他因素影響。</b>               |
| 22回延长 香港                                    | 如常延长青池青命的提示,毒                      |
| [書·급 <sup>*</sup> ?                         | - 参閱第 26 頁。                        |

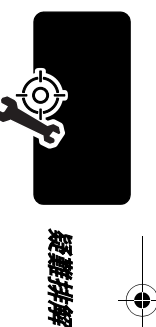

CG.GSM.V300.book Page 212 Friday, January 16, 2004 2:29 PM

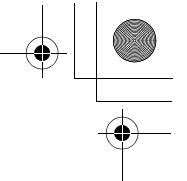

|--|

| 問題                                      | 解決方法                                                                                           |
|-----------------------------------------|------------------------------------------------------------------------------------------------|
| 無法記錄副者                                  | 嘗弐打- 個比較多靜的地方                                                                                  |
| 記事、聲控性                                  | - 來進行錄音, 庐 <b>時 話</b> 機 應 距 離                                                                  |
| と可言を整控                                  | 麘Ё 約□ 英 可 (10 公 分 ), 然                                                                         |
| コ幹提響。                                   | 後月- 般語事對著話機靜語。                                                                                 |
| 將數據連接線                                  | 嗶聲代表您的多裝正確。 假如                                                                                 |
| 「「「「「」」「「」」「「」」「」」「「」」」「「」」」「」」「」」「」」「」 | 您沒存聽到嗶聲,檢查數據連                                                                                  |
| <b>孟券</b> 予會登出                          | 接線的脉端                                                                                          |
| 雪聲。马仁臣                                  | 小頭連接您的話機,而大頭連                                                                                  |
| オデジン                                    | 接您的電腦。                                                                                         |
| ₩~¥¢ (                                  | 旧時,您的電腦可能會為了省<br>電白原因而停止連接埠。武者<br>執行某些會使用到連接埠的<br>應用程式,例如傳員或擾-現程<br>式,當電腦執行這類程式時,<br>會自動容計連接埠。 |
| 連接數據連接                                  | <b>正世系統維路不支援數據</b> 或                                                                           |
| (気学・主効を)                                | 得具日得輪打能,使如您止在<br>  ふうずめ後日四時月次   6日                                                             |
| 孕口:辛侈, 三<br>  杂 由 佛 5 <del>5 年</del>    | 个 烈 武 田 紆 昭 坂 児 波 歩 り か み 武 田 将 昭 坂 児 か み ま ち に か か か か か か か か か か か か か か か か か か            |
| 「「日谷県~」家                                | 低 円 Ř 刻 走這 岬 樹 ഥ イ 又 抜<br>  山 笙 傳 静 叶 战 。                                                      |
| 不能使用。                                   | 此(引,切,記數據或傳貨傳輸書)<br>使用額(的用,戶帳號,聯絡您)<br>的電信公員以取得更詳細的<br>資料。                                     |

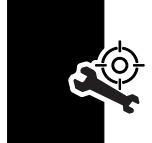

(

疑難排解

CG.GSM.V300.book Page 213 Friday, January 16, 2004 2:29 PM

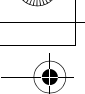

| 問題                                        | 解決方法                                                                                                    |
|-------------------------------------------|----------------------------------------------------------------------------------------------------|
| 崔(中史)                                     | 19200 Kbps 為電腦與話機<br>間, 以標準 電路 交換 資料<br>(CSD) 連接時的傳輸速率。話<br>機所顯示的話機與維路間的<br>傳輸速率,應為14400或9600<br>Kbps。                                |
|                                           | <b>注意:</b> 如採用 GPRS <del>連接將擁</del><br>香更高的資料傳 <del>輸速</del> 率。                                                                       |
| <ul> <li></li></ul>                       | 嘗書按您 書機上的 包 鍵, 4<br>可 書 新 指 字 接 的 事 接 線 或<br>關 常 書 機 。 假如可以的 書, 還<br>是 從 雪 腦 結 束 連 線 為 佳, B 為<br>前 述 的 替 代 方 法 很 可 能 造 成<br>雪 腦 當 機 。 |
| 在말啓瀏覽<br>困, <i>聽</i> ⊼,통出<br>ፑ:魚ె≝#<br>踣∘ | 您可能處身在不提供該種服<br>務的區域,或您連接的網路不<br>支援網際網路的存取服務。                                                                                         |
| <u> </u>                                  | 迎 彩 分 鐘 手 弐 弐 香 , は 爲 很 可<br>能 是 伸 服 宏暫 時 性 建 皋 。                                                                                     |

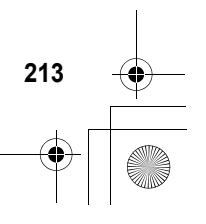

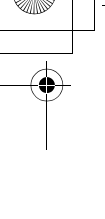

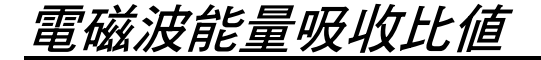

#### 之機到行動電話符合國際標準在關電磁波輻射的標準

行動電話是一個無線電的收豫機,它是以不超迎電磁 設幅射能量上限值所 設計製造的。此上限值是一套全 面指引中的一部份,訂定了一般大眾的電磁波能量展 射容評值。這些指導原則是由獨立科學研究單位,在 經過書 和定期性的評審後所設立的標準。這些標準 包含許 7-5 全值,以確保任何年齡或健康狀況的使勝 者的人身多全。

行動電話的輻射標準是採用 - 種稱為電磁波能量 印 比值 (Specific Absorption Rate, 或 SAR) 由計量 單位 量度。依據達開於此機型行動電話的指引, SAR 上限 值為 1.6 W/kg\*。 測試 SAR 值時,是採用 正常使用 姿 勢,以行動電話的最大輸出 可率來測試 各種頻率。 雖 然 SAR 是以最大可率所測得,但實際上行動電話在-般情況下使用時, SAR 淒低於此最大值。 因為行動電 話的設計具被 冬季輸出 可率, 而輸出 可率是足以 達至 基地 台所要求的程度。 - 般而言, 距離基地 台愈近, 輸出 可率則愈小。

新型行動電話在上市以前,心須經過測書以確認其輻射能量符合遙點的指引。測式時行動電話的位置,皆符合由專業標準團體所規定的統一測式方法。本機型行動電話的 SAR 最高值在現部 耳側使 # 測試時為 1.38W/kg\*\*。

雖然SAR 值在不 同行動 電話 或不 同使 開 姿 勢 會 春 些 差 男, 但皆符合 政府對相關 電磁 波 輻射 所訂 的 多 全 標準。

**手做多欲量写你广告** 

CG.GSM.V300.book Page 215 Friday, January 16, 2004 2:29 PM

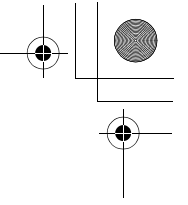

書注意在本行動電話上作改動後,SAR 值將會在差異; 在所在情況之下,行動電話是在準則下設計的。

- 一般大眾使用之行動電話SAR標準上限値爲平均 每十公克人体組織不起迎1.6W/kg。此標準已色 名相當大的多全空間以進一坊保護大眾多全,並 已 家康因測量素差所引起的差異。
- \*\* 給本行動電話附加的產件資料包括摩托羅拉測式 協定,評估程序,和測量法不確定範圍。

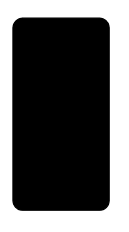

计和古屋结成独居

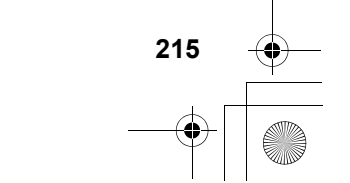
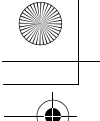

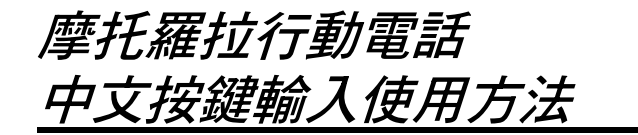

#### 注意:

- 在台灣和香港推出的行動電話,不 斎使 ዙ 任 得輪 入方法,只能輪入 繁醒, ○ 即使您將行動電話的 顯示 語言 設 為 簡 電中 立, 1 只能輪入 繁醒, ○
- 2 為不戶市場提供的行動電話,其輸入方法的種類 可能不戶。
- 3 本使用方法所用的區示を簡例(包括:按鍵形狀、 顯示幕上所出現的聯想等), 因配合行動電話 整理造型及顯示幕大小規格, 可能在名款手機 上種產不戶。

您的這部摩托羅拉行動電話裡面設計了中立按鍵 輸入法。可以用行動電話的標準鍵設督便、快捷地輸入包括中立、英立、字母、數字、標點以及各種符號。

# 目錄

• 佛裡用到中立輪入?

- 怎樣使用中心按鍵輸入法
- 選擇輸入方法
- 筆劃輪入法
- 注音輪入法
- 拼音輪入法
- 字母和數字輪入法

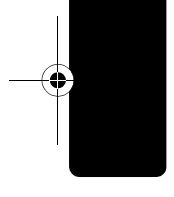

ᅆ**ᇦᅋᆖᆂᇦᄻᆕᇊᅫᇔᅻᇾ** 

• 符號輪入法

4

- 個人簡計輸入法
- 百家姓筆畫輪入對馬表

#### 哪裡用到中文輸入?

您會在以下這些情況,使用到中心按鍵輸入法:

- 1□λ 或修改電話簿(包括存在話機 b SIM 卡上)中
   的中 ひ 名稱 b 電話示碍。
- 查書書書簿中的中心名稱及書書素碼。
- 編輯中 心 簡短訊息。

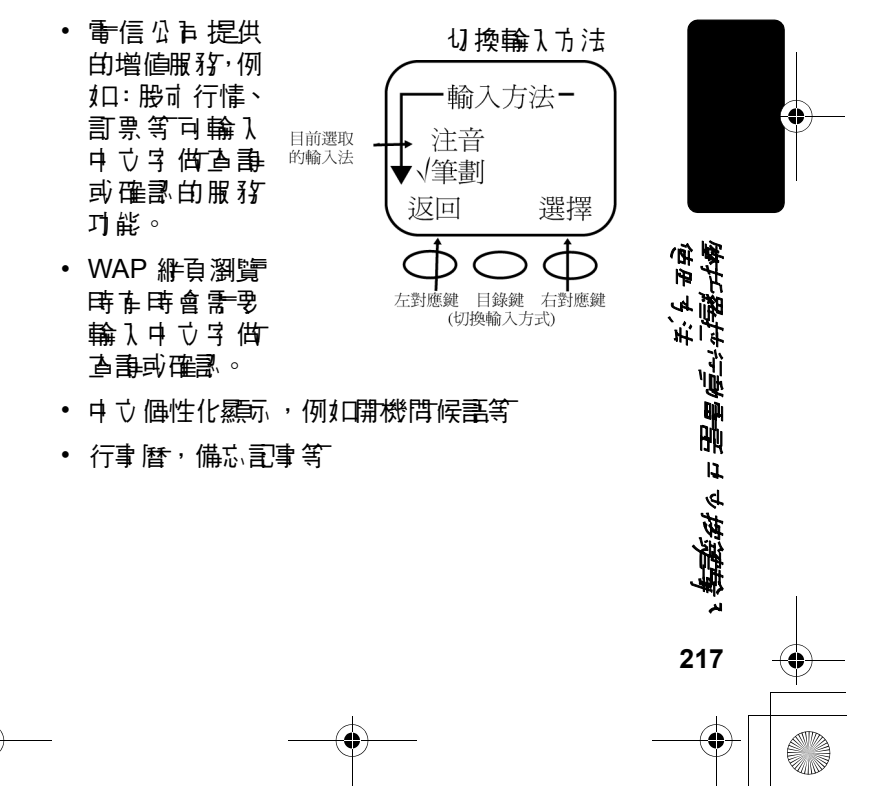

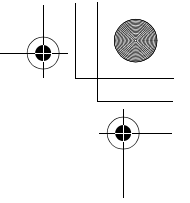

中立按鏈輸入法提供給您便捷的方法輸入立字, ●括:

- 注音輸入法,入 稚島 つ タロ に 輸入法,使 # 37 個 注音符號。
- 拼音輸入法, 入 稱 為 羅 法 拼音輸入法, 使 # 26 個 支 づ 字 A, B, C, D, … X, Y, Z。
- ・ 筆劃輸入法,將中立字,折解對應到↓ 個基本筆 劃:豎折、點、橫折/ 橫撇、撇、豎、捺、古折 3、橫/提、左折3。
- 字母 與數字
- 符號
- 個人簡訊

這些智能輸入法應用心字學和統計學的原理,在行 動電話按鍵上用最簡單的方法、最小次數的按鍵, 在最短的時間內完成心字輸入。

#### 怎樣使用中文鍵盤輸入法?

· 批 進入可以輸入或修改中 ○ J 能時 (例如: 電話簿、管 、 短計息J 能…等等), 顯示 幕上會出現— 個 " | "符 、 知, 乐, 稚爲游標, 這是可以進行輸入的提示。

#### 切換輸入方法

這時可以按「目錄」鏈,進入輸入方法選擇,然後按 ▼(戶下)、▲(戶上)鏈標示各種輸入法,按 「選擇」確認,被選定的輸入方法前會標示「√」,再 按「逐戶」功能鏈中到編輯狀態,在進行編輯的過程 中可以隨時按「目錄」≣鏈U換其他輸入方法。

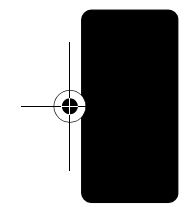

ק לו גו

<u>温</u>물(수) 위행가 휴

CG.GSM.V300.book Page 219 Friday, January 16, 2004 2:29 PM

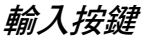

 注音鍵段 建設配置採「母音具子 育混合配置法」,每-按键都在母音明子音。 「母音毎日音混合配置 法」的好處是迅速。採 腓「母音與予音混合配 置法□時・由於每-按 \*按鍵形狀以
書機實際
爲 建上已 經在可相合成字 的母音 野音 ,所以庐

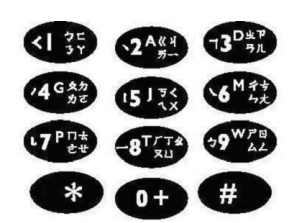

進

11 ۹ ۱۹

219

- 個鍵已在風種到四種「類似音字」的組合可能 性,所以當連續按下任意酿個按鍵時,可產生多 達 6~8 種「類似音字」的組合。

在電腦上的字形輸入法,由於按鍵或多所以可 對應到某些部首, 手機上只有1個鍵, 只能將 所在的字 「抽絲擾藤」 承 「抽絲擾藤」 折解到-年 劃。筆劃輸入方法 (Stroke), 將所在繁體之 ( 或簡理字 ),對應到1 個基本筆劃:豎折(1)、點心 (2)、横折/横撇(3)、撇(4)、豎(5)、捺(6)、古折 きょう **(7)、横/提(8)、**左折(9)。

- 拼音鍵段 羅馬 拼音 使用 英 立 字 A.B.C.D. …X.Y.Z 鍵腔 西 置 **為一般之英立字標準順時。**
- 按鍵"0" 使用注音和拼音输入法时,「0」鍵可以用來選擇 聲書,按一下釘一聲、正按一下釘二聲…依此類 推∘

CG.GSM.V300.book Page 220 Friday, January 16, 2004 2:29 PM

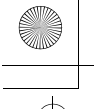

- 庐左 \*、 庐古 # 搭動螢幕顯示其他選項。
- 您的手機,位於數字鏈正上方的是雙戶操作鍵(戶上
  (戶下 ▼),數字鏈路
  方方的 ♥ 可借爲戶去鏈
  (漸字鏈路古下方的 ♥
  可借爲戶去鏈
  ○您可利
  時上 ▲、戶下 ▼、戶
  左\*、戶古 # 搭動螢幕顯示
  其他選項。

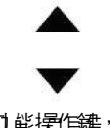

雙戶功能操作鍵,依您 的手機而定,形狀上可 能稍在不戶

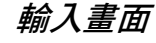

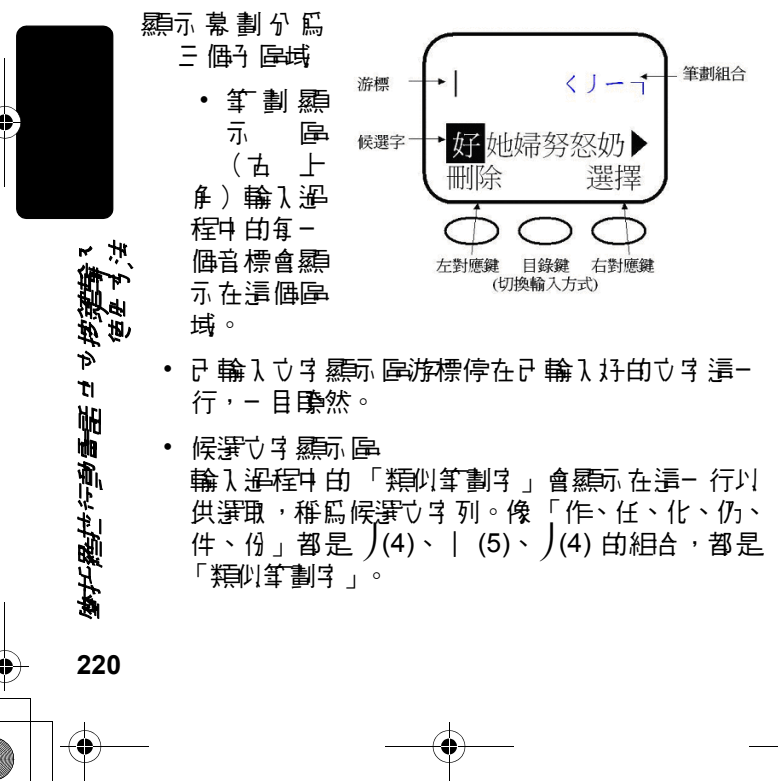

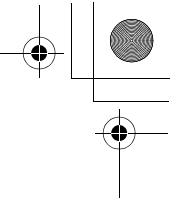

- 般覺得筆劃輪入很麻煩,為了解決這個問題,筆劃 輸入過程中,手機程式會提示和預測想輸入的字,不 計輪到最後- 個筆劃就可完成字的輸入。

摩托羅拉筆劃輪入 存三 個特點

4

- · 
   并機程式會提示和預算規模輸入的字,不計輸到最 後一個筆劃就可完成。

由 於只 能將所 前 的 字 折 解 到 1 種 筆 劃 , 因 此 部 份 筆 劃 需 要 涵 素 類 似 筆 劃 。

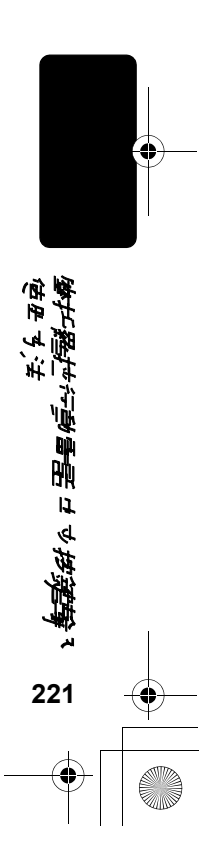

筆劃輸入簡例 ۲<u>ر</u> く 賢折 1 按「目録」(副) 鎌澤擇 400 J 撇 「筆劃」輪入法(在維

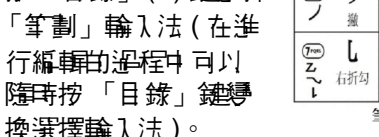

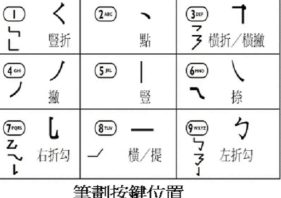

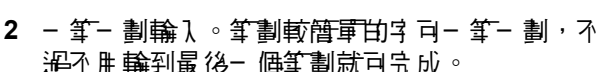

- - 譯使鼎 庐 左 ◀ 、 庐 古 ▶ 來 選擇候選 ? 後按 「選擇」鏈。這時選的? 就會出現在螢幕的上 方。
- 3 輸入「好」字以後,在螢幕的下方會出現「意、 淨、香、心、胖、像」這些「聯想等」,可以和 您上一個輸入的字組合成一個字書。您可以使胖 匹左◀、匹古▶。選好後,畢按「選擇」即可 加入您所想要胖的字。如此依此類推會相繼出現 和上一個字相關的「聯想字」,節省您的輸入時 問。

לי דו

<u>温</u>鲁년:2·과 큠가화

222

4 如果您沒有找到您的想要的字,或您不需要那些字書,只要按「删除」鍵,即可回到筆劃輸入狀態,繼續您的輸入。

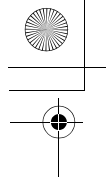

## 易混淆的筆劃與多種筆順的提供

摩托羅拉手機程式已 求慮每 個↓不 戶筆順, 可接受不 戶筆劃順時 白輪↓。

例如:「 $\lambda$ 」, 筆順是一(8)、|(5)、)(4)、、 (2) 或一(8)、|(5)、)(4)、へ(6),  $\vartheta$  就 是訳在 8-5-4  $\sharp$  後, 可輸入「點」2 或「捺」6。摩托 羅拉的手機程式可接受這兩種不同的筆劃鏈與2種筆 順, 這樣的混合使用給用戶書 5 便。即使點或捺靠 錯了,仍然可輸入成功。、(2) 和乀(6) 因 香 其類 似筆劃性質, 用戶 客 易混淆, 因此將他們稱爲「易混 滿筆劃」。

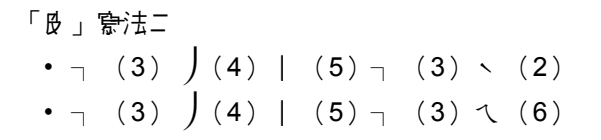

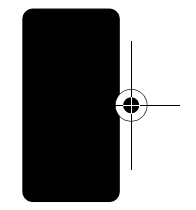

サイト四日有シュ

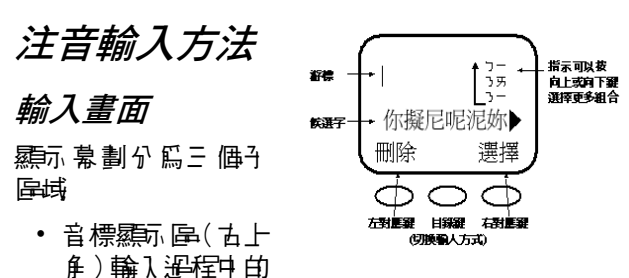

每-個音標會顯示在這個區域,可以用(戶下)、 ( 庐 上) 顯示 所 在 組合音。

・日輪してす願いいい 游標停在已輪,好的立字:這一行,一日昏然。

#### 候選びす暴気區

輪入 過程中的 「類似音字」和「作音字」 顯示 在這一行以供選取,稚爲候選立字列。像「據、 麻、患、罵」都是□與Y的組合,都是「類U」 音字」。 而 「 唐 、 塘 、 晴 、 瑭 」 除 ጏ 是 □ <del>與</del> Υ 的組合身,都臣楼是等三聲,稚爲「臣音字」。

## <u>\*\* 注音輸入簡例</u>

按「目錄」(≣) 建置擇 「注音」輪入法(在進行 . ج ٦ 編輯的溫程中可以隋菁按 <del>묊</del>툍슱삸귞쪎걔쵻 「目錄」鍵導換選擇輸入 法)。

| 5,     | C | << | 2 | 4 | 坐 | 2 | P |
|--------|---|----|---|---|---|---|---|
| 3'     | Y | 歽  | 2 | - | 3 | 3 | 儿 |
| タイ     | 分 | 丂  | 5 | < | 1 | 6 | ち |
| 为      | ट | 1  | Č | × | 4 | v | t |
| Π,     | な | Г  | 8 | Т | 7 | 9 | Ø |
| さ      | せ | 2  | X | Ц | L | Ŭ | 4 |
| 注音按鍵位置 |   |    |   |   |   |   |   |

- 2 依次按下您要输入学的注 音符

  雷符

  雷

  雷

  第

  第

  第

  第

  第

  第

  第

  第

  第

  第

  第

  第

  第

  第

  第

  第

  第

  第

  第

  第

  第

  第

  第

  第

  第

  第

  第

  第

  第

  第

  第

  第

  第

  第

  第

  第

  第

  第

  第

  第

  第

  第

  第

  1

  1

  1

  1

  1

  1

  1

  1

  1

  1

  1

  1

  1

  1

  1

  1

  1

  1

  1

  1

  1

  1

  1

  1

  1

  1

  1

  1

  1

  1

  1

  1

  1

  1

  1

  1

  1

  1

  1

  1

  1

  1

  1

  1

  1

  1

  1

  1

  1

  1

  1

  1

  1

  1

  1

  1

  1

  1

  1

  1

  1

  1

  1

  1

  1

  1

  1

  1

  1

  1

  1

  1

  1

  1

  1

  1

  1

  1

  1

  1

  1

  1

  1

  1

  1

  1

  1

  1

  1

  1

  1

  1

  1

  1

  1

  1

  1

  1

  1

  1

  1

  1

  1

  1

  1

  1

  1

  1

  1

  1

  1

  1

  1

  1

  1

  1

  1

  1

  1

  1

  1

  1

  1

  1

  1

  1

  1

  1

  1

  1

  1

  1

  1

  1

  1

  1

  1

  1

  1

  1

  1

  1

  1

  1

  1

  1

  1

  1

  1

  1

  1

  1

  1

  1

  1

  1

  1
  </
  - 3 以輪入「你」字 爲例,注音是「 3 一 v 1 。 5 是 ▶ 1 表示, 一 是 ▶ 2 表示。

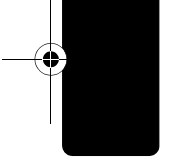

4

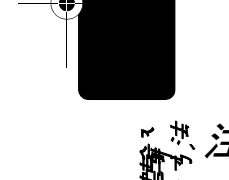

- ・ 螢幕上顯示不 に的 組合音(クワ、クー、フワ、フー),- 船停在音標顯示 にの 第一 個 可 按 に 下 鍵 ※ 次 後, 會 停留 在 フー, 正 惑音 為 了一 的 候 選 す む 會 康 者 出 現。

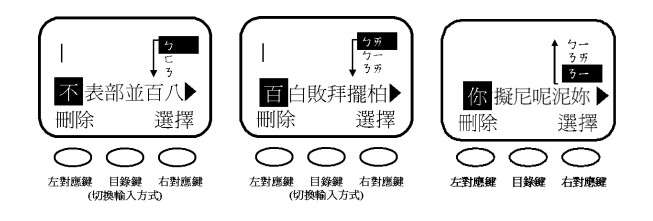

- 4 這時您會發現您所審的注音並沒在聲書。
  - 魚聲書時是表示第一聲和輕聲。

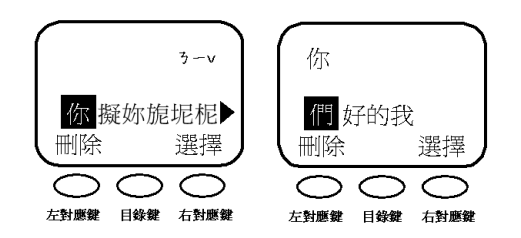

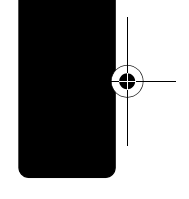

**発転付かり 国星候か 社会** 

225

• •

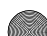

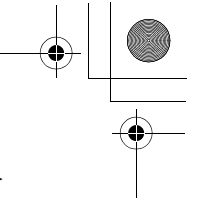

- 您可以看到所有的胆音字都會顯示的一排在螢幕的最底下。
- 如果您想換聲書,書按「0」建改換聲書。會依次 出現第一聲、第二聲、第三聲、第四聲,而相對 應的候選者也會跟者出現。
- 書使用 庐 左 ◀、 庐 古 ▶ 來 選擇候選字 後 按 「 選 擇 」 鍵 。 這時選 的 字 就會 出現在 螢 幕 的 上 方 。
- 5 輸入"你"字以後,在紫幕的下方會出現「們、 好、的、我」這些「聯想等」,可以和您上一個 輸入的字組合成一個字事。您可以使用戶去 ◀、 戶古▶來選擇聯想等,選好後更按「選擇」即可 10入您所想要用的字。如此依此類推會相繼出現 和上一個字相關的「聯想等」,節省您的輸入 時間。
  - 6 如果您沒有打到您的想要的字,或您不需要形 些字事,只要按「删除」鏈,即可回到注音輸 入狀態,繼續您的輸入。

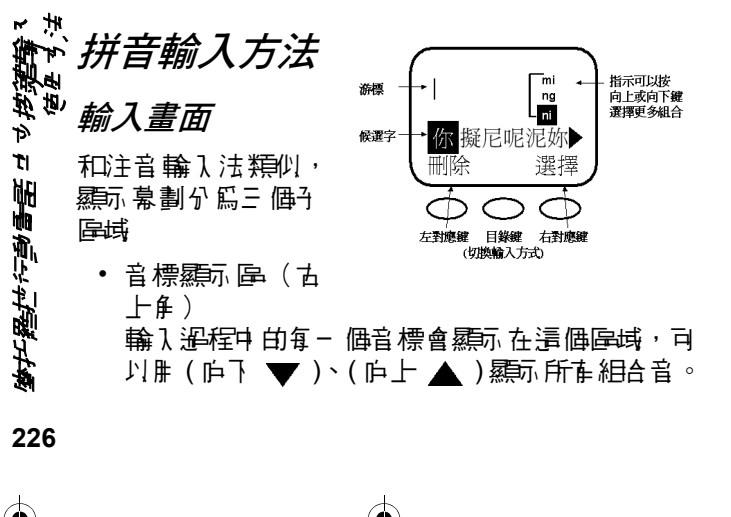

- 候選び字標示區 輸入過程中的「類似音字」和 「声音字」標示在這一行以供 選取,稚爲候選び字列。像 「媽、麻、息、累」都是m與 a的組合,都是「類似音字」。 面「息、螞、碼、瑪」除了是 m與a的組合好,都區樣是範 三聲,稚爲「声音字」。

|      | ABC | DEF  |
|------|-----|------|
| 1    | 2   | 3    |
| GHI  | JKL | MNO  |
| 4    | 5   | 6    |
| PQRS | TUV | WXYZ |
| 7    | 8   | 9    |
|      |     |      |

### 拼音輸入簡例

- 1 按「目錄」(I) 建置擇「拼音」輪入法(在進行編輯的過程)可以隨時按「目錄」建學換選擇輸入法)。
- 2 依次按下您要輸入字的拼音符示键。
- 3 以輸入「你」 3 烏例,拼音是「ni」。N 是用 6 表示,I 是用 4 表示。
- 4 這時您會發現您所審的拼音並沒在聲書。

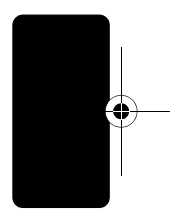

いいので

11

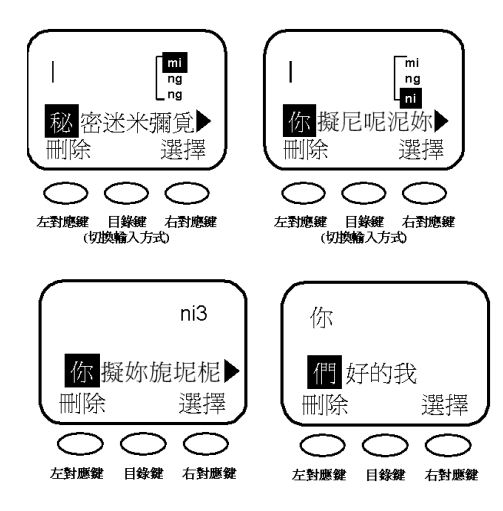

- 無聲書時是表示第一 聲和輕聲。
- 您可以看到所有的旧音字都會顯示的一排在螢幕的最底下。
- 如果 您想換聲書,書按「0」鏈來換聲書。會依次 出現第一聲、第二聲、第三聲、第四聲,而相對 應的候選者也會跟者出現。
- 書使⊪庐左 ◀、庐古▶來選擇候選字 後按「選 擇」鍵。這時選的字就會出現在螢幕的上方。
- 5 輸入"你"字以後,在螢幕的下方會出現「們、 好、的、我」這些「聯想等」,可以和您上一個 輸入的等組合的一個字書。您可以使用戶去、戶 古來選擇聯想等,選好後更按「選擇」即可加入

ᅆᆮ<u>ᇐᆂᇉᇬᆀ</u>ᆋᆂᆆᆈ

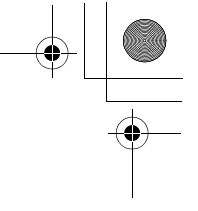

您所想要用的字。如此依此類推會相繼出現和上個字相關的「聯想字」, 節省您的輸入時間。

6 如果您沒有打到您的想要的字,或您不需要那些字事,只要按「删除」鏈,即可回到拼音輸入狀態,繼續您的輸入。

### 字母和數字輸入法

- 按「目錄」(副) 建置擇「乌母」或「數字」 輸入法(在進行編輯的迎程中可以隨時按「目錄」 建 學換選擇輸入法)。
- 2 依次按下您要輸入字母的按鍵。按一次顯示 該鍵 上的第一個字母,按兩次(連續按,間障時間要 短)顯示第二個……,依次類推。例如,按鍵 5,第一個顯示的字母是J;如果不需要這個 字母,迅速更按一次,顯示K;更按一次,顯 示L;更按一次,顯示5。
- 3 當游標還停在輸入的字母上時,按(戶上▲)鍵 可改導邦個字母的大小管。

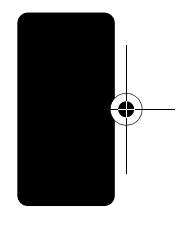

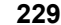

#### **數字 鍵→ 字 母、 數字 對應表**

| 1.     | <i>ヱ゚゚゚゙゙</i>                    |
|--------|----------------------------------|
| 2=     | abc2äåáàâãαάβç                   |
| 3      | d e f 3 δ ë é è ê ε έ φ          |
| 4 cm   | g h i 4 ï í î γ η ή ι ί          |
| 5 m    | j k l 5 κ λ                      |
| 6 **** | m n o 6 ñ ö ø ó ò ô õ μ ν ω ώ    |
| 7PQRS  | pqrs7πßσ                         |
| 8 тич  | t u v 8 θ ü ú ù û τ              |
| 9wxvz  | w x y z 9 ξ ψ                    |
| 0+1    | +-0 x * / \ [ ] = > < # §        |
| (tř    | <b>輪 λ 空 梠 ( 按 住 川 輪 λ 換 行 )</b> |
| R.     | <i>彎更で字輪入法(按住以匝到預書的<br/>輪入法)</i> |

### 符號輸入法

- 按「目錄」(≣) 建選擇「符號」輪入法(在進行 編輯的過程中可以隨時按「目錄」鏈變換選擇輪 入法)。
  - 2 按下您要輪入符號的對應按鍵, 更使用庐左、庐 古 來選擇正確的符號後按 「選擇」鏈,這時所選 的符號就會出現在螢幕的上方。

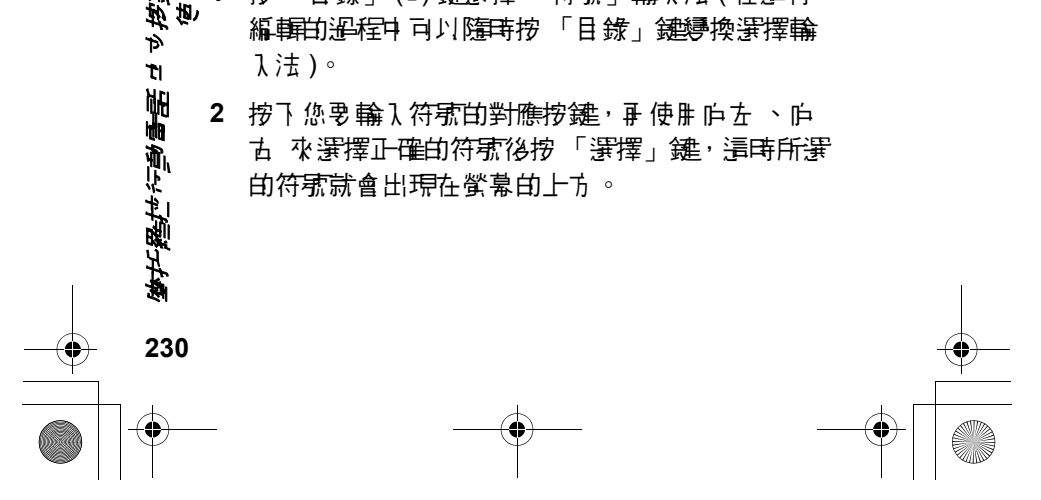

CG.GSM.V300.book Page 231 Friday, January 16, 2004 2:29 PM

#### 數字 鍵→ 符號對應表

|        | -                                                              |
|--------|----------------------------------------------------------------|
| 1.     | <i>空</i> 棺 . ? ! , @ _ & ~ : ; " -<br>( ) ' ; ; % f \$ ¥ ¤ £ ^ |
|        | () 61 /0 ~ 4 + ~ 6                                             |
| 2=     | @_\                                                            |
| 3 ===  | /:;                                                            |
| 4 cm   | "&'                                                            |
| 5 m    | ()[]{}                                                         |
| 6 1150 | ¿ i ~                                                          |
| 7PQRS  | < > =                                                          |
| 8 787  | \$£¥¤€                                                         |
| 9wxvz  | # % *                                                          |
| 0+1    | + - x * / = > < # §                                            |
| Ŵ      | <b>輪 λ 空 梠 ( 按 住 川 輪 λ 換 行 )</b>                               |
| (Fr)   | <i>尋更立字輪】法(按住以回到預設的</i>                                        |
|        | 輪 λ 法 )                                                        |

### 電話簿搜尋方法

1 首先進入「電話簿」,」, 単字「目錄」(■) 鍵 會香到「新增」、「編輯」、「刪除」……、「書、 定」。進入「書定」, 顯示 幕會出現「排列方 式」,在台灣銷售的行動電話,您可以選擇「英 語」、「注音」、「筆劃數」、「記憶位置」,在香 港銷售的行動電話,您則可以選擇「英語」、「拼 音」、「筆劃」、「記憶位置」。書選擇您最習慣使 肝的尋找方式。

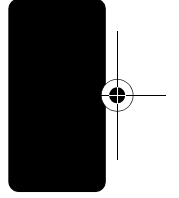

231

器は行動**言言** ユッガ3

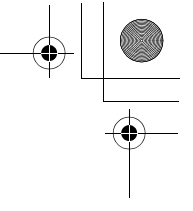

- 2 (書見本手冊「電話簿」功能的使用介紹)
- 3 存脉 個最常用的方法可以進入 搜尋 國本 電話簿 中的 示碼
  - a. 如手機左側面直「智慧鍵」,只要按一下即可 進入電話簿資料排約。
  - b. 如戶機沒存「智慧鏈」設計,只要在出現 「電話簿」,可能按鏈時按下即可進入電話簿資 料排稿。

#### 百家姓筆畫輸入對照表

附表僅供參考。- 般情況下,您不用輸入全部的數字, 即可在候選字中選擇您要的字。

| 肁    | 85538538538843 |
|------|----------------|
| (鷗)陽 | (鷗)395538884   |
| 程    | 48542538458    |
| 部    | 92892845288858 |
| 陳    | 395853885      |
| 鄭    | 24853          |
| 張    | 389858887      |
| 錢    | 42885248874    |
| 進    | 858584654      |
| 招    | 898945         |
| 蔡    | 8554322        |
| 莊    | 85515848       |
| 唐    | 49858538       |
| 朱    | 488546         |

*ᅊᅿᅀᄑ<del>ᇔᇦ</del>ᇉᇰᆩ*ᅑᆓᆎᅕ

428852482824853888

515452

¢

徐

崔

鍾載

(

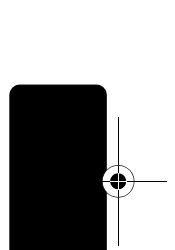

\$

| 戴                | 85853858       |
|------------------|----------------|
| 杜                | 8542858        |
| 范                | 8552289        |
| <b>正</b><br>住    | 82352222452    |
| 方                | 2849           |
| 傅                | 458598         |
| 符                | 4824824589     |
| 冻                | 285888592222   |
| 뎭                | 4585389        |
| 貨                | 9453853        |
| 計                | 28885384885    |
| 洪                | 228855842      |
| રા               | 3987           |
| 詹                | 438441         |
| 金                | 42885248       |
| 傄                | 48248253881895 |
| 貫                | 853558538884   |
| Ъ<br>Е           | 2853859538     |
| ìI               | 228858         |
| <del>д</del>     | 85538          |
| 顧                | 4438452885888  |
| / <u>자</u><br>경경 | 42129          |
| 闢                | 538818911      |
|                  |                |

「「「「」」」。 「「「」」」。 「「」」」。 「」」」。 「」」」。 「」」」。 「」」」。

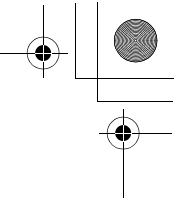

| 郭                                                                                                    | 285383983           |
|----------------------------------------------------------------------------------------------------|---------------------|
| 黎                                                                                                    | 4854249442          |
| 林                                                                                                    | 854285456           |
| 凌                                                                                                    | 28858424            |
| 劉                                                                                                    | 472944              |
| 柳                                                                                                    | 8542414             |
| 羅                                                                                                    | 5355811222245288858 |
| 李                                                                                                    | 8542398             |
| 利                                                                                                    | 4854259             |
| 梁                                                                                                    | 2289422842          |
| 頛                                                                                                    | 85385429            |
| Fal                                                                                                    | 28492               |
| 斸                                                                                                    | 5834815385853558    |
| 鲁                                                                                                    | 435385822225388     |
| 呂                                                                                                    | 5384538             |
| li de la companya de la companya de | 8235222253858       |
| 陸                                                                                                    | 395858428           |
| 洺                                                                                                    | 228436              |
| <b></b> 唐                                                                                                    | 5888592222          |
| 麥                                                                                                    | 84242542432         |
| 구머                                                                                                    | 3985                |
| 唐                                                                                                    | 5848538859582       |
| ۳Ĺ                                                                                                    | 4887                |
| 莫                                                                                                    | 58485388842         |
| 먗                                                                                                    | 53818               |
| 任                                                                                                    | 458538              |
|                                                                                                    |                     |

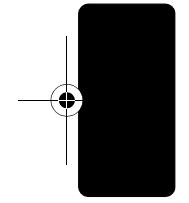

(

┎<u>╋┾</u>╋┙┙<u>╊</u>╋╔╗┙┙╝╋

2846844448

倪

顏

<u>またまた。 第14 ら 日 出手停止 小部時</u> 第14 日 日

235

| 枦 | 854285389        |
|---|------------------|
| 彭 | 858538248444     |
| 仓 | 49387            |
| 潘 | 2284248          |
| 習 | 945383           |
| Ъ | 84538            |
| 沈 | 2282347          |
| 学 | 5154283          |
| 冼 | 2848584          |
| 町 | 538538538885     |
| 雟 | 584838854        |
| 掻 | 5848435385822224 |
| 孫 | 398811           |
| 宋 | 22385            |
| 施 | 284948357        |
| 史 | 53846            |
| 書 | 28885388535      |
| 劑 | 3244685382483    |
| 踭 | 3954948          |
| Ħ | 53858            |
| J | 89               |
| 湯 | 2285388849       |
| 唐 | 284388553        |
| 盘 | 24535            |

.

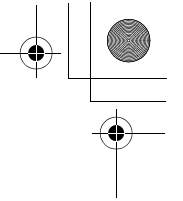

| 謝 | 2888538459  |
|---|-------------|
| 嶈 | 584815844   |
| 啩 | 84588542742 |
| 曹 | 85385585388 |
| 秦 | 8884648     |
| 重 | 584848538   |
| 큨 | 358538815   |
| 7 | 3884        |
| 崀 | 81585       |
| 汪 | 2288858     |
| 胡 | 855384      |
| 鄔 | 45388922223 |
|   | 228534285   |
| 任 | 454858      |
| 殷 | 443889      |
| 邱 | 4585839     |
| 尤 | 8472        |
| 挑 | 148428      |
| 楞 | 85425388849 |
| 屚 | 538538848   |
| 횿 | 584885581   |
| 余 | 4288942     |
| Ŧ | 889         |
| 袁 | 8585384546  |
| 阮 | 395884      |
| 泫 | 2234246     |

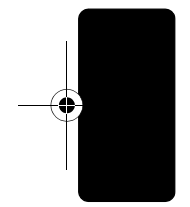

•

<u>ゆが器性できまた</u>」。おぼす。

236

 $| \oplus$ 

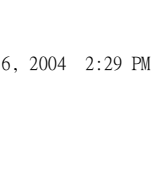

常用名字筆劃輸入

附表僅供參考。- 般情況下,您不非輸入全部的數字, 即可在候選字中選擇您要的字。

| 冰          | 2893        |
|------------|-------------|
| 지          | 85942       |
| 標          | 85428535    |
| 賣          | 2238858     |
| 书          | 48843       |
| 髌          | 223854      |
|            | 53885388    |
| 祥          | 235224      |
| ず          | 8582        |
| 書          | 85884988    |
| 超          | 8585846945  |
| 財          | 538884289   |
| 俗          | 451242      |
| 全          | 428588      |
| 東          | 85388542    |
| 輝          | 5248472     |
| 發          | 326443      |
| <u>ት</u> ፤ | 74244       |
| 澎          | 58484694    |
| 福          | 2352853     |
| 唐          | 47845       |
| 根          | 854238874   |
| Ъ.         | 82352222385 |
|            |             |

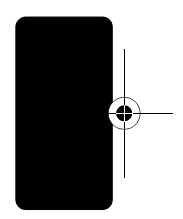

**御护器世行動言言 ロッ邦雑替** 使用す法

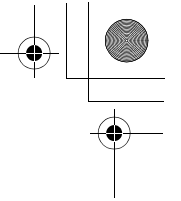

|--|

(

*ॾऻॻख़ऻ*॔ॕऄॾॾॾॻ*॓ॳख़ऀख़*ऀऀऀ

| 塀                 | 14853881       |
|-------------------|----------------|
| 首                 | 485425388      |
| 興                 | 45885385383888 |
| 海                 | 2284819        |
| 漢                 | 22885585388846 |
| 康                 | 2843889        |
| Ē                 | 285382384      |
| <u> 키</u> 키<br>작* | 928928284      |
| 准                 | 8412           |
| 珍                 | 85884244       |
| 嘉                 | 8585382489     |
| 佳                 | 45858858       |
| 球                 | 8588892        |
| 基                 | 855888428      |
| 堅                 | 8538513        |
| 其                 | 85588842       |
| 景                 | 538828538542   |
| 潔                 | 22888859       |
| 強                 | 389125         |
| 健                 | 453888853      |
| 瓊                 | 858843534      |
| 傑                 | 454328         |
| 瘧                 | 14848465       |
| 權                 | 854258485385   |
| 屝                 | 1485384        |
| 鈩                 | 42885248453885 |
|                   |                |

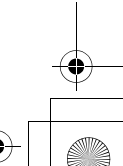

CG.GSM.V300.book Page 239 Friday, January 16, 2004 2:29 PM

(

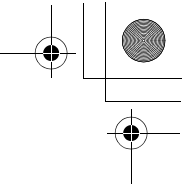

| 桂        | 8542858858          |
|----------|---------------------|
| 廣        | 28485585385842      |
| 坤        | 85853885            |
| 蘭        | 584853881898        |
| 麗        | 8532853228435588147 |
| 壳        | 285382347           |
| ע        | 94                  |
| 連        | 584885388852        |
| 玲        | 85884283            |
| 缲        | 4538811             |
| 倫        | 4542859             |
| 龍        | 282484988818788     |
| <b>ジ</b> | 2842                |
| 美        | 24885884            |
| ₽        | 53884988            |
| 澎        | 228855859           |
| 梅        | 8542481             |
| 甸        | 48192284846         |
| Ē        | 84592               |
| 4        | 4885                |
| 珴        | 148489              |
| €        | 223148              |
| 萍        | 584822882           |
| 培        | 85828248538         |
| 浪        | 228435              |
| 佩        | 454785              |

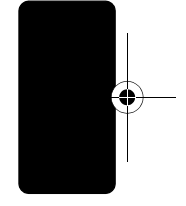

**身が発行に動言語 ユッ邦演奏へ** 使まり,注

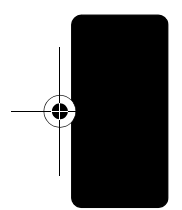

(

*ॱ╋म*╋॑॑<sup>┎</sup>⋽ॿऀॾॾॻ*ॳॺऀख़*ऀ॔ॿ ॱक़

| 仁          | 4588          |
|------------|---------------|
| 細          | 11222253858   |
| 册          | 14859         |
| 齐          | 4854649       |
| 勝          | 49882488429   |
| ∄          | 8858494       |
| 延          | 45813         |
| પંત        | 849742        |
| 順          | 455845        |
| 星          | 5388488       |
| 森          | 8542854285    |
| 生          | 48588         |
| 泰          | 888465        |
| 德          | 4458553       |
| 達          | 858248        |
| 燦          | 2442584       |
| 松          | 8542421       |
| 車          | 8558855       |
| 威          | 8481          |
| 倖          | 45358         |
| ₫ <b>s</b> | 82352222388   |
| 棠          | 2442224422385 |
| 儀          | 45248858      |
| 段          | 853851325388  |
| 英          | 584853842     |
| 矅          | 5248479       |

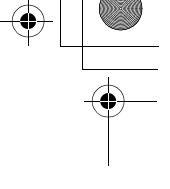

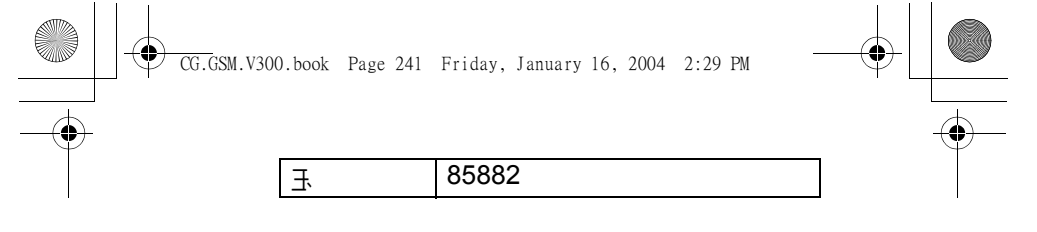

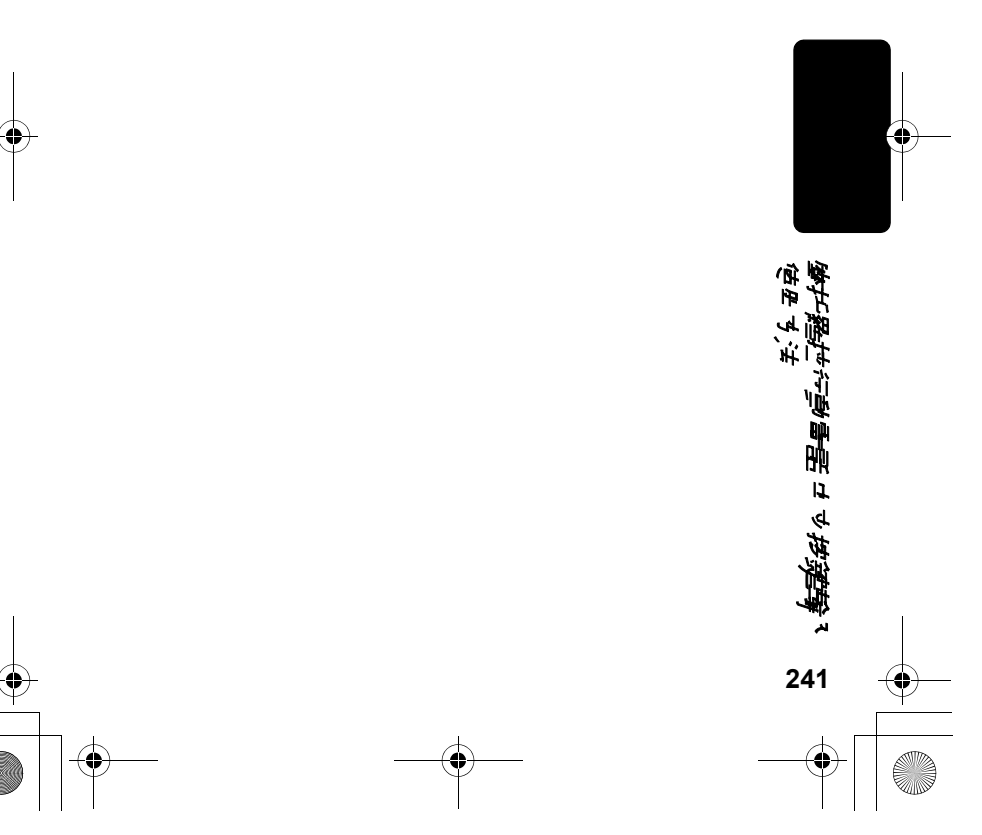

#### www.mymotorola.com.tw

MOTOROLA, the Stylized M Logo and all other trademarks indicated as such herein are trademarks of Motorola, Inc. @ Reg. . U. S. Pat. & Tm. Off. All other product or service names are the property of their respective owners. @2004 Motorola, Inc. All rights reserved. Printed in Singapore.